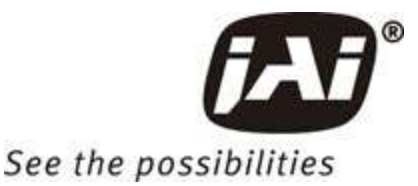

# User Manual

GOX-5105M-PGE GOX-8105M-PGE GOX-12405M-PGE GOX-16205M-PGE GOX-20405M-PGE GOX-24505M-PGE GOX-5105C-PGE GOX-8105C-PGE GOX-12405C-PGE GOX-16205C-PGE GOX-20405C-PGE GOX-24505C-PGE

CMOS Digital Progressive Scan Monochrome and Color Camera with GigE Interface

Document Version: 1.0 Go-X\_Series\_PGE\_Manual\_Ver.1.0\_2022-09-20

Thank you for purchasing this product.

Be sure to read this documentation before use.

This documentation includes important safety precautions and instructions on how to operate the unit. Be sure to read this documentation to ensure proper operation.

The contents of this documentation are subject to change without notice for the purpose of improvement.

#### User Manual (Ver. 1.0) - Table of Contents

GOX-5105MC-PGE | GOX-8105MC-PGE | GOX-12405MC-PGE | GOX-16205MC-PGE | GOX-20405MC-PGE | GOX-24505MC-PGE

# **Table of Contents**

| Table of Contents                                | 2  |
|--------------------------------------------------|----|
| About Technical Note                             | 7  |
| Notice/Warranty                                  |    |
| Notice                                           | 8  |
| Warranty                                         | 8  |
| Certifications                                   | 8  |
| CE Compliance                                    |    |
| FCC                                              |    |
| Warning                                          |    |
| КС                                               |    |
| Supplement                                       | 10 |
| Supplement                                       | 11 |
| Usage Precautions                                |    |
| Notes on Cable Configurations                    | 12 |
| Notes on Attaching The Lens                      |    |
| Notes on LAN Cable Connection                    | 12 |
| Phenomena Specific to CMOS Image Sensors         | 13 |
| Notes on Exportation                             | 13 |
| Features                                         | 14 |
| Feature Overview                                 | 14 |
| Parts Identification                             | 15 |
| ① Lens Mount (C-Mount)                           |    |
| ② RJ-45 Connector                                |    |
| ③ LINK LED                                       | 16 |
| ④ ACT LED                                        | 16 |
| ⑤ POWER/TRIG LED                                 | 17 |
| © DC IN/TRIG Connector (6-Pin Round)             | 17 |
| ⑦ ⑧ Camera Locking Screw Holes                   |    |
| Recommended Circuit Diagram (Reference Examples) |    |
| Recommended External Input Circuit Diagram       | 18 |

#### User Manual (Ver. 1.0) - Table of Contents

GOX-5105MC-PGE | GOX-8105MC-PGE | GOX-12405MC-PGE | GOX-16205MC-PGE | GOX-20405MC-PGE | GOX-24505MC-PGE

| Recommended External Output Circuit Diagram              |    |
|----------------------------------------------------------|----|
| Characteristics of the Recommended Circuits for Opto OUT |    |
| Preparation                                              |    |
| Step 1: Install the Software (First Time Only)           | 21 |
| Step 2: Connect Devices                                  | 21 |
| ① Lens                                                   |    |
| ② Direct Mounting (or Use MP-46 Tripod Adapter Plate)    | 23 |
| ③ LAN Cable                                              |    |
| ④ Network Card                                           |    |
| ⑤ DC IN / Trigger IN Connection Cable                    | 23 |
| G AC Adapter (Power Supply) (If Necessary)               | 24 |
| Step 3: Verify Camera Operation                          | 24 |
| Step 4: Verify the Connection between the Camera and PC  | 24 |
| Step 5: Change the Camera Settings                       | 27 |
| Step 6: Adjust the Image Quality                         |    |
| Adjust the Gain                                          |    |
| Adjust the White Balance                                 |    |
| Adjust the Black Level                                   | 31 |
| Step 7: Save the Settings                                |    |
| To Save User Settings                                    |    |
| To Load User Settings                                    |    |
| Main Functions                                           |    |
| Acquisition Control                                      |    |
| Changing the Frame Rate                                  |    |
| Exposure Mode                                            |    |
| Actual Exposure Time                                     |    |
| RCT Mode                                                 |    |
| Burst Trigger Mode                                       |    |
| Burst Trigger Mode Usage Examples                        | 40 |
| Trigger Control                                          |    |
| When Using the FrameStart Trigger                        | 43 |
| Pixel Format                                             | 44 |

| SensorDigitizationBits                                      | 45 |
|-------------------------------------------------------------|----|
| Image Flip Function                                         | 45 |
| GPIO (Digital Input/Output Settings)                        |    |
| VideoProcessBypassMode                                      | 47 |
| Calculate the Maximum Frame or Trigger Rate (Approximate)   |    |
| 1. Calculate the H Period                                   |    |
| 2. Calculate the Minimum Frame Period                       | 51 |
| 3. Calculate the Maximum Frame Rate or Maximum Trigger Rate |    |
| Timing Chart                                                |    |
| Exposure Mode = Timed (Overlap Readout)                     |    |
| GOX-5105M-PGE, GOX-5105C-PGE                                |    |
| GOX-8105M-PGE, GOX-8105C-PGE                                |    |
| GOX-12405M-PGE, GOX-12405C-PGE                              |    |
| GOX-16205M-PGE, GOX-16205C-PGE                              |    |
| GOX-20405M-PGE, GOX-20405C-PGE                              | 60 |
| GOX-24505M-PGE, GOX-24505C-PGE                              | 61 |
| Exposure Mode = TriggerWidth (Overlap Readout)              |    |
| GOX-5105M-PGE, GOX-5105C-PGE                                |    |
| GOX-8105M-PGE, GOX-8105C-PGE                                | 64 |
| GOX-12405M-PGE, GOX-12405C-PGE                              |    |
| GOX-16205M-PGE, GOX-16205C-PGE                              |    |
| GOX-20405M-PGE, GOX-20405C-PGE                              |    |
| GOX-24505M-PGE, GOX-24505C-PGE                              |    |
| Exposure Mode = Timed (RCT Mode)                            | 69 |
| GOX-5105M-PGE, GOX-5105C-PGE                                | 70 |
| GOX-8105M-PGE, GOX-8105C-PGE                                | 71 |
| GOX-12405M-PGE, GOX-12405C-PGE                              | 72 |
| GOX-16205M-PGE, GOX-16205C-PGE                              | 73 |
| GOX-20405M-PGE, GOX-20405C-PGE                              | 74 |
| GOX-24505M-PGE, GOX-24505C-PGE                              | 75 |
| Gain Control                                                |    |
| Automatic Gain Level Control                                |    |

| White Balance                                                                                                    | 77 |
|----------------------------------------------------------------------------------------------------|----|
| Color Temperature                                                                                                    | 77 |
| ALC (Automatic Level Control) Function                                                                                                    |    |
| To Use the ALC Function                                                                                                    |    |
| Gamma Function                                                                                                    |    |
| To Use the Gamma Function                                                                                                    | 79 |
| LUT (Lookup Table)                                                                                                    |    |
| To Use the LUT Function                                                                                                    |    |
| LUT Value                                                                                                    | 80 |
| BlemishCompensation                                                                                                    | 81 |
| Automatic Detection                                                                                                    | 81 |
| Manual Configuration                                                                                                    | 82 |
| Shading Correction                                                                                                    |    |
| To Use the Shading Correction Function                                                                                                    |    |
| Binning Function                                                                                                    |    |
| Image Scaling Mode (Xscale)                                                                                                    |    |
| Limitations on Image Scaling Mode (Xscale)                                                                                                    | 87 |
| Specifying the Scaling Ratio                                                                                                    |    |
| Decimation Mode                                                                                                    | 90 |
| Gradation Compression Mode                                                                                                    |    |
| Examples                                                                                                    | 92 |
| Overlay Mode                                                                                                    |    |
| ROI Function (Single ROI)                                                                                                    |    |
|                                                                                                    | 96 |
| Single ROI - Example                                                                                                    |    |
| Single ROI - Example      ROI Function (Multi ROI)                                                                                                    |    |
| Single ROI - Example      ROI Function (Multi ROI)      Configuration Example                                                                                                    |    |
| Single ROI - Example<br>ROI Function (Multi ROI)<br>Configuration Example<br>Edge Enhancer                                                                                                    |    |
| Single ROI - Example<br>ROI Function (Multi ROI)<br>Configuration Example<br>Edge Enhancer<br>Sequencer Function                                                                                                 |    |
| Single ROI - Example<br>ROI Function (Multi ROI)<br>Configuration Example<br>Edge Enhancer<br>Sequencer Function<br>TriggerSequencer Mode                                                                        |    |
| Single ROI - Example<br>ROI Function (Multi ROI)<br>Configuration Example<br>Edge Enhancer<br>Sequencer Function<br>TriggerSequencer Mode<br>Sample TriggerSequencer Mode Operation                              |    |
| Single ROI - Example      ROI Function (Multi ROI)      Configuration Example      Edge Enhancer      Sequencer Function      TriggerSequencer Mode      Sample TriggerSequencer Mode      CommandSequencer Mode |    |

| Counter and Timer Control Function     |     |
|----------------------------------------|-----|
| Counter Occurrence Diagram             | 105 |
| Internal Camera Blocks                 |     |
| To Use the Counter Function            |     |
| Action Control Function                |     |
| Action Control Example                 |     |
| Event Control Function                 |     |
| Chunk Data Function                    | 110 |
| PTP (Precision Time Protocol)          |     |
| Non-Volatile Flash Memory              |     |
| Functions That Cannot Be Used Together |     |
| Setting List                           |     |
| Selector                               | 113 |
| Feature Properties                     |     |
| DeviceControl                          |     |
| TransportLayerControl                  |     |
| ImageFormatControl                     |     |
| MultiROIControl                        |     |
| AcquisitionControl                     |     |
| DigitallOControl                       | 130 |
| PulseGenerator                         |     |
| AnalogControl                          | 135 |
| LUTControl                             | 137 |
| AutoLevelControl                       |     |
| ImagingControl                         | 140 |
| ShadingControl                         | 141 |
| BlemishControl                         |     |
| SequencerControl                       |     |
| CounterAndTimerControl                 |     |
| ActionControl                          |     |
| EventControl                           |     |
| ChunkDataControl                       |     |

| TestControl                                              |  |
|----------------------------------------------------------|--|
| UserSetControl                                           |  |
| Miscellaneous                                            |  |
| Troubleshooting                                          |  |
| Power Supply and Connections                             |  |
| Image Display                                            |  |
| Settings and Operations                                  |  |
| Specifications                                           |  |
| Package Contents                                         |  |
| Spectral Response (GOX-5105M-PGE/GOX-5105C-PGE)          |  |
| Spectral Response (GOX-8105M-PGE/GOX-8105C-PGE)          |  |
| Spectral Response (GOX-12405M-PGE/GOX-12405C-PGE)        |  |
| Spectral Response (GOX-16205M-PGE/GOX-16205C-PGE)        |  |
| Spectral Response (GOX-20405M-PGE/GOX-20405C-PGE)        |  |
| Spectral Response (GOX-24505M-PGE/GOX-24505C-PGE)        |  |
| Dimensions                                               |  |
| Comparison of the Decibel Display and Multiplier Display |  |
| User's Record                                            |  |
| Revision History                                         |  |

# **About Technical Note**

#### CTechnical Notes

Some additional technical information is provided on the JAI website as Technical Notes. In this manual, if a technical note is available for a particular topic, the above icon is shown. Please refer to the following URL for Technical notes.

https://www.jai.com/support-software/technical-notes

# **Notice/Warranty**

# Notice

The material contained in this manual consists of information that is proprietary to JAI Ltd., Japan, and may only be used by the purchasers of the product. JAI Ltd., Japan makes no warranty for the use of its product and assumes no responsibility for any errors which may appear or for damages resulting from the use of the information contained herein. JAI Ltd., Japan reserves the right to make changes without notice.

Company and product names mentioned in this manual are trademarks or registered trademarks of their respective owners.

# Warranty

For information about the warranty, please contact your factory representative.

### Certifications

### **CE Compliance**

As defined by the Directive 2004/108/EC of the European Parliament and of the Council, EMC (Electromagnetic compatibility), JAI Ltd., Japan declares that GOX-5105M-PGE, GOX-5105C-PGE, GOX-8105M-PGE, GOX-8105C-PGE, GOX-12405M-PGE, GOX-12405C-PGE, GOX-16205C-PGE, GOX-20405M-PGE, GOX-20405C-PGE, GOX-24505M-PGE, and GOX-24505C-PGE comply with the following provisions applying to their standards.

EN 55032:2015(CISPR32:2015)

EN 55035:2017(CISPR35:2016)

### FCC

This equipment has been tested and found to comply with the limits for a Class B digital device, pursuant to Part 15 of the FCC Rules. These limits are designed to provide reasonable protection against harmful interference in a residential installation. This equipment generates, uses, and can radiate radio frequency energy and, if not installed and used in accordance with the instructions, may cause harmful interference to radio communications. However, there is no guarantee that interference will not occur in a particular installation. If this equipment does cause harmful interference to radio or television reception, which can be determined by turning the equipment off and on, the user is encouraged to try to correct the interference by one or more of the following measures:

- Reorient or relocate the receiving antenna.
- Increase the separation between the equipment and receiver.

- Connect the equipment into an outlet on a circuit different from that to which the receiver is connected.
- Consult the dealer or an experienced radio/TV technician for help.

#### Warning

Changes or modifications to this unit not expressly approved by the party responsible for FCC compliance could void the user's authority to operate the equipment.

#### KC

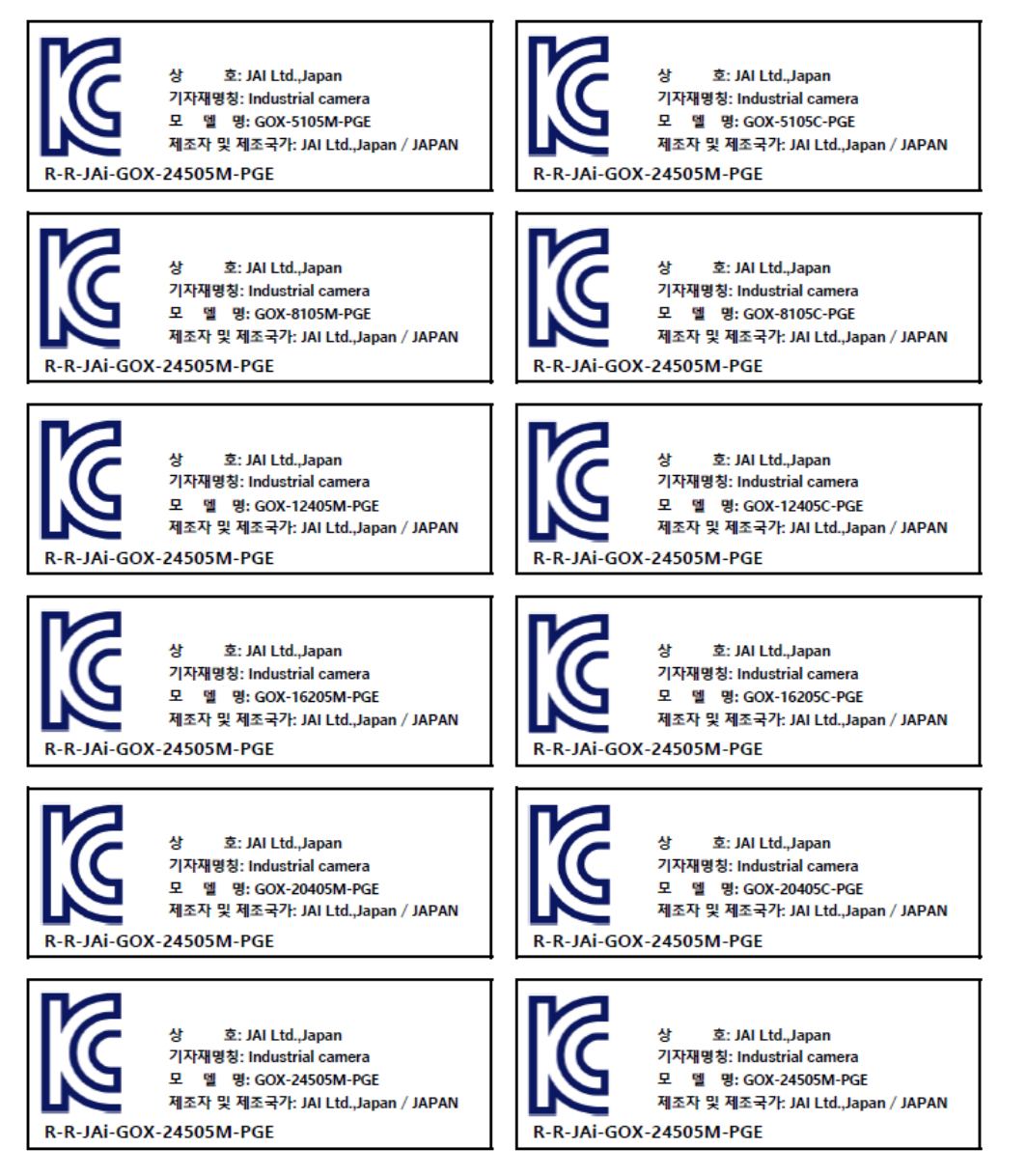

제조년월은 제품상자의 라벨을 참조하십시오.

# Supplement

The following statement is related to the regulation on "Measures for the Administration of the Control of Pollution by Electronic Information Products ", known as "China RoHS". The table shows contained Hazardous Substances in this camera.

mark shows that the environment-friendly use period of contained Hazardous Substances is 15 years.

Applicable models: GOX-5105M-PGE, GOX-8105M-PGE, GOX-12405M-PGE, GOX-16205M-PGE, GOX-20405M-PGE, GOX-24505M-PGE

### 重要注意事项

### 有毒,有害物质或元素名称及含量表

根据中华人民共和国信息产业部『电子信息产品污染控制管理办法』,本产品《有毒,有害物质或 元素名称及含量表》如下.

|                                                      | 有毒有害物质或元素 |           |           |                  |               |                 |
|------------------------------------------------------|-----------|-----------|-----------|------------------|---------------|-----------------|
| 部件名称                                                 | 铅<br>(Pb) | 汞<br>(Hg) | 镉<br>(Cd) | 六价铬<br>(Cr (VI)) | 多溴联苯<br>(PBB) | 多溴二苯醚<br>(PBDE) |
| 电路板                                                  | ×         | 0         | 0         | 0                | 0             | 0               |
| 螺丝                                                   | ×         | 0         | 0         | 0                | 0             | 0               |
| 插座                                                   | ×         | 0         | 0         | 0                | 0             | 0               |
| •••••                                                | •••••     | •••••     | •••••     | •••••            | •••••         | •••••           |
| O:表示该有毒有害物质在该部件所有均质材料中的含量均在GB/T 26572-2011规定的限量要求以下。 |           |           |           |                  |               |                 |

×:表示该有毒有害物质至少在该部件的某一均质材料中的含量超出GB/T 26572-2011规定的限量要求。

环保使用期限

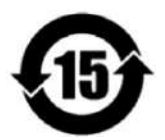

电子信息产品中含有的有毒有害物质或元素在正常使用的条件下不会发生外 泄或突变、 电子信息产品用户使用该电子信息产品不会对环境造成严重污染 或对其人身、财产造成 严重损害的期限。

数字「15」为期限15年。

# Supplement

The following statement is related to the regulation on "Measures for the Administration of the Control of Pollution by Electronic Information Products ", known as "China RoHS". The table shows contained Hazardous Substances in this camera.

mark shows that the environment-friendly use period of contained Hazardous Substances is 15 years.

Applicable models: GOX-5105C-PGE, GOX-8105C-PGE, GOX-12405C-PGE, GOX-16205C-PGE, GOX-20405C-PGE, GOX-24505C-PGE

### 重要注意事项

#### 有毒,有害物质或元素名称及含量表

根据中华人民共和国信息产业部『电子信息产品污染控制管理办法』,本产品《有毒,有害物质或 元素名称及含量表》如下.

|                                                       | 有毒有害物质或元素 |           |           |                  |               |                 |
|-------------------------------------------------------|-----------|-----------|-----------|------------------|---------------|-----------------|
| 部件名称                                                  | 铅<br>(Pb) | 汞<br>(Hg) | 镉<br>(Cd) | 六价铬<br>(Cr (VI)) | 多溴联苯<br>(PBB) | 多溴二苯醚<br>(PBDE) |
| 电路板                                                   | ×         | 0         | 0         | 0                | 0             | 0               |
| 螺丝                                                    | ×         | 0         | 0         | 0                | 0             | 0               |
| 插座                                                    | ×         | 0         | 0         | 0                | 0             | 0               |
| 光学滤镜                                                  | ×         | 0         | ×         | 0                | 0             | 0               |
| •••••                                                 | •••••     | •••••     | •••••     |                  | •••••         |                 |
| O:表示该有毒有害物质在该部件所有均质材料中的含量均在GB/T 26572-2011规定的限量要求以下。  |           |           |           |                  |               |                 |
| ×:表示该有毒有害物质至少在该部件的某一均质材料中的含量超出GB/T 26572-2011规定的限量要求。 |           |           |           |                  |               |                 |

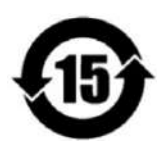

环保使用期限

电子信息产品中含有的有毒有害物质或元素在正常使用的条件下不会发生外 泄或突变、 电子信息产品用户使用该电子信息产品不会对环境造成严重污染 或对其人身、财产造成 严重损害的期限。

数字「15」为期限15年。

# **Usage Precautions**

# Notes on Cable Configurations

The presence of lighting equipment and television receivers nearby may result in video noise. In such cases, change the cable configurations or placement.

# Notes on Attaching The Lens

Technical Notes How to Clean a Sensor

#### **Avoiding Dust Particles**

When attaching the lens to the camera, stray dust and other particles may adhere to the sensor surface and rear surface of the lens. Be careful of the following when attaching the lens.

- Work in a clean environment.
- Do not remove the caps from the camera and lens until immediately before you attach the lens.
- To prevent dust from adhering to surfaces, point the camera and lens downward and do not allow the lens surface to come into contact with your hands or other objects.
- Always use a blower brush to remove any dust that adheres.
- Never use your hands or cloth, blow with your mouth, or use other methods to remove dust.

# Notes on LAN Cable Connection

Secure the locking screws on the connector manually, and do not use a driver. Do not secure the screws too tightly. Doing so may wear down the screw threads on the camera. (Tightening torque: 0.147 Nm or less)

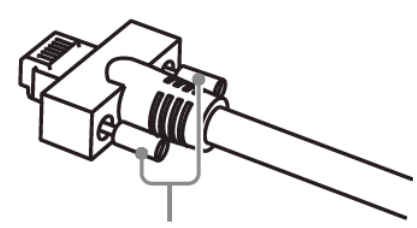

Caution: Secure manually. Do not secure too tightly.

# Phenomena Specific to CMOS Image Sensors

The following phenomena are known to occur on cameras equipped with CMOS image sensors. These do not indicate malfunctions.

- **Aliasing**: When shooting straight lines, stripes, and similar patterns, vertical aliasing (zigzag distortion) may appear on the monitor.
- **Blooming**: When strong light enters the camera, some pixels on the CMOS image sensor may receive much more light than they are designed to hold, causing the accumulated signal charge to overflow into surrounding pixels. This "blooming" phenomenon can be seen in the image but does not affect the operation of the camera.
- **Fixed pattern noise**: When shooting dark objects in high-temperature conditions, fixed pattern noise may occur throughout the entire video monitor screen.
- **Defective pixels**: Defective pixels (white and black pixels) of the CMOS image sensor are minimized at the factory according to shipping standards. However, as this phenomenon can be affected by the ambient temperature, camera settings (e.g., high sensitivity and long exposure), and other factors, be sure to operate within the camera's specified operating environment.

### **Notes on Exportation**

When exporting this product, please follow the export regulations of your country or region.

## **Features**

These camera models are industrial progressive scan cameras equipped with a global shutter CMOS image sensor. These small-size cameras (approx. 29mm x 29mm x 55mm) are also lightweight (70 g), which makes them easy to install and mount. In addition, these provide an attractive combination of high resolution, high speed, and high image quality for machine vision applications.

| Model Name                                                                                                    | Imag  | e Sensor                                            | Active Pixels | Pixel Size        | Max Frame Rate* |
|----------------------------------------------------------------------------------------------------|-------|-----------------------------------------------------|---------------|-------------------|-----------------|
| GOX-5105M-PGE                                                                                                    | Mono  | Tupe 1/1 9                                          | 2472 × 2064   | 0.74 um x 0.74 um | 22 frag         |
| GOX-5105C-PGE                                                                                                    | Color | туре 1/1.о                                          | 2472 X 2004   | 2.74 µm x 2.74 µm | 23 lps          |
| GOX-8105M-PGE                                                                                                    | Mono  | T                                                   | 0050 0040     |                   | 14 fps          |
| GOX-8105C-PGE                                                                                                    | Color | Type 2/3                                            | 2850 X 2848   | 2.74 µm x 2.74 µm |                 |
| GOX-12405M-PGE                                                                                                    | Mono  | T                                                   | 4400 0000     | 0.74 0.74         | 0.6             |
| GOX-12405C-PGE                                                                                                    | Color | Type 1/1.1 4128 x 3008                              |               | 2.74 µm x 2.74 µm | 9 fps           |
| GOX-16205M-PGE                                                                                                    | Mono  | True of d                                           | 5000 - 00 40  | 0.74              | 7.6             |
| GOX-16205C-PGE                                                                                                    | Color | Type 1.1 5328 x 3040                                |               | 2.74 µm x 2.74 µm | 7 ips           |
| GOX-20405M-PGE                                                                                                    | Mono  | Truesdad                                            | 4512 x 4512   | 2.74 µm x 2.74 µm | 5 fps           |
| GOX-20405C-PGE                                                                                                    | Color | туре 1.1                                            |               |                   |                 |
| GOX-24505M-PGE                                                                                                    | Mono  | True 4.0                                            | 5000 4000     |                   |                 |
| GOX-24505C-PGE                                                                                                    | Color | 1 ype 1.2   5328 x 4008   2.74 µm x 2.74 µm   4 tps |               |                   |                 |
| *When Pixel Format = Mono8/BayerRG8, SensorDigitizationBits = 10 Bits, NetworkThroughputSafetyMargin = 100,<br>Packet Size = 3976, ExtendedIDMode = Off |       |                                                     |               |                   |                 |

### **Feature Overview**

- Global shutter CMOS image sensor with backside illuminated pixel technology
- 8/10/12-bit output in choice of monochrome or raw Bayer color models
- Flexible ROI; rescaling function (monochrome and color); traditional 1x2, 2x1, 2x2 binning (monochrome models); horizontal/vertical image flip function; blemish correction; shading compensation; sequencer function; and Automatic Level Control (ALC). (See the <u>Main Functions</u> chapter for details).
- · Compact size with excellent shock and vibration resistance
- PoE or via separate 6-pin connector
- Lens mount: C-mount

# **Parts Identification**

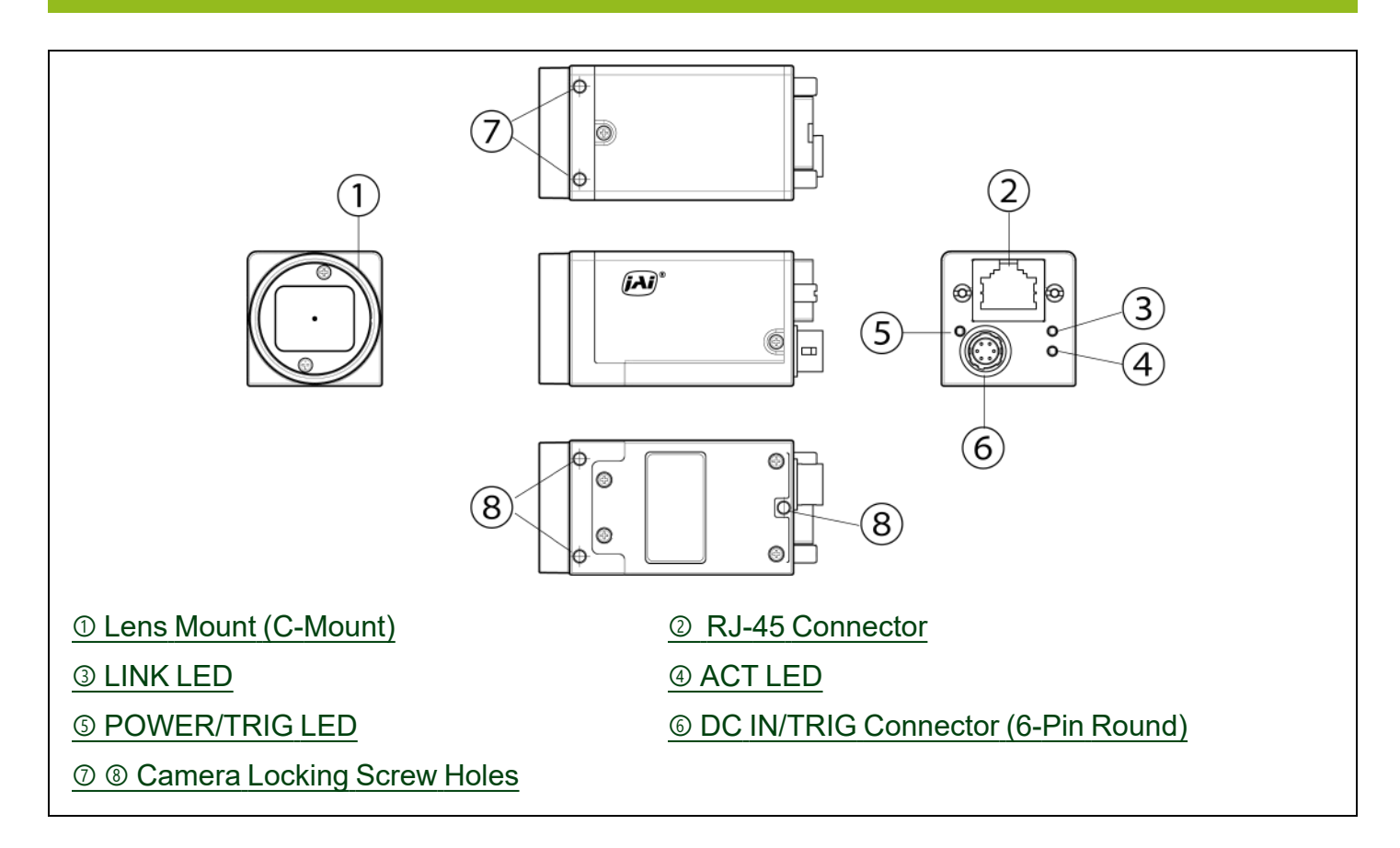

### ① Lens Mount (C-Mount)

Mount a C-mount lens, microscope adapter, etc. here.

**Note:** Before mounting a lens, be sure to refer to <u>① Lens</u> and confirm the precautions for attaching a lens and the supported lens types.

# ② RJ-45 Connector

Connect a Gigabit Ethernet compatible LAN cable (Category 5e or higher, Category 6 recommended) here.

|                          | GigE Vision Interface |          |  |
|--------------------------|-----------------------|----------|--|
|                          | Pin                   | Signal   |  |
|                          | 1                     | TRD+ (0) |  |
|                          | 2                     | TRD- (0) |  |
|                          | 3                     | TRD+ (1) |  |
|                          | 4                     | TRD+ (2) |  |
| RJ45 with Locking Screws | 5                     | TRD- (2) |  |
| Ū                        | 6                     | TRD- (1) |  |
|                          | 7                     | TRD+ (3) |  |
|                          | 8                     | TRD- (3) |  |

### ③ LINK LED

Indicates whether the GigE network connection is established or not.

| LED       | Status                                                |
|-----------|-------------------------------------------------------|
| Off       | The network link is not established (or in progress). |
| Lit green | 1000Base-T link is established.                       |

# **④ ACT LED**

Indicates the GigE network status.

|   | LED            | Status                       |
|---|----------------|------------------------------|
|   | Off            | Communication is not active. |
| * | Blinking amber | Communication is active.     |

# **⑤ POWER/TRIG LED**

Indicates the power or trigger input status.

|   | LED               | Status                                                                                                  |
|---|-------------------|----------------------------------------------------------------------------------------------------|
|   | Lit amber         | Camera initializing                                                                                     |
|   | Lit green         | Camera in operation                                                                                     |
|   |                   | During operation in trigger mode, trigger signals are being input.                                      |
| * | Blinking<br>green | <b>Note:</b> The blinking interval is not related to the actual input interval of the external trigger. |

# **⑥ DC IN/TRIG Connector (6-Pin Round)**

Connect the cable for a power supply (optional) or for DC IN / trigger IN here.

|  | Camera Side | e: HR10A-7R-6PB (Hir                                              | ose Electric or equ | ivalent )         |  |  |  |
|--|-------------|-------------------------------------------------------------------|---------------------|-------------------|--|--|--|
|  | Cable Side: | Cable Side: : HR10A-7P-6S (Plug) (Hirose Electric or equivalent ) |                     |                   |  |  |  |
|  | Pin No.     | Input/Output                                                      | Signal              | Description       |  |  |  |
|  | 1           | Power In                                                          | DC In               | DC in +10V ~ +25V |  |  |  |
|  | 2           | In                                                                | Opto In+            | Lino 5            |  |  |  |
|  | 3           | In                                                                | Opto In-            | Line 5            |  |  |  |
|  | 4           | Out                                                               | Opto Out+           | Lino 2            |  |  |  |
|  | 5           | Out                                                               | Opto Out-           |                   |  |  |  |
|  | 6           | GND                                                               | GND                 |                   |  |  |  |

#### Notes:

- See <u>Recommended Circuit Diagram (Reference Examples)</u> for the recommended Input/Output circuit diagrams.
- Refer to the <u>GPIO (Digital Input/Output Settings)</u> topic as well.

## **⑦ ⑧ Camera Locking Screw Holes**

Use these holes when mounting the camera directly to a wall or other structural system.

- ⑦ Upper part of camera: M3, 3mm depth, 20mm pitch
- ③ Lower part of camera: M3, 4mm depth, 21mm pitch (lens side)

# **Recommended Circuit Diagram (Reference Examples)**

Related Setting Items: DigitallOControl

Technical Notes OPTO-In Circuit Characteristics

**Note:** The OptInFilter function (<u>DeviceControl</u>) can eliminate the chattering that occurs when switching between the Low and High OptoIn signals up to 40ms.

### **Recommended External Input Circuit Diagram**

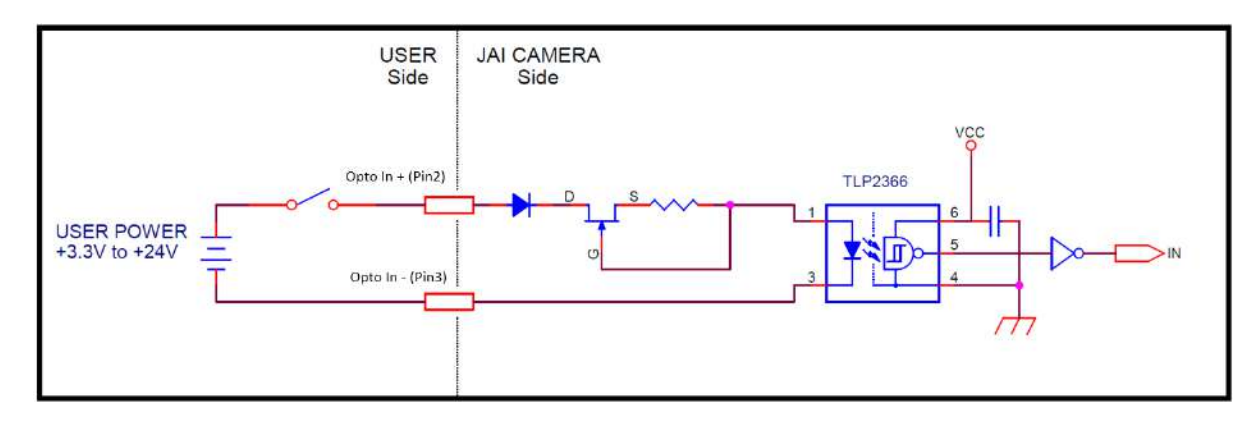

### **Recommended External Output Circuit Diagram**

#### Reference Example

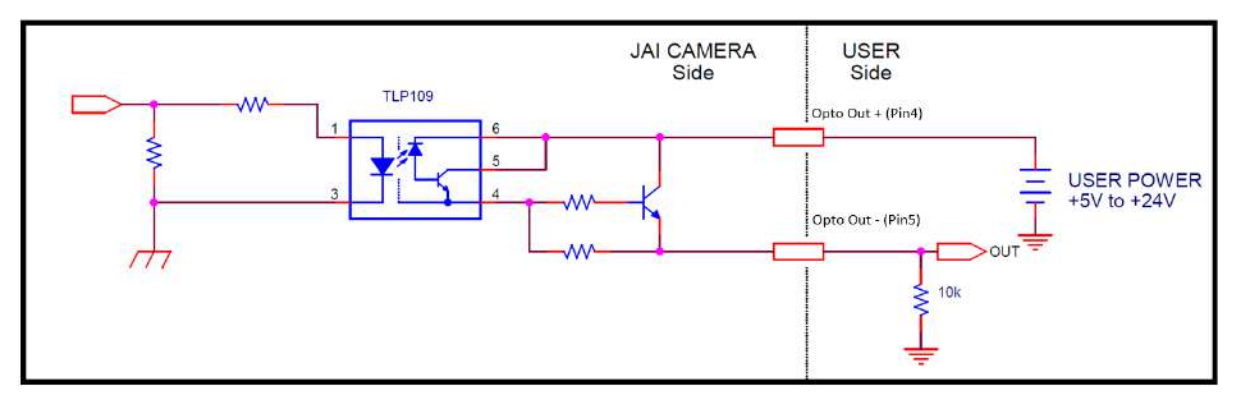

### **Characteristics of the Recommended Circuits for Opto OUT**

### OUTPUT LINE RESPONSE TIME

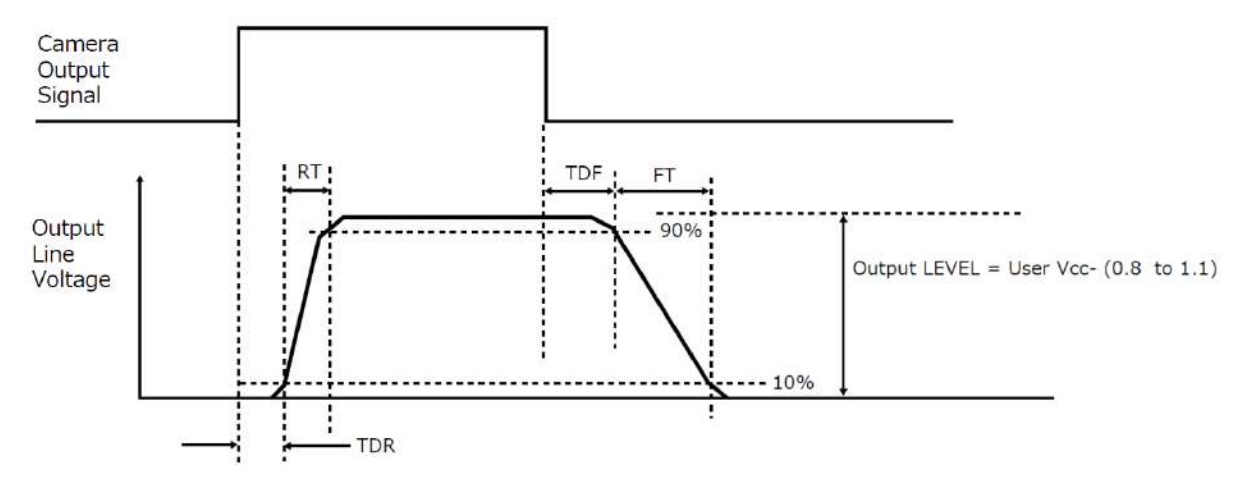

For the operating conditions of applied voltage (User Power) +12V, load resistance  $10k\Omega$ , and cable length 1m, the timing is shown in the table below.

| Item                  | Result (Typ) |
|-----------------------|--------------|
| TDR (Time Delay Rise) | 0.48 (μs)    |
| RT (Rise Time)        | 3.08 (µs)    |
| TDF (Time Delay Fall) | 3.16 (µs)    |
| FT (Fall Time)        | 52.4 (μs)    |

**Note:** Since it varies depending on the applied voltage, load resistance, cable length, etc., check the actual environment before use.

#### Cautions:

Please note that the recommended load resistance of Opto output is  $10 \text{ k}\Omega$  (rated 1/10 W) or more. The 270  $\Omega$  resistor shown in the circuit diagram is the MINIMUM resistance that should be used. The response speed from On (High) to Off (Low) depends on the voltage applied to Opto output and the value of the load resistance. Higher load resistance results in a slower response. If the response at 10 k $\Omega$  is slower than desired, you can try reducing the load resistance in order to increase the response speed but DO NOT go below the minimum 270  $\Omega$  value.

The load resistance loss can be calculated as follows.

load resistance loss = (voltage applied to Opto output)<sup>2</sup> / (load resistance)

# Preparation

Read this section to learn how the camera connects to devices and accessories. The preparation process is described below.

#### Step 1: Install the Software (First Time Only)

• Install the software for configuring and controlling the camera (eBUS SDK for JAI) on the computer.

#### Step 2: Connect Devices

• Connects the lens, LAN cable, computer, and other devices.

#### Step 3: Verify Camera Operation

• Verify whether the camera is turned on and ready for use.

#### Step 4: Verify the Connection between the Camera and PC

• Verify whether the camera is properly recognized via Control Tool.

#### Step 5: Change the Camera Settings

• Refer to the procedure for changing the output format setting as an example, and change various settings as necessary.

#### Step 6: Adjust the Image Quality

 Refer to the procedures for adjusting the gain, white balance, and black level as examples, and adjust the image quality.

#### Step 7: Save the Settings

• Save the current setting configurations in user memory.

# Step 1: Install the Software (First Time Only)

When using the camera for the first time, install the software for configuring and controlling the camera (eBUS SDK for JAI) on the computer.

Note: When you install eBUS SDK for JAI, eBUS Player for JAI will also be installed.

- 1. Download the eBUS SDK for JAI from the JAI website (<u>https://www.jai.com/support-software/jai-software</u>).
- 2. Install eBUS SDK for JAI on the computer.

### **Step 2: Connect Devices**

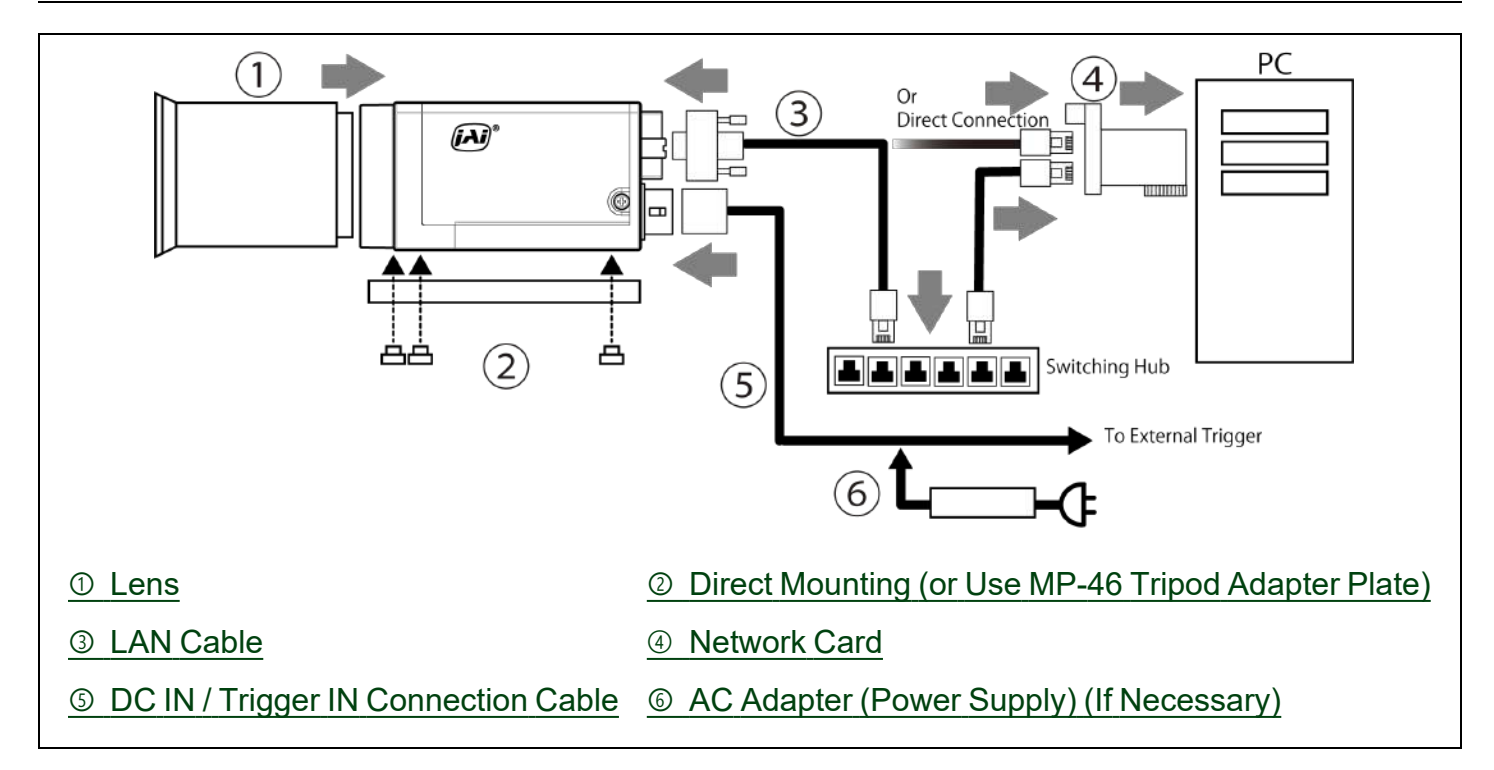

### ① Lens

Dechnical Notes Lens Selection Guide

C-mount lenses with lens mount protrusions of 9 mm or less can be attached.

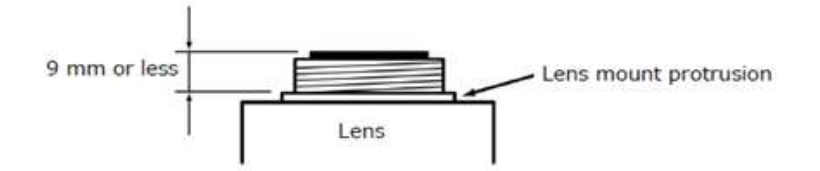

To prevent vignetting and to obtain the optimal resolution, use a lens that will cover the image sensor size.

| Model Name          |       |              | Image Sensor                         |  |
|---------------------|-------|--------------|--------------------------------------|--|
| GOX-5105M-PGE       | Mono  | Type 1/1 8   |                                      |  |
| GOX-5105C-PGE       | Color | Type I/T.o   | 0.0 mm x 5.7 mm (0.02mm diagonal)    |  |
| GOX-8105M-PGE       | Mono  | Turna 2/2    | 7.9 mm v 7.9 mm (11.05mm diagonal)   |  |
| GOX-8105C-PGE       | Color | Type 2/3     |                                      |  |
| GOX-12405M-PGE      | Mono  | Tune 1/1 1   | 11.3 mm x 8.2 mm (14.00mm diagonal)  |  |
| GOX-12405C-PGE      | Color | туре і/т.т   |                                      |  |
| GOX-16205M-PGE Mono |       | Turne 4.4    |                                      |  |
| GOX-16205C-PGE      | Color | турет.т      | 14.6 mm x 6.5 mm (16.6 mm diagonal)  |  |
| GOX-20405M-PGE      | Mono  | Turne 1 1    | 12.4 mm x 12.4 mm (17.49mm diagonal) |  |
| GOX-20405C-PGE      | Color | турет.т      | 12.4 mm x 12.4 mm (17.46mm diagonal) |  |
| GOX-24505M-PGE      | Mono  | <b>T</b> ( 0 |                                      |  |
| GOX-24505C-PGE      | Color | турет.2      | 14.0 mm x 12.0 mm (19.30mm diagonal) |  |

#### Notes:

The following formula can be used to estimate the focal length.

Focal length = WD/(1 + W/w)

WD: Working distance (distance between lens and object)

W: Width of object

w: Width of sensor

**Cautions:** 

- The maximum performance of the camera may not be realized depending on the lens.
- Attaching a lens with a mount protrusion of 9 mm or longer may damage the lens or camera.

### **②** Direct Mounting (or Use MP-46 Tripod Adapter Plate)

When mounting the camera directly to a wall or other device, use screws that match the camera locking screw holes on the camera (M3: depth 4mm for the lower part, depth 3 mm for the upper part).

Use the supplied screws to attach the tripod adapter plate (lower mounting holes).

**Caution:** For heavy lenses, be sure to support the lens itself. Do not use configurations in which its weight is supported by the camera.

### ③ LAN Cable

Connect a LAN cable to the RJ-45 connector.

- Use a LAN cable that is Category 5e or higher (Category 6 recommended).
- Use a LAN cable that is an STP cable.
- When supplying power via PoE, connect to a PoE-compatible switching hub or a PoE-compatible network card.
- Refer to the specifications of the cable for details on its bend radius.

Caution: See the Notes on LAN Cable Connection topic as well.

### ④ Network Card

Install this in the computer that will be used to configure and operate the camera. As the camera supports PoE, you can also use PoE-compatible network cards. Refer to the instruction manual of the network card, and configure settings on the computer as necessary.

### **⑤ DC IN / Trigger IN Connection Cable**

Performs external I/O such as power supply and trigger input.

### 6 AC Adapter (Power Supply) (If Necessary)

Connect the AC adapter and the round connector of the connection cable to the DC IN / Trigger IN connector on the camera.

# **Step 3: Verify Camera Operation**

When power is supplied to the camera while the necessary equipment is connected, the POWER/TRIG LED at the rear of the camera lights amber, and initialization of the camera starts. When initialization is complete, the POWER/TRIG LED lights green.

Verify whether power is being supplied to the camera by checking the rear LED. When properly turned on, the power LED is lit green.

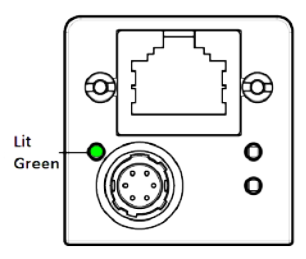

For details on how to read the LEDs, see the <u>③ POWER/TRIG LED</u> section.

# **Step 4: Verify the Connection between the Camera and PC**

Verify whether the camera is properly recognized via Control Tool.

1. Launch eBUS Player for JAI

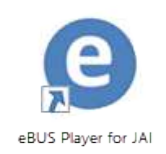

eBUS Player for JAI startup screen appears.

2. Select the camera you want to configure. Click the **Select / Connect** button.

| ile Tools Help            |              |         |  |  |
|---------------------------|--------------|---------|--|--|
| Connection                |              | Display |  |  |
| Select / Connect          | Disconnect.  |         |  |  |
| IP address                | -            |         |  |  |
| MAC address               |              |         |  |  |
| GUID                      |              |         |  |  |
| Vendor                    |              |         |  |  |
| Model                     |              |         |  |  |
| Name                      |              |         |  |  |
| Acquisition Control       |              |         |  |  |
| Source                    |              |         |  |  |
| Mode                      |              |         |  |  |
| Play                      | III<br>Stop  |         |  |  |
| Parameters and Controls   |              |         |  |  |
| Communica                 | tion control |         |  |  |
| Device                    | control      |         |  |  |
| Second Control of Control | an control   |         |  |  |

3. The connected camera is listed. Please select one camera and click **OK**.

| vailable Devices                                            | Interface Informatio | n                                    |
|-------------------------------------------------------------|----------------------|--------------------------------------|
| Thtel(R) Wi-Fi 6E AX210 160MHz 10:3d: 1c:fd:ee:8b           | Description          | Intel(R) Ethernet Connection (13) I2 |
| Microsoft Wi-Fi Direct Virtual Adapter 10:3d:1c:fd:ee:8c    | MAC                  |                                      |
| Bluetooth Device (Personal Area Network) 10:3d:1c:fd:ee:8f  | IP Address           |                                      |
| Microsoft Wi-Fi Direct Virtual Adapter #2 12:3d:1c:fd:ee:8b | Subnet Mask          | 255.255.0.0                          |
| Intel(R) Ethernet Connection (13) I219-V 38:f3:ab:6e:d3:b1  | Default Gateway      | 0.0.0.0                              |
| GOX-16205C-PGE                                              |                      |                                      |
| Lenovo USB Ethernet 80:60:97:1C:CD:UC                       | 1                    |                                      |
| USB XHUL MAAAAA UVAU-9-                                     | Device Information   |                                      |
|                                                             | Device Information   |                                      |
|                                                             | MAC                  |                                      |
|                                                             | IP                   |                                      |
|                                                             | Subnet Mask          | 255.255.0.0                          |
|                                                             | Default Gateway      | 0.0.0.0                              |
|                                                             | Vendor               | JAI Corporation                      |
|                                                             | Model                | GOX-16205C-PGE                       |
|                                                             | Access Status        | Open                                 |
|                                                             | Manufacturer Info    | See the possibilities                |
|                                                             | Version              | 0.0.1.8                              |
|                                                             | Serial Number        | 000010                               |
|                                                             | User Defined Name    |                                      |
|                                                             | Protocol Version     | 2.0                                  |
|                                                             | IP Configuration     | Valid                                |
|                                                             | Receiver License     | Valid                                |
|                                                             | Device Class         | Transmitter                          |
|                                                             | IP Config Options    | LLA, DHCP, Persistent, PR, PG        |
|                                                             | Current IP Config    | LLA, DHCP, PR, PG                    |
|                                                             |                      |                                      |
|                                                             |                      |                                      |
|                                                             |                      |                                      |
| Show unreachable Network Devices                            |                      |                                      |

4. Check that the settings of the selected camera are displayed.

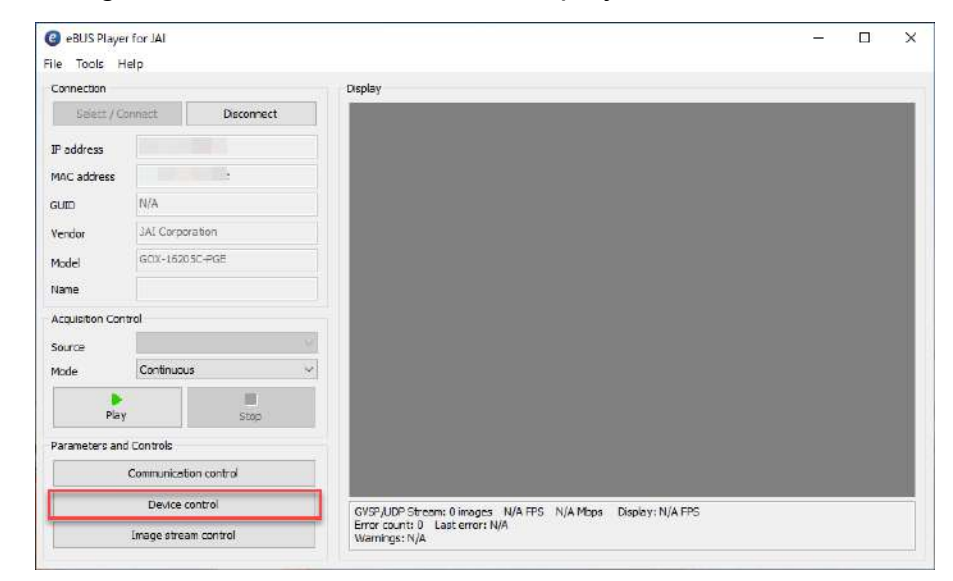

5. Click the **Device control** button. The screen shown below will be displayed. In this window, you can adjust various settings of the camera.

| Device Central        |           | ~ |
|-----------------------|-----------|---|
| Device Control        |           | ^ |
| 🖾 📲 C Visibility Be   | eginner 🗸 | × |
| DeviceControl         |           | ^ |
| TransportLayerControl |           |   |
| ImageFormatControl    |           |   |
| Width                 | 5328      | • |
| Height                | 3040      |   |
| OffsetX               | 0         |   |
| OffsetY               | 0         |   |
| PixelFormat           | BayerRG8  |   |
| TestPattern           | Off       |   |
| ImageCompressionMode  | Off       |   |
| OverlayMode           | Off       |   |
| AcquisitionControl    |           |   |
| PulseGenerator        |           |   |
| AnalogControl         |           |   |
| AutoLevelControl      |           |   |
| ImagingControl        |           |   |
| IlcerSetControl       |           | ~ |

This completes the procedure for verifying whether the camera is properly recognized and whether control and settings configuration are possible.

## **Step 5: Change the Camera Settings**

This section explains how to change settings by describing the procedure for changing the output format as an example.

### Configure the Output Format

Configure the size, position, and pixel format of the images to be acquired. The factory settings are as follows. Change the settings as necessary.

#### Factory default values (GOX-16205C-PGE)

| Item               |             | Default Value |
|--------------------|-------------|---------------|
|                    | Width       | 5328          |
|                    | Height      | 3040          |
| ImageFormatControl | OffsetX     | 0             |
|                    | OffsetY     | 0             |
|                    | PixelFormat | BayerRG8      |

Note: You can specify the image acquisition area. For details, see "ROI Function (Single ROI)".

### Example: Configure the Width of ImageFormatControl

1. By selecting the item of Width, you can change the value as shown below.

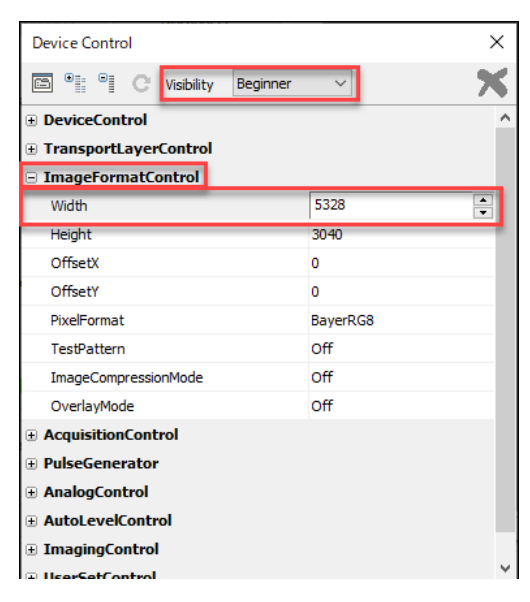

**Note:** Depending on the setting item, you need to change visibility. Please switch visibility (Beginner / Expert / Guru) as necessary.

# Step 6: Adjust the Image Quality

#### Related Setting Items: AnalogControl

Display the camera image and adjust the image quality.

### Display the Image

Display the image captured by the camera. When you click the **Play** button, the camera image appears in the right area.

| eBUS Playe  File Tools H | r for JAI   |             |                                                             | - | × |
|--------------------------|-------------|-------------|-------------------------------------------------------------|---|---|
| Connection               |             |             | Display                                                     |   |   |
| Salett / O               | onnact      | Disconnect  |                                                             |   |   |
| IP address               |             |             |                                                             |   |   |
| MAC address              |             | -           |                                                             |   |   |
| GUID                     | N/A         |             |                                                             |   |   |
| Vendor                   | 3AI Corpo   | ration      |                                                             |   |   |
| Model                    | GCX-1520    | ISC-PGE     |                                                             |   |   |
| Name                     |             |             |                                                             |   |   |
| Acquisition Con          | trol        |             |                                                             |   |   |
| Source                   | 0           | v.          |                                                             |   |   |
| Mode                     | Continuou   | s V         |                                                             |   |   |
| Play                     |             | Stop        |                                                             |   |   |
| Parameters and           | Controls    |             |                                                             |   |   |
|                          | Communicat  | ion control |                                                             |   |   |
|                          | Device o    | control     | GVSP,UDP Stream: 0 images N/A FPS N/A Mbps Display: N/A FPS |   |   |
|                          | Image strea | am control  | Error count: 0 Last error: N/A<br>Warnings: N/A             |   |   |
|                          |             |             |                                                             |   |   |

**Note:** It is recommended to set **GevGVCPPendingAck** in <u>TransportLayerControl</u> to **True**. When a time-consuming process such as white balance is performed, this camera returns an Ack response when the process is completed. In this case, some camera control software may cause a timeout error without waiting for an Ack response from the camera. When the GevGVCPPendingAck setting is enabled, if a time-consuming process is performed, the camera immediately returns a Pending Ack response and returns an Ack response when the processing is completed. The Timeout errors are prevented.

### Adjust the Gain

Adjust the image quality using the gain and white balance functions. The Visibility must be changed from Beginner to **Guru**.

Note: For details on the Gain control, see Gain Control in the Main Functions chapter.

### Manual Adjustment

1. Expand AnalogControl, and set GainAuto to Off (Default = Off).

| AnalogControl |           |  |  |  |  |
|---------------|-----------|--|--|--|--|
| GainSelector  | AnalogAll |  |  |  |  |
| Gain          | 1         |  |  |  |  |
| GainAuto      | Off       |  |  |  |  |

2. Select the gain you want to configure in GainSelector. AnalogAll (master gain), DigitalRed\* (digital R gain), and DigitalBlue\* (digital B gain) can be configured.

| AnalogControl        |             |  |  |  |  |
|----------------------|-------------|--|--|--|--|
| GainSelector         | AnalogAll 🗸 |  |  |  |  |
| Gain                 | AnalogAll   |  |  |  |  |
| GainAuto             | DigitalRed  |  |  |  |  |
| Plackt ovolE alastar | DigitalBlue |  |  |  |  |

3. Configure the Gain.

| AnalogControl |              |           |  |  |
|---------------|--------------|-----------|--|--|
|               | GainSelector | AnalogAll |  |  |
|               | Gain         | 1         |  |  |

- DigitalAll (master gain) can be set to a value from x1 to x126 the analog gain value. The resolution is set in about 0.1dB steps. Values are configured by multipliers.
- The DigitalRed\* (digital R gain) and DigitalBlue\* (digital B gain) can be set to a value from x0.447 to x5.624. Values are configured by multipliers.

**Note:** \*Color models only.

### Adjust the White Balance

Adjust the white balance using the automatic adjustment function.

**Note:** The white balance is only supported on color models.

### Automatic White Balance Adjustment

1. Place a white sheet of paper or similar object under the same lighting conditions as the intended subject, and zoom in to capture the white.

White objects near the subject, such as a white cloth or wall, can also be used. Be sure to prevent the high-intensity spotlights from entering the screen.

2. Select the **BalanceWhiteAuto** tab, and select **Continuous** or **Once** for the adjustment method.

| AnalogControl           |            |
|-------------------------|------------|
| GainSelector            | AnalogAll  |
| Gain                    | 1          |
| GainAuto                | Off        |
| BlackLevelSelector      | All        |
| BlackLevel              | 0          |
| BalanceWhiteAuto        | Off 🗸      |
| AWBAreaSelector         | Off        |
| AWBAreaEnable           | Once       |
| ALAID Anna Chaolada All | Continuous |

The white balance is automatically adjusted.

Note: For Continuous and Once, white balance is adjusted using R/B Gain.

### Adjust the Black Level

1. Expand **AnalogControl**, and select the black level you want to configure in **BlackLevelSelector**. All (master black), Red\* (digital R), and Blue\* (digital B) can be configured.

**Note:** \*Color models only.

| AnalogControl          |           |
|------------------------|-----------|
| GainSelector           | AnalogAll |
| Gain                   | 1         |
| GainAuto               | Off       |
| BlackLevelSelector     | All 🗸     |
| BlackLevel             | All       |
| BalanceWhiteAuto       | Red       |
| <b>AWBAreaSelector</b> | Blue      |

2. Specify the adjustment value in BlackLevel.

| AnalogControl      |           |
|--------------------|-----------|
| GainSelector       | AnalogAll |
| Gain               | 1         |
| GainAuto           | Off       |
| BlackLevelSelector | All       |
| BlackLevel         | 0         |

## Step 7: Save the Settings

#### Related Setting Items: UserSetControl

The setting values configured in eBUS SDK for JAI will be deleted when the camera is turned off. By saving current setting values to user memory, you can load and recall them whenever necessary. You can save up to three sets of user settings in the camera. (User Set1 to 3)

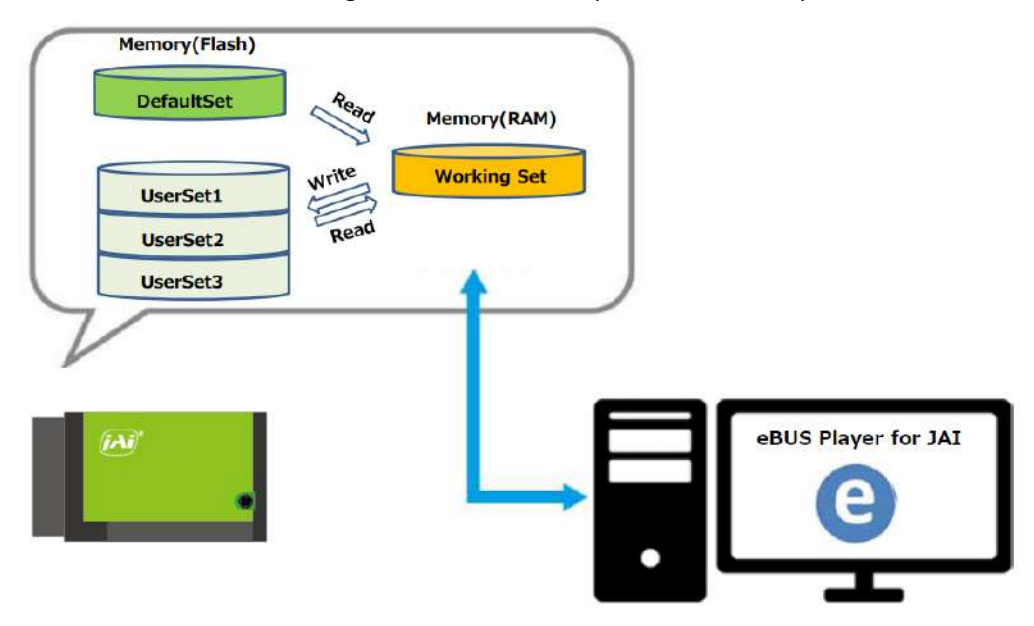

Note: Changes to settings are not saved to the computer (eBUS SDK for JAI).

### **To Save User Settings**

- 1. Stop image acquisition.
- 2. Expand **UserSetControl**, and select the save destination (UserSet1 to UserSet3) in UserSetSelector.

| UserSetControl  |          |        |
|-----------------|----------|--------|
| UserSetSelector | Default  | $\sim$ |
| UserSetLoad     | Default  |        |
| UserSetSave     | UserSet1 |        |
|                 | UserSet2 |        |
|                 | UserSet3 |        |

Note: The factory default setting values are stored in Default and cannot be overwritten.

Caution: Settings can only be saved when image acquisition on the camera is stopped.

3. Select UserSetSave, and click the UserSetSave button.

| UserSetControl  |             |
|-----------------|-------------|
| UserSetSelector | UserSet1    |
| UserSetLoad     |             |
| UserSetSave     | UserSetSave |

4. The current setting values are saved as user settings.

### **To Load User Settings**

- 1. Stop image acquisition. User settings can only be loaded when image capture on the camera is stopped.
- 2. Select the settings to load (UserSet1 to UserSet3) in UserSetSelector.

| UserSetControl  |          |   |
|-----------------|----------|---|
| UserSetSelector | Default  | ~ |
| UserSetLoad     | Default  |   |
| UserSetSave     | UserSet1 |   |
|                 | UserSet2 |   |
|                 | UserSet3 |   |

3. Select UserSetLoad, and click the UserSetLoad button.

| ∃ UserSetControl |             |
|------------------|-------------|
| UserSetSelector  | UserSet1    |
| UserSetLoad      | UserSetLoad |
| UserSetSave      |             |

4. The selected user settings are loaded.

Note: When selecting Default for UserSetSelector, the factory settings are loaded.

# **Main Functions**

This chapter describes the camera's main functions.

# **Acquisition Control**

#### Related Setting Items: AcquisitionControl

This camera has three Acquisition modes (SingleFrame, MultFrame, Continuous). Use the AcquisitionControl settings to perform operations and settings for image capture.

### SingleFrame

When the AcquisitionStart command is executed, one frame of image is captured.

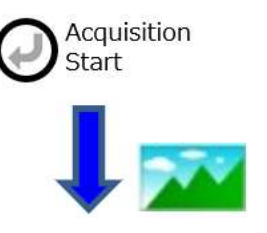

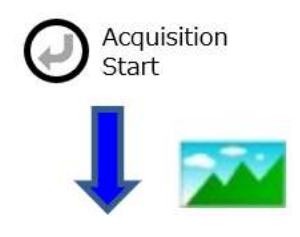

### MultiFrame

When the AcquisitionStart command is executed, the number of frames set in AcquisitonFrameCount are acquired as images.

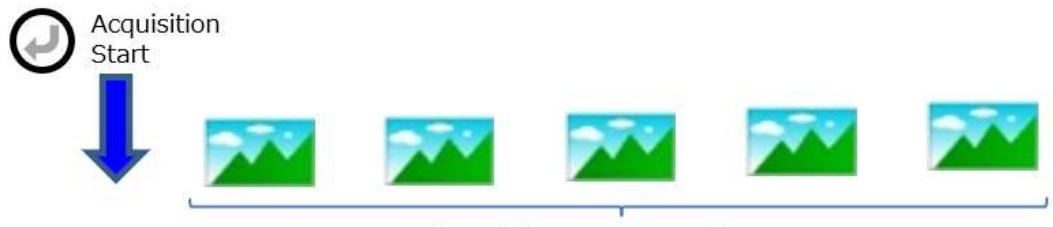

[AcquisitonFrameCount]

### **Continuous**

When the AcquisitionStart command is executed, images will continue to be acquired until the AcquisitionStop command is executed.

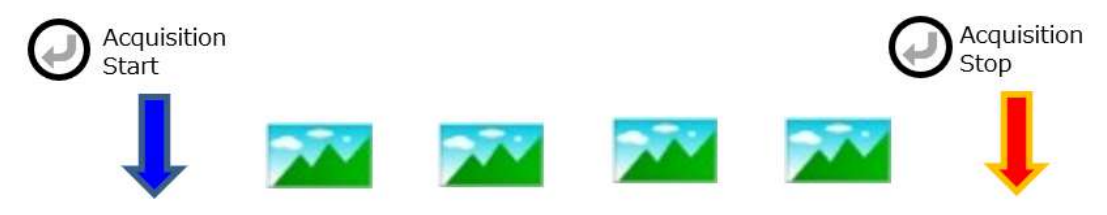

**Note:** After changing various settings, the black level may not be stable for several frames immediately after AcquisitionStart.

### **Changing the Frame Rate**

When TriggerMode is disabled, you can change the frame rate in AcquisitionFrameRate.

The shortest frame period varies depending on the Width, Height, PixelFormat, SensorDigitizationBits, Binning(Horizontal/Vertical), FD2x2BinningMode,ImageScalingMode, Decimation (Horizontal/Vertical), ChunkModeActive, GevSCPSPacketSize, GevSCPD, NetworkThroughputSafetyMargin settings.

The NetworkThroughputSafetyMargin setting (in <u>TransportLayerControl</u>) controls how much of the available GigE Vision bandwidth can be used to transmit image data. The default value is 92 (percent). You can shorten the frame period (increase the frame rate) by increasing this value, however at values above 92, abnormal images may be observed. If abnormal images are observed, lower the value.

The longest frame period is 0.125 Hz (8 sec.).

**Note:** When TriggerMode[FrameStart] is enabled, the AcquisitionFrameRate setting is disabled.
# **Exposure Mode**

### Related Setting Items: AcquisitionControl

This camera has three Exposure modes (Off, Timed, TriggerWidth). Use the AcquisitionControl settings to perform operations and settings for exposure.

### ExposureMode = Off

Exposure control is not performed (free-running operation). The exposure time is the longest possible time within the operating conditions such as the frame rate.

### ExposureMode = Timed

Mode in which control is performed using ExposureTime. Acquire images using an exposure time configured beforehand on an external trigger.

In this mode, the exposure time can be adjusted automatically by setting ExposureAuto. For details, refer to <u>ALC (Automatic Level Control) Function</u>.

## ExposureMode = TriggerWidth

Mode in which control of the exposure time is performed using the pulse width of the trigger input signal. The exposure time will be the same as the pulse width of the trigger input signal.

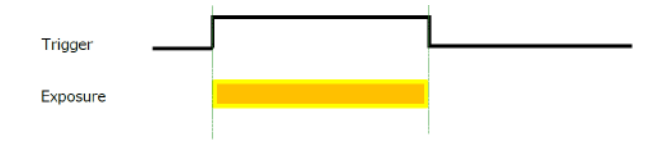

Notes:

- The settings for exposure control and triggers are related to each other. Be sure to configure the settings described in Trigger Control.
- When exposed to strong light, the accumulation time may appear to shift due to PLS (Parasitic Light Sensitivity) and other effects.

## **Actual Exposure Time**

### Related Setting Items: AcquisitionControl

When ExposureMode is set to **Timed**, the actual exposure time will consist of the image sensor's offset duration (2.45us) added to the ExposureTime setting configured on the camera.

Actual Exposure Time: Exposure Time value (us) + 2.45us

**Note:** On this camera, the ExposureActive signal's pulse width includes the Exposure offset duration (2.45us). Therefore, "ExposureActive signal's pulse width = *ExposureTime* value (us) + 2.45(us)."

# **RCT Mode**

### Related Setting Items: AcquisitionControl

In RCT mode, the image is not output from the camera until FrameStartTrigger is input, but internally the imaging operation is continued and the automatic gain control (AGC) function, the automatic shutter control (ASC) function and the automatic white balance (AWB) function can be continued.

You can use RCT mode when:

- ExposureMode is set to Timed, and FrameStartTriger is set to On.
- <u>Sequencer Function</u> = Off
- AcqusutionMode = Continuous

# **Burst Trigger Mode**

### Related Setting Items: AcquisitionControl

In Burst Trigger mode, when a single external trigger signal is received, the camera acquires images continuously at high speed, stores the images in the internal memory temporarily, and then the image data is read out. Data readout is limited to GigE Vision's readout speed (up to 1 Gbps).

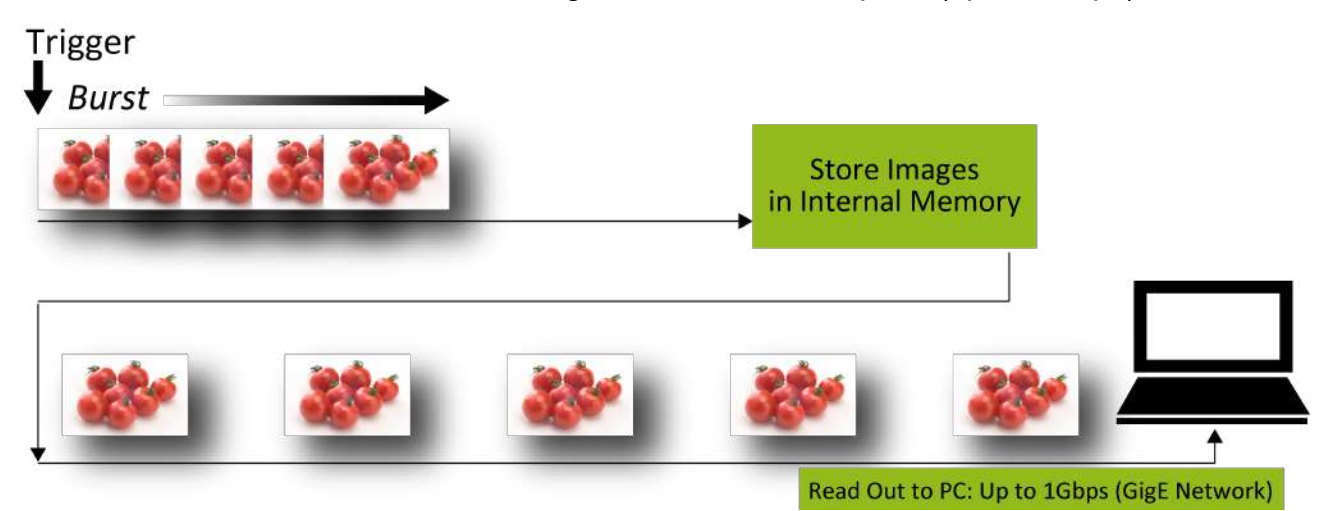

You can use BurstTrigger mode when:

- One or both of the following trigger modes is enabled:
  - ExposureMode is set to Timed, and FrameStartTrigger is set to On
  - TriggerMode[AcquisitionStart] = On
- GainAuto, ExposureAuto, BalancewhiteAuto are sett to Off

### Notes:

- If **BurstTrigger**[ExposureModeOption] is set to **On** from *Off* or *RCT*, GainAuto, ExposureAuto and BalanceWhiteAuto will be forced **Off**.
- When in Burst Trigger mode, **PerformShadingCalibration**, **GainAuto**, **ExposureAuto**, and **BalanceWhteAuto** cannot be controlled.

### Max Frame Rate for Burst Trigger Mode

The maximum frame rate value for BurstTrigger mode is the maximum frame memory write speed (up to 6 Gbps) or the sensor maximum frame rate, whichever is slower.

## Number of Frames That Can Be Acquired in Burst Trigger Mode

In BurstTrigger mode, all acquired frames cannot be output because the maximum frame rate for BurstTrigger mode is higher than the GigE bandwidth frame rate. Therefore, the number of frames that can be acquired in BurstTrigger mode is defined by the number of frames that can be stored in the camera's internal memory.

The number of frames that can be acquired depends on the model and SensorDigitizationBits setting. For example, if you are using GOX-5105C-PGE and <u>SensorDigitizationBits</u> is set to 10Bits, the maximum number of frames that can be acquired is 32.

Note: The number of frames in the table below are fixed values, regardless of the ROI size.

|                 | SensorDigitizationBits |           |           |  |  |  |  |  |  |  |
|-----------------|------------------------|-----------|-----------|--|--|--|--|--|--|--|
|                 | 8Bits                  | 10Bits    | 12Bits    |  |  |  |  |  |  |  |
| GOX-5105MC-PGE  | 32 frames              | 32 frames | 27 frames |  |  |  |  |  |  |  |
| GOX-8105MC-PGE  | 24 frames              | 19 frames | 16 frames |  |  |  |  |  |  |  |
| GOX-12405MC-PGE | 16 frames              | 13 frames | 11 frames |  |  |  |  |  |  |  |
| GOX-16205MC-PGE | 13 frames              | 10 frames | 8 frames  |  |  |  |  |  |  |  |
| GOX-20405MC-PGE | 10 frames              | 8 frames  | 6 frames  |  |  |  |  |  |  |  |
| GOX-24505MC-PGE | 8 frames               | 7 frames  | 5 frames  |  |  |  |  |  |  |  |

#### Number of Frames That Can Be Acquired

## **Burst Trigger Mode Usage Examples**

Burst Trigger Mode usage examples are shown below:

### Example 1: Use MultiFrame Mode with AcquisitionStart Trigger

In this example, the number of frames to be acquired is defined by **AcquisitionFrameCount**, and the frame rate is defined by **AcquisitionFrameRate**.

### Settings:

- AcquisitionMode = MultiFrame
- AcquisitionFrameCount = Any (see Limitations)
- TriggerMode[FrameStart] = Off
- TriggerMode[AcquisitionStart] = On

**Limitations**: For the frame count limitations, see the table above.

## Example 2: Use Continuous Mode with FrameStart Trigger

In this example, the number of frames to be acquired is defined by the number of **FrameStart** triggers, and the frame rate is defined by the input trigger signal's interval.

### Settings:

- AcquisitionMode = Continuous
- TriggerMode[FrameStart] = On

**Limitations**: When the frame buffer is full, trigger signal inputs will be masked. If ExposureTime is longer than BurstTrigger mode's minimum frame period, the trigger signal will also be masked.

## Example 3: In Addition to Example 2, Use TriggerSequencer Mode

In this example, the number of frames to be acquired is defined by the number of **FrameStart** triggers, and the frame rate is defined by the input trigger signal's interval. When used together with TriggerSequencer Mode, the ROI, Gain, ExposureTime, and other settings can be changed at each frame.

- AcquisitionMode = Continuous
- TriggerMode[FrameStart] = On
- SequencerMode = On
- SequencerModeSelect = TriggerSequenceMode

**Limitations**: When the frame buffer is full, the configured index order will be skipped because trigger signal inputs will be masked. If ExposureTime is longer than BurstTrigger mode's minimum frame period, the trigger signal will also be masked.

# **Trigger Control**

### Related Setting Items: AcquisitionControl

The camera allows the following controls to be performed via external trigger signals.

| TriggerSelector          | Description                                                                                                    |
|--------------------------|----------------------------------------------------------------------------------------------------|
| AcquisitionStart         | Start image acquisition in response to the external trigger signal input.                                                                                                    |
| AcquisitionEnd           | Stop image acquisition in response to the external trigger signal input.                                                                                                    |
| FrameStart               | Start capturing a one-frame image in response to the external trigger signal input.<br>Select this to perform exposure control using external triggers.<br><b>Note:</b> The FrameStart Trigger can only be used when the Exposure Mode |
|                          | setting is set to <b>Timed</b> .                                                                                                    |
|                          | Start output of acquired image data in response to external trigger signal input (delayed readout).                                                                                                    |
| AcquisitionTransferStart | <b>Note:</b> See the <u>Burst Trigger Mode</u> topic for the number of frames that can be acquired on each model.                                                                                                    |

### Notes:

- The settings for exposure control and triggers are related to each other. Be sure to configure the settings described in <u>Exposure Mode</u>.
- You can delay when exposure actually starts after a trigger is received for a specific amount of time by configuring **TriggerDelay**.

Select the trigger type with TriggerSelector, and set the following items for each trigger.

| TriggerMode       | Switch enable or disable.                                                                                                |
|-------------------|----------------------------------------------------------------------------------------------------|
| TriggerSource     | Select the source signal (PulseGenerator0-3, UserOutput0-3, Action0-3, Software, Line5<br>Opt In, Nand0 Out, Nand1 Out). |
|                   | <b>Note:</b> Trigger can be executed by TriggerSoftware[TriggerSelector] command only when Software is set.              |
| TriggerActivation | Sets the polarity of the trigger signal.                                                                                 |
|                   | You can specify a delay after receiving the trigger signal until the trigger is enabled.                                 |
| TriggerDelay      | <b>Note:</b> This trigger type is available only when TriggerSelector is set to <b>FrameStart</b> .                      |

## When Using the FrameStart Trigger

When AcquisitionStart is executed and a FrameStart trigger is received before the AcquisitionStop command is executed, one frame is acquired.

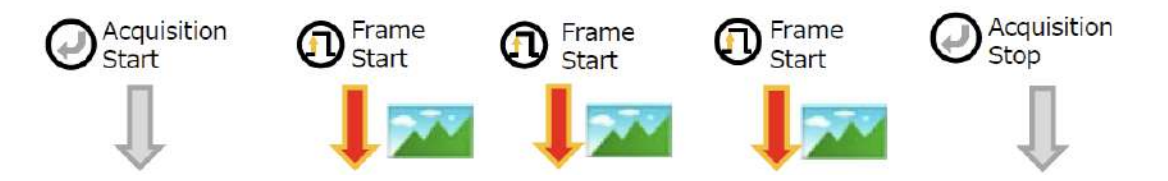

The source signals that can be set for the AcquisitionStart, AcquisitionEnd, FrameStart, and AcquisitionTransferStart triggers are as follows:

 Software, PulseGenerator 0 – 3, UserOutput 0 – 3, Action 0 – 3, Line5 Opt In 1, NAND0 Out, and NAND1 Out.

# **Pixel Format**

### Related Setting Items: ImageFormatControl

Technical Notes Pixel Format Alignments for GigE Vision

Selectable PixelFormat is as follows.

| Color models | BayerRG8 (default), BayerRG10, BayerRG10Packed, BayerRG12, BayerRG12Packed,<br>BayerGR8*, BayerGR10*, BayerGR10Packed*, BayerGR12*, BayerGR12Packed*,<br>BayerGB8*, BayerGB10*, BayerGB10Packed*, BayerGB12*, BayerGB12Packed*,<br>BayerBG8*, BayerBG10*, BayerBG10Packed*, BayerBG12*, BayerBG12Packed* |
|--------------|----------------------------------------------------------------------------------------------------|
|              | Note: *When using ReverseX, ReverseY.                                                                                                    |
| Mono models  | Mono8 (default), Mono10, Mono10Packed, Mono12, Mono12Packed                                                                                                    |

### Notes:

On color models, the Bayer array is changed by the Image Flip Function.

- ReverseX : 0 (False), ReverseY : 0 (False) -> BayerRG

- ReverseX : 0 (False), ReverseY : 1 (True) -> BayerGB
- ReverseX : 1 (True), ReverseY : 0 (False) -> BayerGR
- ReverseX : 1 (True), ReverseY : 1 (True) -> BayerBG

# **SensorDigitizationBits**

### Related Setting Items: ImageFormatControl

You can use SensorDigitizationBits to select the sensor output bits for this camera (8bits, 10bits, and 12bits: default = 10bits).

### Notes:

- When SensorDigitizationBits is set to "8Bits", the sensitivity is 4 times higher than when set to 10Bits/12Bits.
- If SensorDigitizationBits is set to smaller than the pixel format bits configured in the <u>Pixel</u> <u>Format</u>, the image may have gaps in histogram.
- When <u>Gradation Compression Mode</u> is set to On, SensorDigitizationBits is not configurable (maintains 10bits or 12bits).

# **Image Flip Function**

### Related Setting Items: ImageFormatControl

Using this function, you can output the image by inverting it horizontally and/or vertically.

In the ImageFormatControl settings,

- To reverse the image horizontally, set ReverseX to True.
- To reverse the image vertically, set ReverseY to True.

On color models, the Bayer array is changed by the Image Flip function.

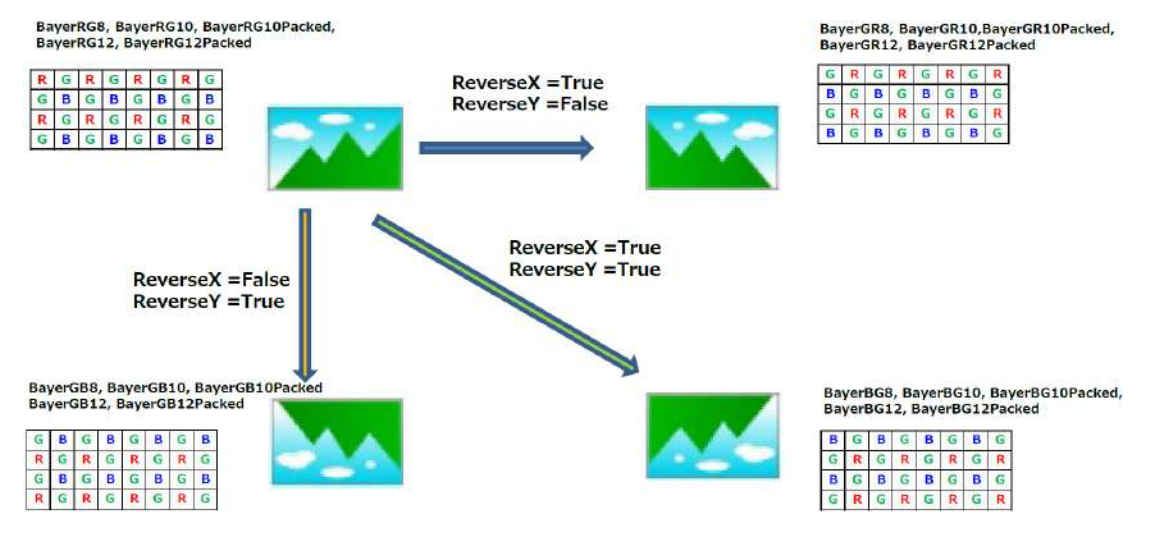

# **GPIO (Digital Input/Output Settings)**

### Related Setting Items: DigitallOControl

The camera can input/output the following signals to and from external input/output connectors.

| External Output | Line2 : Opt Out | DC IN / TRIG IN Connector (6-pin round) |
|-----------------|-----------------|-----------------------------------------|
| Internal Output | Line5 : Opt In  | DC IN / TRIG IN Connector (6-pin round) |

These signals can be used as triggers and other necessary signals within the camera or as signals output from the camera to the system, such as those used for lighting equipment control.

Use the <u>DigitalIOControl</u> to set the digital input/output. Select input or output in LineSelector, you can check LineMode, LineFormat, and set LineInverter. You can also check the status of each digital I/O as shown in the table below with LineStatusAll.

| LineSelector        | LineMode               | LineFormat     | LineInverter  | LineStatusAll |                             |
|---------------------|------------------------|----------------|---------------|---------------|-----------------------------|
| Line2 (Opt Output1) | Output                 | OptCoupled     | True/False    | bit1          | DC IN / TRG<br>IN connector |
| Line5 (Opt In 2)    | Input                  | OptCoupled     | False (fixed) | bit4          | DC IN / TRG<br>IN connector |
| Nand0In1            | Input                  | InternalSignal | True/False    | bit12         |                             |
| Nand0In2            | Input                  | InternalSignal | True/False    | bit13         |                             |
| Nand1In1            | Input                  | InternalSignal | True/False    | bit14         |                             |
| Nand1In2            | Input                  | InternalSignal | True/False    | bit15         |                             |
| TimestampReset      | Internal<br>Connection | InternalSignal | False (fixed) |               |                             |

For digital output, set the output source signal using LineSource. Set the source signal in the same way for NAND Logic (NandOIn1, NandOIn2, Nand1In1, NandIn2) and TimestampReset.

The table below shows the source signals that can be set.

| LineSelector   | Off | AcquisitionActive | FrameActive | ExposureActive | FVAL | LVAL | PulseGenerator0 | PulseGenerator1 | PulseGenerator2 | PulseGenerator3 | UserOutput0  | UserOutput1 | UserOutput2  | UserOutput3  | Action0 | Action1 | Action2 | Action3 | Line5 Opt In1 | NANDO Out    | NAND1 Out    | Low | High         | AcquisitionTriggerWait | FrameTriggerWait |
|----------------|-----|-------------------|-------------|----------------|------|------|-----------------|-----------------|-----------------|-----------------|--------------|-------------|--------------|--------------|---------|---------|---------|---------|---------------|--------------|--------------|-----|--------------|------------------------|------------------|
| Line2          |     | ~                 | ~           | ~              | 1    |      | ~               | ~               | ~               | ~               | ~            | ~           | 1            | ~            |         |         |         |         | ~             | ~            | ~            | ~   | 1            | ~                      | 1                |
| Line5          |     |                   |             |                |      |      |                 |                 |                 |                 |              |             |              |              |         |         |         |         |               |              |              |     |              |                        |                  |
| Nand0In1       |     | 1                 | 1           | ~              | 1    |      | ~               | ~               | 1               | $\checkmark$    | ~            | ~           | 1            | ~            |         |         |         |         | ~             |              | 1            | ~   | ~            | 1                      | ~                |
| Nand0In2       |     | ~                 | 1           | ~              | 1    |      | ~               | ~               | 1               | ~               | ~            | ~           | 1            | $\checkmark$ | Í       |         |         |         | 1             |              | ~            | ~   | ~            | ~                      | 1                |
| Nand1In1       |     | 1                 | 1           | ~              | 1    |      | ~               | ~               | 1               | $\checkmark$    | ~            | ~           | 1            | ~            | Í       |         |         |         | 1             | 1            |              | 1   | ~            | ~                      | ~                |
| Nand1In2       |     | $\checkmark$      | ~           | 1              | 1    |      | ~               | $\checkmark$    | 1               | $\checkmark$    | $\checkmark$ | 1           | $\checkmark$ | 1            |         |         |         |         | ~             | $\checkmark$ |              | 1   | $\checkmark$ | ~                      | 1                |
| TimestampReset | ~   |                   |             |                |      |      | 1               | 1               | 1               | 1               | 1            | 1           | 1            | $\checkmark$ | 1       | ~       | 1       | 1       | 1             | 1            | $\checkmark$ | 1   | $\checkmark$ | _                      |                  |

# VideoProcessBypassMode

### Related Setting Items: ImagingControl

The video process bypass mode is a function that bypasses internal video processing on the camera. To use this function, VideoProcessBypassMode must be set to On.

### Functions Unavailable in VideoProcessBypassMode

Gain[DigitalRed][DigitalBlue], BlackLevel, BalanceWhiteAuto, LUTMode, EdgeEnhancer,ShadingControl, SequencerGainDigitalRed/Blue, SequencerLutEnable

# Calculate the Maximum Frame or Trigger Rate (Approximate)

### Related Setting Items: AcquisitionControl

This section describes how to calculate the maximum frame rate or the maximum trigger rate (approximate). First, calculate the H Period, then calculate the minimum frame period based on the H Period value, and finally calculate the maximum frame rate (when in Continuous mode) or maximum trigger rate (when in Trigger mode).

Notes:

- The frame rate calculated in this topic is an approximate value and may have a certain margin of error (approx. ±0.2%).
- The following conditions are applied:
  - GevSCPD = 0 (default)
  - NetworkThroughputSafetyMargin = 92% (default)
  - GevGVSPExtendedIDMode = Off (default)
- The frame rate calculator is available to calculate the maximum frame rate/trigger rate.

## 1. Calculate the H Period

The H Period value can be calculated from the LineTime[clk] value, which is calculated using the IF\_LINETIME, SENSOR\_LINETIME, and VIDEO\_LINETIME values.

### **IF\_LINETIME, SENSOR\_LINETIME, VIDEO\_LINETIME**

### A. IF\_LINETIME

First calculate SendTime from the Payload, PacketNum and Overhead values, then calculate IF\_ Hperiod from SendTime, and finally calculate IF\_LINETIME from IF\_Hperiod.

1. Calculate Payload[Byte].

### Payload[Byte] = Width(\*1) x Height(\*1) x (PixelSize / 8)

For **Width (\*1)** and **Height (\*1)**, if using a <u>Binning Function</u> (FD2x2BinningMode, BinningHorizontal/Vertical), or in <u>Image Scaling Mode (Xscale)</u> or <u>Decimation Mode</u>, enter the Width and Height values **"after"** configuring the settings.

Select the **PixelSize value** from the table below based on your PixelFormat setting.

| Р                          | PixelSize                        |    |
|----------------------------|----------------------------------|----|
| Mono8                      | BayerRG8                         | 8  |
| Mono10, Mono12             | BayerRG10, BayerRG12             | 16 |
| Mono10Packed, Mono12Packed | BayerRG10Packed, BayerRG12Packed | 12 |

2. Calculate PacketNum from the Payload value.

```
PacketNum = Roundup( Payload[Byte] / (GevSCPSPacketSize - 36) + 2, 0)
```

3. Calculate **Overhead[Byte]** from the PacketNum value.

Overhead[Byte] = 44 + (74 x (PacketNum + 2))

4. Calculate **SendTime[us]** from the Payload, PacketNum, and Overhead values.

SendTime[us] = Rounddown( (((Payload[Byte] + Overhead[Byte]) x 1000 / 115[MB]) + (PacketNum x 32)) / 1000, 0 )

5. Calculate **IF\_Hperiod[us]** from the SendTime value.

IF\_Hperiod[us] = SendTime[us] / (Height(\*1) + 1)

For **Height(\*1)**, enter the following value if using the <u>Binning Function</u> or in <u>Image Scaling Mode</u>.

- When **BinningVertical** is set to **2** or **ImageScalingMode** is set to **On**, enter the Height value "**before**" configuring the Binning or Image Scaling Mode settings.
- When **FD2x2BinningMode** is turned **On**, or **DecimationVertical** is set to **2**, enter the Height value **"after"** configuring the FD2x2Binning or Decimation Mode settings.
- 6. Calculate **IF\_LINETIME[clk]** from the IF\_Hperiod value.

IF\_LINETIME[clk] = Round( IF\_Hperiod[us] x 74.25[MHz] + 1, 0 )

### B. SENSOR\_LINETIME[clk]

### SENSOR\_LINETIME[clk] = HMAX

Select the **HMAX** value from the table below based on the Sensor Operation, the <u>SensorDigitizationBits</u> setting, and your camera model.

| Sanaar Oparation | Sensor<br>Digitization | GOX-5105 |       | GOX-8105 |       | GOX-12405 |       | GOX-16205 |       | GOX-20405 |       | GOX-24505 |       |
|------------------|------------------------|----------|-------|----------|-------|-----------|-------|-----------|-------|-----------|-------|-----------|-------|
| Sensor Operation | Bits                   | Mono     | Color | Mono     | Color | Mono      | Color | Mono      | Color | Mono      | Color | Mono      | Color |
|                  | 8Bit                   | 27       | 70    | 2        | 70    | 34        | 44    | 4         | 47    | 3         | 75    | 44        | 47    |
| Normal Mode      | 10Bit                  | 27       | 74    | 3        | 302   |           | 429   |           | 549   |           | 469   |           | 19    |
|                  | 12Bit                  | 4(       | 08    | 408      |       | 511       |       | 6         | 655   |           | 57    | 655       |       |
| FD2x2BinningMode | 8Bit                   | 135      | 270   | 135      | 270   | 183       | 270   | 230       | 290   | 199       | 290   | 230       | 290   |
| or               | 10Bit                  | 142      | 284   | 158      | 284   | 222       | 284   | 285       | 302   | 245       | 302   | 285       | 302   |
| DecimationMode   | 12Bit                  | 204      | 408   | 204      | 408   | 264       | 408   | 339       | 418   | 287       | 418   | 339       | 418   |

### C. VIDEO\_LINETIME[clk]

VIDEO\_LINETIME[clk] = Roundup( ((Width(\*1) / 2) + 4) / 156.25 x 74.25, 0 )

For **Width(\*1)**, enter the following value if using a <u>Binning Function</u> or in <u>Image Scaling Mode (Xscale)</u> or <u>Decimation Mode</u>.

- When **BinningHorizontal** is set to **2** or **ImageScalingMode** is set to **On**, enter the Width value "before" configuring the Binning or Image Scaling Mode settings.
- When **FD2x2BinningMode** is turned **On**, or **DecimationHorizontal** is set to **2**, enter the Width value **"after"** configuring the FD2x2Binning or Decimation Mode settings.

### LineTime[clk]

Next, calculate the LineTime[clk] value using the IF\_LINETIME, SENSOR\_LINETIME, and VIDEO\_ LINETIME values.

```
LineTime[clk] = MAX( IF_LINETIME[clk], SENSOR_LINETIME[clk], VIDEO_LINETIME[clk] )
```

### H Period

Finally, calculate the **H Period** based on the above LineTime[clk] value.

```
H Period[us] = LineTime[clk] / 74.25[MHz]
```

## 2. Calculate the Minimum Frame Period

Next, calculate the Minimum Frame Period value that is SensorMinimumFramePeriod[us] or FrameMemoryMinimumFramePeriod[us], whichever is larger.

1. Calculate SensorMinimumFramePeriod[us].

SensorMinimumFramePeriod[us] = Rounddown( (SENSOR\_LINETIME[clk] / 74.25) x (Height(\*1) + VBlanking + 2), 0 )

For **Height(\*1)**, enter the following value if using the <u>Binning Function</u> or in <u>Image Scaling Mode</u>.

- When **BinningVertical** is set to **2** or **ImageScalingMode** is set to **On**, enter the Height value "**before**" configuring the Binning or Image Scaling Mode settings.
- When **FD2x2BinningMode** is turned **On**, or **DecimationVertical** is set to **2**, enter the Height value **"after"** configuring the FD2x2Binning or Decimation Mode settings.

Select the **VBlanking** value from the table below based on the Sensor Operation, the <u>SensorDigitizationBits</u> setting, and your camera model.

| Sanaar Operation | Sensor           | GOX-5105 |       | GOX-8 | GOX-8105 |      | GOX-12405 |      | GOX-16205 |      | 0405  | GOX-24505 |       |
|------------------|------------------|----------|-------|-------|----------|------|-----------|------|-----------|------|-------|-----------|-------|
| Sensor Operation | DigitizationBits | Mono     | Color | Mono  | Color    | Mono | Color     | Mono | Color     | Mono | Color | Mono      | Color |
|                  | 8Bit             | 17       | 72    | 17    | 72       | 15   | 52        | 1'   | 18        | 12   | 124   |           | 8     |
| Normal Mode      | 10Bit            | 15       | 52    | 16    | 64       | 14   | 42        | 1'   | 12        | 11   | 16    | 11        | 2     |
|                  | 12Bit            | 144      |       | 144   |          | 130  |           | 110  |           | 112  |       | 11        | 0     |
| FD2x2BinningMode | 8Bit             | 258      | 172   | 258   | 172      | 214  | 172       | 144  | 132       | 152  | 132   | 144       | 132   |
| or               | 10Bit            | 246      | 166   | 234   | 166      | 190  | 166       | 136  | 130       | 144  | 130   | 136       | 130   |
| DecimationMode   | 12Bit            | 202      | 144   | 202   | 144      | 174  | 144       | 128  | 120       | 136  | 120   | 128       | 120   |

2. Calculate FrameMemoryMinimumFramePeriod[us].

FrameMemoryMinimumFramePeriod[us] = Rounddown( (LineTime[clk] / 74.25) x (Height(\*1) + 30), 0 )

For **Height(\*1)**, enter the following value if using the <u>Binning Function</u> or in <u>Image Scaling Mode</u>. (Xscale) or <u>Decimation Mode</u>.

- When **BinningVertical** is set to **2** or **ImageScalingMode** is set to **On**, enter the Height value "**before**" configuring the Binning or Image Scaling Mode settings.
- When **FD2x2BinningMode** is turned **On**, or **DecimationVertical** is set to **2**, enter the Height value **"after"** configuring the FD2x2Binning or Decimation Mode settings.

3. Calculate Minimum Frame Period[us].

Minimum Frame Period[us] = MAX( SensorMinimumFramePeriod[us], FrameMemoryMinimumFramePeriod[us] )

### 3. Calculate the Maximum Frame Rate or Maximum Trigger Rate

Finally, calculate the maximum acquisition frame rate (when in Continuous Mode) or maximum trigger rate (when in Trigger Mode).

# Maximum Acquisition Frame Rate (Continuous Mode: FrameStart Trigger = Off)

Maximum Acquisition Frame Rate[Hz] = 1000000 / Minimum Frame Period[us]

### Maximum Trigger Rate (Trigger Mode: FrameStart Trigger = On)

First, calculate the Maximum Overlap Time value for the shortest trigger period.

MaxOverlapTime\_TrOIrd[us] = Minimum Frame Period[us] - (Non-ExposurePeriod[H] x H Period[us])

Select the **Non-ExposurePeriod[H]** value from the table below based on the Sensor Operation, the <u>SensorDigitizationBits</u> setting, and your camera model.

| Songer Operation | Sensor          | GOX-5 | GOX-5105 |      | GOX-8105 |      | GOX-12405 |      | GOX-16205 |      | GOX-20405 |      | 4505  |
|------------------|-----------------|-------|----------|------|----------|------|-----------|------|-----------|------|-----------|------|-------|
| Sensor Operation | DigitizatioBits | Mono  | Color    | Mono | Color    | Mono | Color     | Mono | Color     | Mono | Color     | Mono | Color |
|                  | 8Bit            | 7     | 70       |      | 70       |      | 56        |      | 24        |      | 26        |      | 4     |
| Normal Mode      | 10Bit           | 66    |          | 64   |          | 48   |           | 20   |           | 22   |           | 20   |       |
|                  | 12Bit           | 50    |          | 50   |          | 40   |           | 20   |           | 20   |           | 20   |       |
| FD2x2BinningMode | 8Bit            | 132   | 70       | 132  | 70       | 100  | 70        | 36   | 30        | 40   | 30        | 36   | 30    |
| or               | 10Bit           | 124   | 66       | 116  | 66       | 84   | 66        | 32   | 28        | 36   | 28        | 32   | 28    |
| DecimationMode   | 12Bit           | 92    | 50       | 92   | 50       | 72   | 50        | 28   | 24        | 32   | 24        | 28   | 24    |

Next, calculate the Maximum Trigger Rate. The formula depends on whether the Exposure Time value is longer or shorter than the MaxOverlapTime\_TrOIrd value.

### A. When ExposureTime ≦ MaxOverlapTime\_TrOIrd[us]

### Maximum Trigger Rate[Hz] = Maximum Acquisition Frame Rate[Hz]

### B. When ExposureTime > MaxOverlapTime\_TrOIrd[us]

First, calculate the Non-OverlapExposureTime\_TrOlrd[us] value.

### Non-OverlapExposureTime\_TrOIrd[us] = ExposureTime - MaxOverlapTime\_TrOIrd[us]

Finally, calculate the Maximum Trigger Rate.

### Maximum Trigger Rate[Hz] = 1000000 / (Minimum Frame Period[us] + Non-OverlapExposureTime\_TrOIrd[us])

# **Timing Chart**

### Related Setting Items: AcquisitionControl

This section shows the timing charts under the following conditions on each model when FrameStartTriger is set to **On**.

- Exposure Mode = Timed (Overlap Readout)
- Exposure Mode = TriggerWidth (Overlap Readout)
- Exposure Mode = Timed (RCT Mode)

### Notes:

- The values on the timing charts were measured with the following settings:
  - GevSCPSPacketSize: Max(3976Byte)
  - GevSCPD: Min(0)
  - GevGVSPExtendedIDMode: Off
  - NetworkThroughputSafetyMargin: 100%
- On this camera, the ExposureActive signal's pulse width includes the Exposure offset duration (2.45us). Therefore, "ExposureActive signal's pulse width = ExposureTime value (us) + 2.45(us)," or in the case of TriggerWidth operation "ExposureActive signal's pulse width = Trigger Signal's Effective Pulse Width (us) + 2.45(us)."

# Exposure Mode = Timed (Overlap Readout)

This section shows the timing charts when FrameStartTrigger is set to **On**, and ExposureMode is set to **Timed** (Overlap Readout).

| Frame Start Trigger<br>Frame Trigger Wait | Next Trigger Start<br>Prohibited Period |  |
|-------------------------------------------|-----------------------------------------|--|
| Frame Active                              | Actual<br>ExposureTime                  |  |
| Exposure                                  |                                         |  |
| Exposure Active                           |                                         |  |
| GigE Stream Data                          |                                         |  |
| Frame Period (usec)                       |                                         |  |

| В       | Period From Trigger Start Edge to Exposure Start (us | ec) | ) |
|---------|------------------------------------------------------|-----|---|
| Same Co |                                                      |     |   |

## GOX-5105M-PGE, GOX-5105C-PGE

| Pixel Format                                           | Frame Period [A] usec | Period From Trigger Start Edge to<br>Exposure Start [B] (usec) |  |  |  |
|--------------------------------------------------------|-----------------------|----------------------------------------------------------------|--|--|--|
| Full (Max Frame Rate)                                  | -<br>-                |                                                                |  |  |  |
| Mono8                                                  | 41914                 | 96.8                                                           |  |  |  |
| Mono10<br>Mono12                                       | 84243                 | 96.6                                                           |  |  |  |
| Mono10Packed<br>Mono12Packed                           | 63092                 | 96.8                                                           |  |  |  |
| BayerRG8                                               | 41914                 | 96.8                                                           |  |  |  |
| BayerRG10<br>BayerRG12                                 | 84243                 | 96.6                                                           |  |  |  |
| BayerRG10Packed<br>BayerRG12Packed                     | 63092                 | 96.8                                                           |  |  |  |
| Binning Horizontal (Max Frame Rate)                    | •                     |                                                                |  |  |  |
| Mono8                                                  | 21117                 | 96.9                                                           |  |  |  |
| Mono10<br>Mono12                                       | 42062                 | 96.9                                                           |  |  |  |
| Mono10Packed<br>Mono12Packed                           | 31512                 | 96.9                                                           |  |  |  |
| Binning Vertical (Max Frame Rate)                      |                       |                                                                |  |  |  |
| Mono8                                                  | 21117                 | 96.9                                                           |  |  |  |
| Mono10<br>Mono12                                       | 42062                 | 96.9                                                           |  |  |  |
| Mono10Packed<br>Mono12Packed                           | 31512                 | 96.9                                                           |  |  |  |
| Binning Horizontal & Binning Vertical (Max Frame Rate) |                       |                                                                |  |  |  |
| Mono8                                                  | 16670                 | 97.0                                                           |  |  |  |
| Mono10<br>Mono12                                       | 21116                 | 96.9                                                           |  |  |  |
| Mono10Packed<br>Mono12Packed                           | 16665                 | 96.9                                                           |  |  |  |

## GOX-8105M-PGE, GOX-8105C-PGE

| Pixel Format                                           | Frame Period [A] usec | Period From Trigger Start Edge to<br>Exposure Start [B] (usec) |  |  |  |
|--------------------------------------------------------|-----------------------|----------------------------------------------------------------|--|--|--|
| Full (Max Frame Rate)                                  | ·                     |                                                                |  |  |  |
| Mono8                                                  | 66874                 | 112.0                                                          |  |  |  |
| Mono10<br>Mono12                                       | 134121                | 112.0                                                          |  |  |  |
| Mono10Packed<br>Mono12Packed                           | 101011                | 111.6                                                          |  |  |  |
| BayerRG8                                               | 66874                 | 112.0                                                          |  |  |  |
| BayerRG10<br>BayerRG12                                 | 134121                | 112.0                                                          |  |  |  |
| BayerRG10Packed<br>BayerRG12Packed                     | 101011                | 111.6                                                          |  |  |  |
| Binning Horizontal (Max Frame Rate)                    |                       |                                                                |  |  |  |
| Mono8                                                  | 33445                 | 111.9                                                          |  |  |  |
| Mono10<br>Mono12                                       | 67022                 | 111.8                                                          |  |  |  |
| Mono10Packed<br>Mono12Packed                           | 50252                 | 112.0                                                          |  |  |  |
| Binning Vertical (Max Frame Rate)                      |                       |                                                                |  |  |  |
| Mono8                                                  | 33445                 | 111.9                                                          |  |  |  |
| Mono10<br>Mono12                                       | 67022                 | 111.8                                                          |  |  |  |
| Mono10Packed<br>Mono12Packed                           | 50252                 | 111.8                                                          |  |  |  |
| Binning Horizontal & Binning Vertical (Max Frame Rate) |                       |                                                                |  |  |  |
| Mono8                                                  | 26316                 | 111.9                                                          |  |  |  |
| Mono10<br>Mono12                                       | 33516.4               | 111.9                                                          |  |  |  |
| Mono10Packed<br>Mono12Packed                           | 26316                 | 111.9                                                          |  |  |  |

### GOX-12405M-PGE, GOX-12405C-PGE

| Pixel Format                             | Frame Period [A] usec | Period From Trigger Start Edge to<br>Exposure Start [B] (usec) |  |
|------------------------------------------|-----------------------|----------------------------------------------------------------|--|
| Full (Max Frame Rate)                    | ·                     |                                                                |  |
| Mono8                                    | 102319                | 136.8                                                          |  |
| Mono10<br>Mono12                         | 204937                | 136.8                                                          |  |
| Mono10Packed<br>Mono12Packed             | 153625                | 136.8                                                          |  |
| BayerRG8                                 | 102319                | 136.8                                                          |  |
| BayerRG10<br>BayerRG12                   | 204937                | 136.8                                                          |  |
| BayerRG10Packed<br>BayerRG12Packed       | 153625                | 136.8                                                          |  |
| Binning Horizontal (Max Frame Rate)      | ·                     |                                                                |  |
| Mono8                                    | 51158                 | 136.8                                                          |  |
| Mono10<br>Mono12                         | 102466                | 136.8                                                          |  |
| Mono10Packed<br>Mono12Packed             | 76913                 | 136.6                                                          |  |
| Binning Vertical (Max Frame Rate)        |                       |                                                                |  |
| Mono8                                    | 51158                 | 136.8                                                          |  |
| Mono10<br>Mono12                         | 102466                | 136.8                                                          |  |
| Mono10Packed<br>Mono12Packed             | 76913                 | 136.8                                                          |  |
| Binning Horizontal & Binning Vertical (M | lax Frame Rate)       |                                                                |  |
| Mono8                                    | 40171                 | 136.7                                                          |  |
| Mono10<br>Mono12                         | 51259                 | 136.6                                                          |  |
| Mono10Packed<br>Mono12Packed             | 40171                 | 136.7                                                          |  |

### GOX-16205M-PGE, GOX-16205C-PGE

| Pixel Format                                           | Frame Period [A] usec | Period From Trigger Start Edge to<br>Exposure Start [B] (usec) |  |  |  |
|--------------------------------------------------------|-----------------------|----------------------------------------------------------------|--|--|--|
| Full (Max Frame Rate)                                  |                       |                                                                |  |  |  |
| Mono8                                                  | 133294                | 144.0                                                          |  |  |  |
| Mono10<br>Mono12                                       | 267094                | 144.5                                                          |  |  |  |
| Mono10Packed<br>Mono12Packed                           | 200192                | 144.5                                                          |  |  |  |
| BayerRG8                                               | 133294                | 144.0                                                          |  |  |  |
| BayerRG10<br>BayerRG12                                 | 267094                | 144.5                                                          |  |  |  |
| BayerRG10Packed<br>BayerRG12Packed                     | 200192                | 144.5                                                          |  |  |  |
| Binning Horizontal (Max Frame Rate)                    |                       |                                                                |  |  |  |
| Mono8                                                  | 66558                 | 143.8                                                          |  |  |  |
| Mono10<br>Mono12                                       | 133444                | 143.6                                                          |  |  |  |
| Mono10Packed<br>Mono12Packed                           | 100001                | 144.0                                                          |  |  |  |
| Binning Vertical (Max Frame Rate)                      |                       |                                                                |  |  |  |
| Mono8                                                  | 66558                 | 144.2                                                          |  |  |  |
| Mono10<br>Mono12                                       | 133444                | 144.5                                                          |  |  |  |
| Mono10Packed<br>Mono12Packed                           | 100001                | 144.0                                                          |  |  |  |
| Binning Horizontal & Binning Vertical (Max Frame Rate) |                       |                                                                |  |  |  |
| Mono8                                                  | 52134                 | 144.0                                                          |  |  |  |
| Mono10<br>Mono12                                       | 66650                 | 144.0                                                          |  |  |  |
| Mono10Packed<br>Mono12Packed                           | 52139                 | 143.8                                                          |  |  |  |

### GOX-20405M-PGE, GOX-20405C-PGE

| Pixel Format                             | Frame Period [A] usec | Period From Trigger Start Edge to<br>Exposure Start [B] (usec) |
|------------------------------------------|-----------------------|----------------------------------------------------------------|
| Full (Max Frame Rate)                    |                       |                                                                |
| Mono8                                    | 167164                | 122.0                                                          |
| Mono10<br>Mono12                         | 334816                | 122.6                                                          |
| Mono10Packed<br>Mono12Packed             | 250952                | 122.0                                                          |
| BayerRG8                                 | 167164                | 122.0                                                          |
| BayerRG10<br>BayerRG12                   | 334816                | 122.6                                                          |
| BayerRG10Packed<br>BayerRG12Packed       | 250952                | 122.0                                                          |
| Binning Horizontal (Max Frame Rate)      |                       |                                                                |
| Mono8                                    | 83429                 | 122.4                                                          |
| Mono10<br>Mono12                         | 167294                | 122.4                                                          |
| Mono10Packed<br>Mono12Packed             | 125334                | 122.4                                                          |
| Binning Vertical (Max Frame Rate)        |                       |                                                                |
| Mono8                                    | 83430                 | 122.4                                                          |
| Mono10<br>Mono12                         | 167294                | 122.0                                                          |
| Mono10Packed<br>Mono12Packed             | 125332                | 122.4                                                          |
| Binning Horizontal & Binning Vertical (N | lax Frame Rate)       |                                                                |
| Mono8                                    | 65363                 | 122.4                                                          |
| Mono10<br>Mono12                         | 83529                 | 122.4                                                          |
| Mono10Packed<br>Mono12Packed             | 65368                 | 122.4                                                          |

### GOX-24505M-PGE, GOX-24505C-PGE

| Pixel Format                                           | Frame Period [A] usec | Period From Trigger Start Edge to<br>Exposure Start [B] (usec) |  |  |
|--------------------------------------------------------|-----------------------|----------------------------------------------------------------|--|--|
| Full (Max Frame Rate)                                  |                       |                                                                |  |  |
| Mono8                                                  | 210714                | 144.5                                                          |  |  |
| Mono10<br>Mono12                                       | 421900                | 144.5                                                          |  |  |
| Mono10Packed<br>Mono12Packed                           | 316272                | 144.5                                                          |  |  |
| BayerRG8                                               | 210714                | 144.5                                                          |  |  |
| BayerRG10<br>BayerRG12                                 | 421900                | 144.5                                                          |  |  |
| BayerRG10Packed<br>BayerRG12Packed                     | 316272                | 144.5                                                          |  |  |
| Binning Horizontal (Max Frame Rate)                    |                       |                                                                |  |  |
| Mono8                                                  | 105264                | 144.0                                                          |  |  |
| Mono10<br>Mono12                                       | 210857                | 144.1                                                          |  |  |
| Mono10Packed<br>Mono12Packed                           | 158021                | 144.0                                                          |  |  |
| Binning Vertical (Max Frame Rate)                      |                       |                                                                |  |  |
| Mono8                                                  | 105231                | 144.0                                                          |  |  |
| Mono10<br>Mono12                                       | 210857                | 144.5                                                          |  |  |
| Mono10Packed<br>Mono12Packed                           | 158021                | 144.0                                                          |  |  |
| Binning Horizontal & Binning Vertical (Max Frame Rate) |                       |                                                                |  |  |
| Mono8                                                  | 78740                 | 144.0                                                          |  |  |
| Mono10<br>Mono12                                       | 105331                | 143.6                                                          |  |  |
| Mono10Packed<br>Mono12Packed                           | 78910                 | 144.0                                                          |  |  |

# Exposure Mode = TriggerWidth (Overlap Readout)

This section shows the timing charts when FrameStartTrigger is set to **On**, and ExposureMode is set to **TriggerWidth** (Overlap Readout).

| Frame Start Trigger<br>Frame Trigger Wait | Next Trigger Start<br>Prohibited Period | Next Trigger Input<br>Allowed Period |
|-------------------------------------------|-----------------------------------------|--------------------------------------|
| Frame Active                              | Actual<br>ExposureTime                  | <br><b>←</b>                         |
| Exposure                                  |                                         | :<br>                                |
| Exposure Active                           |                                         |                                      |
| Frame Period (us                          | sec)                                    |                                      |

| A | Frame Period (usec)                                              |
|---|------------------------------------------------------------------|
| B | Period From Trigger Start Edge to Exposure Start (usec)          |
| C | Period From Exposure End to Next Trigger Start (usec)            |
| D | Period From Trigger End to Exposure End (usec) (= B + 2.45 usec) |

In TriggerWidth mode, the frame period specified assumes the camera is operating with the BurstTrigger[Exposure Mode Option] On. This allows the sensor to temporarily operate at frame rates that exceed the GigE bandwidth, as long as there is space in the camera's memory to store them. When the memory limit is reached, additional frames are discarded and the image is output at the frame rate of the GigE bandwidth (see the Number of Frames That Can Be Acquired table in the <u>Burst</u><u>Trigger Mode</u> topic).

In a use case where the number of frames that will be stored in the memory is within the frame count limitations, this option allows images to be acquired at a higher frame rate than when using Timed triggers. On the other hand, the maximum trigger rate for a "sustained frame rate" is the same as for Timed triggering.

## GOX-5105M-PGE, GOX-5105C-PGE

| Pixel Format                                                                                    | Frame Period [A] (usec)                                                      | Period From Trigger Start<br>Edge to Exposure Start [B]<br>(usec) | Period from Exposure End<br>to Next Trigger Start [C]<br>(usec) |  |  |  |  |
|-------------------------------------------------------------------------------------------------|------------------------------------------------------------------------------|-------------------------------------------------------------------|-----------------------------------------------------------------|--|--|--|--|
| Full (Max Frame Rate), Maximu                                                                   | m Exposure Time in Max Frame                                                 | Rate                                                              |                                                                 |  |  |  |  |
| Mono8                                                                                           | 16334                                                                        | 96.0                                                              | 371.0                                                           |  |  |  |  |
| Mono10<br>Mono12                                                                                | 16317                                                                        | 94.0                                                              | 371.0                                                           |  |  |  |  |
| Mono10Packed<br>Mono12Packed                                                                    | 16319                                                                        | 96.0                                                              | 371.0                                                           |  |  |  |  |
| BayerRG8                                                                                        | 16334                                                                        | 96.0                                                              | 371.0                                                           |  |  |  |  |
| BayerRG10<br>BayerRG12                                                                          | 16317                                                                        | 94.0                                                              | 371.0                                                           |  |  |  |  |
| BayerRG10Packed<br>BayerRG12Packed                                                              | 16319                                                                        | 96.0                                                              | 371.0                                                           |  |  |  |  |
| Binning Horizontal (Max Frame                                                                   | Binning Horizontal (Max Frame Rate), Maximum Exposure Time in Max Frame Rate |                                                                   |                                                                 |  |  |  |  |
| Mono8                                                                                           | 16317                                                                        | 96.0                                                              | 371.0                                                           |  |  |  |  |
| Mono10<br>Mono12                                                                                | 16317                                                                        | 96.0                                                              | 371.0                                                           |  |  |  |  |
| Mono10Packed<br>Mono12Packed                                                                    | 16318                                                                        | 96.0                                                              | 371.0                                                           |  |  |  |  |
| Binning Vertical (Max Frame Ra                                                                  | ate), Maximum Exposure Time i                                                | n Max Frame Rate                                                  |                                                                 |  |  |  |  |
| Mono8                                                                                           | 16317                                                                        | 96.0                                                              | 371.0                                                           |  |  |  |  |
| Mono10<br>Mono12                                                                                | 16323                                                                        | 96.0                                                              | 371.0                                                           |  |  |  |  |
| Mono10Packed<br>Mono12Packed                                                                    | 16318                                                                        | 96.0                                                              | 371.0                                                           |  |  |  |  |
| Binning Horizontal & Binning Vertical (Max Frame Rate), Maximum Exposure Time in Max Frame Rate |                                                                              |                                                                   |                                                                 |  |  |  |  |
| Mono8                                                                                           | 16317                                                                        | 96.4                                                              | 371.0                                                           |  |  |  |  |
| Mono10<br>Mono12                                                                                | 16318                                                                        | 96.0                                                              | 371.0                                                           |  |  |  |  |
| Mono10Packed<br>Mono12Packed                                                                    | 16317                                                                        | 96.9                                                              | 371.0                                                           |  |  |  |  |

## GOX-8105M-PGE, GOX-8105C-PGE

| Pixel Format                                                                                    | Frame Period [A] (usec)       | Period From Trigger Start<br>Edge to Exposure Start [B]<br>(usec) | Period from Exposure End<br>to Next Trigger Start [C]<br>(usec) |  |  |
|-------------------------------------------------------------------------------------------------|-------------------------------|-------------------------------------------------------------------|-----------------------------------------------------------------|--|--|
| Full (Max Frame Rate), Maximu                                                                   | m Exposure Time in Max Frame  | Rate                                                              |                                                                 |  |  |
| Mono8                                                                                           | 25566                         | 112.0                                                             | 416.0                                                           |  |  |
| Mono10<br>Mono12                                                                                | 25566                         | 111.0                                                             | 415.0                                                           |  |  |
| Mono10Packed<br>Mono12Packed                                                                    | 25566                         | 110.0                                                             | 414.0                                                           |  |  |
| BayerRG8                                                                                        | 25566                         | 112.0                                                             | 416.0                                                           |  |  |
| BayerRG10<br>BayerRG12                                                                          | 25566                         | 111.0                                                             | 415.0                                                           |  |  |
| BayerRG10Packed<br>BayerRG12Packed                                                              | 25566                         | 110.0                                                             | 414.0                                                           |  |  |
| Binning Horizontal (Max Frame                                                                   | Rate), Maximum Exposure Tim   | e in Max Frame Rate                                               |                                                                 |  |  |
| Mono8                                                                                           | 25566                         | 111.9                                                             | 414.0                                                           |  |  |
| Mono10<br>Mono12                                                                                | 25566                         | 111.8                                                             | 412.0                                                           |  |  |
| Mono10Packed<br>Mono12Packed                                                                    | 25567                         | 111.8                                                             | 412.0                                                           |  |  |
| Binning Vertical (Max Frame Ra                                                                  | ate), Maximum Exposure Time i | n Max Frame Rate                                                  |                                                                 |  |  |
| Mono8                                                                                           | 25566                         | 111.9                                                             | 414.0                                                           |  |  |
| Mono10<br>Mono12                                                                                | 25569                         | 111.8                                                             | 416.0                                                           |  |  |
| Mono10Packed<br>Mono12Packed                                                                    | 25567                         | 111.8                                                             | 412.0                                                           |  |  |
| Binning Horizontal & Binning Vertical (Max Frame Rate), Maximum Exposure Time in Max Frame Rate |                               |                                                                   |                                                                 |  |  |
| Mono8                                                                                           | 25568                         | 111.9                                                             | 412.0                                                           |  |  |
| Mono10<br>Mono12                                                                                | 25566                         | 111.9                                                             | 412.0                                                           |  |  |
| Mono10Packed<br>Mono12Packed                                                                    | 25566                         | 111.9                                                             | 413.0                                                           |  |  |

## GOX-12405M-PGE, GOX-12405C-PGE

| Pixel Format                                                                                    | Frame Period [A] (usec)       | Period From Trigger Start<br>Edge to Exposure Start [B]<br>(usec) | Period from Exposure End<br>to Next Trigger Start [C]<br>(usec) |  |  |
|-------------------------------------------------------------------------------------------------|-------------------------------|-------------------------------------------------------------------|-----------------------------------------------------------------|--|--|
| Full (Max Frame Rate), Maximu                                                                   | m Exposure Time in Max Frame  | Rate                                                              |                                                                 |  |  |
| Mono8                                                                                           | 38716                         | 136.4                                                             | 423.0                                                           |  |  |
| Mono10<br>Mono12                                                                                | 38716                         | 132.0                                                             | 423.0                                                           |  |  |
| Mono10Packed<br>Mono12Packed                                                                    | 38716                         | 134.0                                                             | 423.0                                                           |  |  |
| BayerRG8                                                                                        | 38716                         | 136.4                                                             | 423.0                                                           |  |  |
| BayerRG10<br>BayerRG12                                                                          | 38716                         | 132.0                                                             | 423.0                                                           |  |  |
| BayerRG10Packed<br>BayerRG12Packed                                                              | 38716                         | 134.0                                                             | 423.0                                                           |  |  |
| Binning Horizontal (Max Frame                                                                   | Rate), Maximum Exposure Tim   | e in Max Frame Rate                                               |                                                                 |  |  |
| Mono8                                                                                           | 38716                         | 136.4                                                             | 423.0                                                           |  |  |
| Mono10<br>Mono12                                                                                | 38716                         | 132.0                                                             | 423.0                                                           |  |  |
| Mono10Packed<br>Mono12Packed                                                                    | 38716                         | 134.0                                                             | 423.0                                                           |  |  |
| Binning Vertical (Max Frame Ra                                                                  | ate), Maximum Exposure Time i | n Max Frame Rate                                                  |                                                                 |  |  |
| Mono8                                                                                           | 38716                         | 136.4                                                             | 423.0                                                           |  |  |
| Mono10<br>Mono12                                                                                | 38716                         | 132.0                                                             | 423.0                                                           |  |  |
| Mono10Packed<br>Mono12Packed                                                                    | 38716                         | 134.0                                                             | 423.0                                                           |  |  |
| Binning Horizontal & Binning Vertical (Max Frame Rate), Maximum Exposure Time in Max Frame Rate |                               |                                                                   |                                                                 |  |  |
| Mono8                                                                                           | 38716                         | 136.7                                                             | 423.0                                                           |  |  |
| Mono10<br>Mono12                                                                                | 38716                         | 134.0                                                             | 423.0                                                           |  |  |
| Mono10Packed<br>Mono12Packed                                                                    | 38716                         | 136.0                                                             | 423.0                                                           |  |  |

## GOX-16205M-PGE, GOX-16205C-PGE

| Pixel Format                                                                                    | Frame Period [A] (usec)      | Period From Trigger Start<br>Edge to Exposure Start [B]<br>(usec) | Period from Exposure End<br>to Next Trigger Start [C]<br>(usec) |  |
|-------------------------------------------------------------------------------------------------|------------------------------|-------------------------------------------------------------------|-----------------------------------------------------------------|--|
| Full (Max Frame Rate), Maximu                                                                   | m Exposure Time in Max Frame | Rate                                                              |                                                                 |  |
| Mono8                                                                                           | 50028                        | 144.0                                                             | 133.0                                                           |  |
| Mono10<br>Mono12                                                                                | 50032                        | 142.0                                                             | 133.0                                                           |  |
| Mono10Packed<br>Mono12Packed                                                                    | 50029                        | 142.0                                                             | 133.0                                                           |  |
| BayerRG8                                                                                        | 50028                        | 144.0                                                             | 133.0                                                           |  |
| BayerRG10<br>BayerRG12                                                                          | 50032                        | 142.0                                                             | 133.0                                                           |  |
| BayerRG10Packed<br>BayerRG12Packed                                                              | 50029                        | 142.0                                                             | 133.0                                                           |  |
| Binning Horizontal (Max Frame                                                                   | Rate), Maximum Exposure Tim  | e in Max Frame Rate                                               |                                                                 |  |
| Mono8                                                                                           | 50031                        | 144.2                                                             | 133.0                                                           |  |
| Mono10<br>Mono12                                                                                | 50029                        | 142.0                                                             | 133.0                                                           |  |
| Mono10Packed<br>Mono12Packed                                                                    | 50028                        | 144.4                                                             | 133.0                                                           |  |
| Binning Vertical (Max Frame Rate), Maximum Exposure Time in Max Frame Rate                      |                              |                                                                   |                                                                 |  |
| Mono8                                                                                           | 50029                        | 144.2                                                             | 133.0                                                           |  |
| Mono10<br>Mono12                                                                                | 50029                        | 144.0                                                             | 133.0                                                           |  |
| Mono10Packed<br>Mono12Packed                                                                    | 50028                        | 144.4                                                             | 133.0                                                           |  |
| Binning Horizontal & Binning Vertical (Max Frame Rate), Maximum Exposure Time in Max Frame Rate |                              |                                                                   |                                                                 |  |
| Mono8                                                                                           | 50029                        | 144.2                                                             | 133.0                                                           |  |
| Mono10<br>Mono12                                                                                | 50029                        | 142.0                                                             | 133.0                                                           |  |
| Mono10Packed<br>Mono12Packed                                                                    | 50028                        | 144.2                                                             | 133.0                                                           |  |

## GOX-20405M-PGE, GOX-20405C-PGE

| Pixel Format                                                                                    | Frame Period [A] (usec)       | Period From Trigger Start<br>Edge to Exposure Start [B]<br>(usec) | Period from Exposure End<br>to Next Trigger Start [C]<br>(usec) |  |
|-------------------------------------------------------------------------------------------------|-------------------------------|-------------------------------------------------------------------|-----------------------------------------------------------------|--|
| Full (Max Frame Rate), Maximu                                                                   | m Exposure Time in Max Frame  | Rate                                                              |                                                                 |  |
| Mono8                                                                                           | 62353                         | 122.0                                                             | 138.0                                                           |  |
| Mono10<br>Mono12                                                                                | 62353                         | 116.0                                                             | 138.0                                                           |  |
| Mono10Packed<br>Mono12Packed                                                                    | 62353                         | 120.0                                                             | 138.0                                                           |  |
| BayerRG8                                                                                        | 62353                         | 122.0                                                             | 138.0                                                           |  |
| BayerRG10<br>BayerRG12                                                                          | 62353                         | 116.0                                                             | 138.0                                                           |  |
| BayerRG10Packed<br>BayerRG12Packed                                                              | 62353                         | 120.0                                                             | 138.0                                                           |  |
| Binning Horizontal (Max Frame Rate), Maximum Exposure Time in Max Frame Rate                    |                               |                                                                   |                                                                 |  |
| Mono8                                                                                           | 62353                         | 122.4                                                             | 138.0                                                           |  |
| Mono10<br>Mono12                                                                                | 62353                         | 121.0                                                             | 138.0                                                           |  |
| Mono10Packed<br>Mono12Packed                                                                    | 62356                         | 122.4                                                             | 138.0                                                           |  |
| Binning Vertical (Max Frame Ra                                                                  | ate), Maximum Exposure Time i | n Max Frame Rate                                                  |                                                                 |  |
| Mono8                                                                                           | 62353                         | 122.4                                                             | 138.0                                                           |  |
| Mono10<br>Mono12                                                                                | 62353                         | 122.0                                                             | 138.0                                                           |  |
| Mono10Packed<br>Mono12Packed                                                                    | 62352                         | 122.4                                                             | 138.0                                                           |  |
| Binning Horizontal & Binning Vertical (Max Frame Rate), Maximum Exposure Time in Max Frame Rate |                               |                                                                   |                                                                 |  |
| Mono8                                                                                           | 62353                         | 122.4                                                             | 138.0                                                           |  |
| Mono10<br>Mono12                                                                                | 62353                         | 122.0                                                             | 138.0                                                           |  |
| Mono10Packed<br>Mono12Packed                                                                    | 62353                         | 122.4                                                             | 138.0                                                           |  |

### GOX-24505M-PGE, GOX-24505C-PGE

| Pixel Format                                                                                    | Frame Period [A] (usec)                                                      | Period From Trigger Start<br>Edge to Exposure Start [B]<br>(usec) | Period from Exposure End<br>to Next Trigger Start [C]<br>(usec) |  |  |
|-------------------------------------------------------------------------------------------------|------------------------------------------------------------------------------|-------------------------------------------------------------------|-----------------------------------------------------------------|--|--|
| Full (Max Frame Rate), Maximu                                                                   | m Exposure Time in Max Frame                                                 | e Rate                                                            |                                                                 |  |  |
| Mono8                                                                                           | 75088                                                                        | 144.0                                                             | 132.5                                                           |  |  |
| Mono10<br>Mono12                                                                                | 75088                                                                        | 140.0                                                             | 132.5                                                           |  |  |
| Mono10Packed<br>Mono12Packed                                                                    | 75088                                                                        | 140.0                                                             | 132.5                                                           |  |  |
| BayerRG8                                                                                        | 75088                                                                        | 144.0                                                             | 132.5                                                           |  |  |
| BayerRG10<br>BayerRG12                                                                          | 75088                                                                        | 140.0                                                             | 132.5                                                           |  |  |
| BayerRG10Packed<br>BayerRG12Packed                                                              | 75088                                                                        | 140.0                                                             | 132.5                                                           |  |  |
| Binning Horizontal (Max Frame                                                                   | Binning Horizontal (Max Frame Rate), Maximum Exposure Time in Max Frame Rate |                                                                   |                                                                 |  |  |
| Mono8                                                                                           | 75088                                                                        | 144.0                                                             | 132.5                                                           |  |  |
| Mono10<br>Mono12                                                                                | 75088                                                                        | 144.0                                                             | 132.5                                                           |  |  |
| Mono10Packed<br>Mono12Packed                                                                    | 75088                                                                        | 130.0                                                             | 132.5                                                           |  |  |
| Binning Vertical (Max Frame Rate), Maximum Exposure Time in Max Frame Rate                      |                                                                              |                                                                   |                                                                 |  |  |
| Mono8                                                                                           | 75088                                                                        | 144.4                                                             | 132.5                                                           |  |  |
| Mono10<br>Mono12                                                                                | 75088                                                                        | 143.0                                                             | 132.5                                                           |  |  |
| Mono10Packed<br>Mono12Packed                                                                    | 75088                                                                        | 144.0                                                             | 132.5                                                           |  |  |
| Binning Horizontal & Binning Vertical (Max Frame Rate), Maximum Exposure Time in Max Frame Rate |                                                                              |                                                                   |                                                                 |  |  |
| Mono8                                                                                           | 75088                                                                        | 144.4                                                             | 132.5                                                           |  |  |
| Mono10<br>Mono12                                                                                | 75088                                                                        | 144.4                                                             | 132.5                                                           |  |  |
| Mono10Packed<br>Mono12Packed                                                                    | 75088                                                                        | 144.4                                                             | 132.5                                                           |  |  |

# Exposure Mode = Timed (RCT Mode)

This section shows the timing charts when FrameStartTrigger is set to **On**, and ExposureMode is set to **Timed** (RCT Mode).

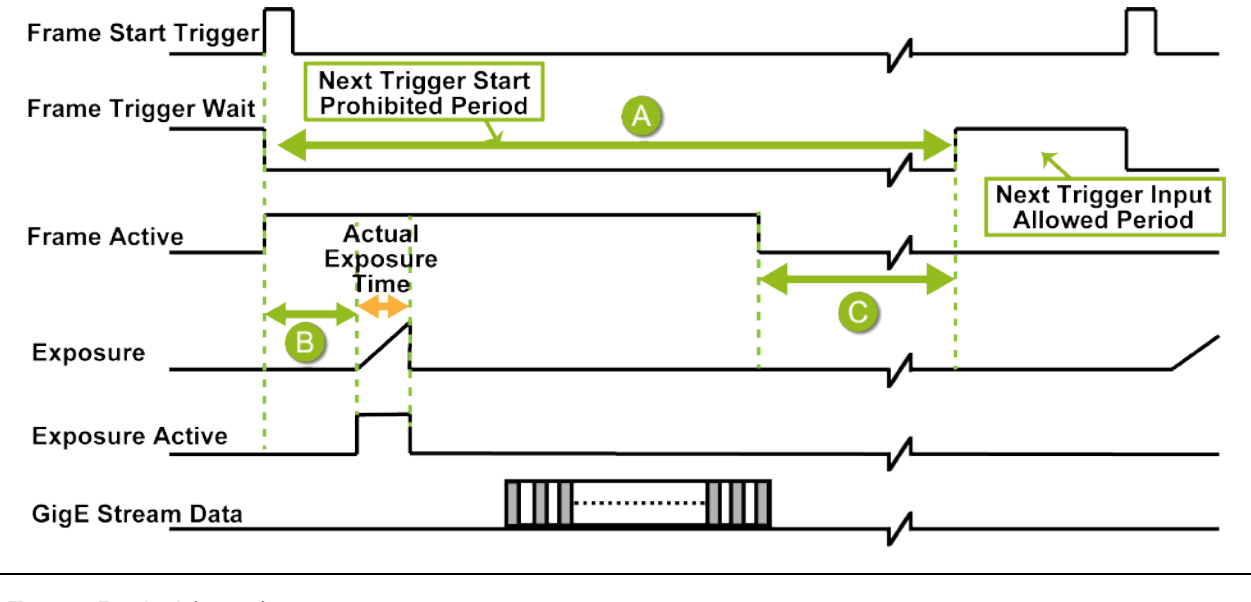

| A | Frame Period (usec)                                     |
|---|---------------------------------------------------------|
| В | Period From Trigger Start Edge to Exposure Start (usec) |
| С | Data Invalid Period (usec)                              |

## GOX-5105M-PGE, GOX-5105C-PGE

## Exposure Mode = Timed (Frame Start Trigger On, RCT Mode)

| Pixel Format                                                                  | Frame Period [A] (usec)                                    | Period From Trigger Start<br>Edge to Exposure Start [B]<br>(usec) | Data Invalid Period [C]<br>(usec) |  |
|-------------------------------------------------------------------------------|------------------------------------------------------------|-------------------------------------------------------------------|-----------------------------------|--|
| Full (Max Frame Rate), Exposu                                                 | re Time Minimum                                            |                                                                   |                                   |  |
| Mono8                                                                         | 102339                                                     | 1862.0                                                            | 57755                             |  |
| Mono10<br>Mono12                                                              | 102318                                                     | 1862.2                                                            | 16052                             |  |
| Mono10Packed<br>Mono12Packed                                                  | 102317                                                     | 1862.2                                                            | 36860                             |  |
| BayerRG8                                                                      | 102339                                                     | 1862.0                                                            | 57755                             |  |
| BayerRG10<br>BayerRG12                                                        | 102318                                                     | 1862.2                                                            | 16052                             |  |
| BayerRG10Packed<br>BayerRG12Packed                                            | 102317                                                     | 1862.2                                                            | 36860                             |  |
| Binning Horizontal (Max Frame                                                 | Binning Horizontal (Max Frame Rate), Exposure Time Minimum |                                                                   |                                   |  |
| Mono8                                                                         | 102336                                                     | 1862.0                                                            | 78586                             |  |
| Mono10<br>Mono12                                                              | 102318                                                     | 1862.0                                                            | 57706                             |  |
| Mono10Packed<br>Mono12Packed                                                  | 102318                                                     | 1862.0                                                            | 68124                             |  |
| Binning Vertical (Max Frame Rate), Exposure Time Minimum                      |                                                            |                                                                   |                                   |  |
| Mono8                                                                         | 102336                                                     | 1862.0                                                            | 78587                             |  |
| Mono10<br>Mono12                                                              | 102318                                                     | 1862.0                                                            | 57693                             |  |
| Mono10Packed<br>Mono12Packed                                                  | 102318                                                     | 1862.0                                                            | 68116                             |  |
| Binning Horizontal & Binning Vertical (Max Frame Rate), Exposure Time Minimum |                                                            |                                                                   |                                   |  |
| Mono8                                                                         | 102318                                                     | 1862.2                                                            | 83052                             |  |
| Mono10<br>Mono12                                                              | 102318                                                     | 1862.0                                                            | 78541                             |  |
| Mono10Packed<br>Mono12Packed                                                  | 102318                                                     | 1862.0                                                            | 83051                             |  |

## GOX-8105M-PGE, GOX-8105C-PGE

## Exposure Mode = Timed (Frame Start Trigger On, RCT Mode)

| Pixel Format                                                                  | Frame Period [A] (usec) | Period From Trigger Start<br>Edge to Exposure Start [B]<br>(usec) | Data Invalid Period [C]<br>(usec) |  |
|-------------------------------------------------------------------------------|-------------------------|-------------------------------------------------------------------|-----------------------------------|--|
| Full (Max Frame Rate), Exposu                                                 | re Time Minimum         |                                                                   |                                   |  |
| Mono8                                                                         | 102385                  | 1877.2                                                            | 32743                             |  |
| Mono10<br>Mono12                                                              | 135894                  | 1877.3                                                            | -692                              |  |
| Mono10Packed<br>Mono12Packed                                                  | 102387                  | 1876.8                                                            | -525                              |  |
| BayerRG8                                                                      | 102385                  | 1877.2                                                            | 32743                             |  |
| BayerRG10<br>BayerRG12                                                        | 135894                  | 1877.3                                                            | -692                              |  |
| BayerRG10Packed<br>BayerRG12Packed                                            | 102387                  | 1876.8                                                            | -525                              |  |
| Binning Horizontal (Max Frame Rate), Exposure Time Minimum                    |                         |                                                                   |                                   |  |
| Mono8                                                                         | 102391                  | 1877.2                                                            | 65970                             |  |
| Mono10<br>Mono12                                                              | 102393                  | 1877.2                                                            | 32757                             |  |
| Mono10Packed<br>Mono12Packed                                                  | 102465                  | 1877.0                                                            | 49409                             |  |
| Binning Vertical (Max Frame Rate), Exposure Time Minimum                      |                         |                                                                   |                                   |  |
| Mono8                                                                         | 102393                  | 1877.2                                                            | 65970                             |  |
| Mono10<br>Mono12                                                              | 102393                  | 1877.2                                                            | 32742                             |  |
| Mono10Packed<br>Mono12Packed                                                  | 102465                  | 1877.2                                                            | 49400                             |  |
| Binning Horizontal & Binning Vertical (Max Frame Rate), Exposure Time Minimum |                         |                                                                   |                                   |  |
| Mono8                                                                         | 102388                  | 1877.2                                                            | 73162                             |  |
| Mono10<br>Mono12                                                              | 102388                  | 1877.0                                                            | 65970                             |  |
| Mono10Packed<br>Mono12Packed                                                  | 102395                  | 1877.0                                                            | 73108                             |  |

## GOX-12405M-PGE, GOX-12405C-PGE

## Exposure Mode = Timed (Frame Start Trigger On, RCT Mode)

| Pixel Format                                                                  | Frame Period [A] (usec) | Period From Trigger Start<br>Edge to Exposure Start [B]<br>(usec) | Data Invalid Period [C]<br>(usec) |  |
|-------------------------------------------------------------------------------|-------------------------|-------------------------------------------------------------------|-----------------------------------|--|
| Full (Max Frame Rate), Exposu                                                 | re Time Minimum         |                                                                   |                                   |  |
| Mono8                                                                         | 104082                  | 1902.1                                                            | 33974                             |  |
| Mono10<br>Mono12                                                              | 206707                  | 1902.1                                                            | 69875                             |  |
| Mono10Packed<br>Mono12Packed                                                  | 155394                  | 1900.0                                                            | -312                              |  |
| BayerRG8                                                                      | 104082                  | 1902.1                                                            | 33974                             |  |
| BayerRG10<br>BayerRG12                                                        | 206707                  | 1902.1                                                            | 69875                             |  |
| BayerRG10Packed<br>BayerRG12Packed                                            | 155394                  | 1900.0                                                            | -312                              |  |
| Binning Horizontal (Max Frame Rate), Exposure Time Minimum                    |                         |                                                                   |                                   |  |
| Mono8                                                                         | 102550                  | 1902.0                                                            | 48395                             |  |
| Mono10<br>Mono12                                                              | 104232                  | 1902.1                                                            | -712                              |  |
| Mono10Packed<br>Mono12Packed                                                  | 102465                  | 1902.0                                                            | 22905                             |  |
| Binning Vertical (Max Frame Rate), Exposure Time Minimum                      |                         |                                                                   |                                   |  |
| Mono8                                                                         | 102550                  | 1902.0                                                            | 48391                             |  |
| Mono10<br>Mono12                                                              | 104232                  | 1902.1                                                            | -734                              |  |
| Mono10Packed<br>Mono12Packed                                                  | 102465                  | 1902.0                                                            | 22892                             |  |
| Binning Horizontal & Binning Vertical (Max Frame Rate), Exposure Time Minimum |                         |                                                                   |                                   |  |
| Mono8                                                                         | 102550                  | 1901.8                                                            | 59424                             |  |
| Mono10<br>Mono12                                                              | 102465                  | 1901.8                                                            | 48295                             |  |
| Mono10Packed<br>Mono12Packed                                                  | 102465                  | 1901.8                                                            | 59265                             |  |
### GOX-16205M-PGE, GOX-16205C-PGE

### Exposure Mode = Timed (Frame Start Trigger On, RCT Mode)

| Pixel Format                                                                  | Frame Period [A] (usec)      | Period From Trigger Start<br>Edge to Exposure Start [B]<br>(usec) | Data Invalid Period [C]<br>(usec) |  |  |
|-------------------------------------------------------------------------------|------------------------------|-------------------------------------------------------------------|-----------------------------------|--|--|
| Full (Max Frame Rate), Exposu                                                 | re Time Minimum              |                                                                   |                                   |  |  |
| Mono8                                                                         | 135065                       | 1909.2                                                            | -1786                             |  |  |
| Mono10<br>Mono12                                                              | 269308                       | 1909.8                                                            | 3                                 |  |  |
| Mono10Packed<br>Mono12Packed                                                  | 201962                       | 1909.6                                                            | -1133                             |  |  |
| BayerRG8                                                                      | 135065                       | 1909.2                                                            | -1786                             |  |  |
| BayerRG10<br>BayerRG12                                                        | 269308                       | 1909.8                                                            | 3                                 |  |  |
| BayerRG10Packed<br>BayerRG12Packed                                            | 201962                       | 1909.6                                                            | -1133                             |  |  |
| Binning Horizontal (Max Frame                                                 | Rate), Exposure Time Minimur | 'n                                                                |                                   |  |  |
| Mono8                                                                         | 102336                       | 1909.7                                                            | 31683                             |  |  |
| Mono10<br>Mono12                                                              | 135229                       | 1909.2                                                            | -1657                             |  |  |
| Mono10Packed<br>Mono12Packed                                                  | 102250                       | 1909.6                                                            | -1558                             |  |  |
| Binning Vertical (Max Frame Ra                                                | ate), Exposure Time Minimum  |                                                                   |                                   |  |  |
| Mono8                                                                         | 102336                       | 1909.6                                                            | 31677                             |  |  |
| Mono10<br>Mono12                                                              | 135229                       | 1909.6                                                            | -1685                             |  |  |
| Mono10Packed<br>Mono12Packed                                                  | 102250                       | 1909.6                                                            | -1541                             |  |  |
| Binning Horizontal & Binning Vertical (Max Frame Rate), Exposure Time Minimum |                              |                                                                   |                                   |  |  |
| Mono8                                                                         | 102222                       | 1909.6                                                            | 45905                             |  |  |
| Mono10<br>Mono12                                                              | 102222                       | 1909.7                                                            | 28382                             |  |  |
| Mono10Packed<br>Mono12Packed                                                  | 102222                       | 1909.6                                                            | 45905                             |  |  |

### GOX-20405M-PGE, GOX-20405C-PGE

### Exposure Mode = Timed (Frame Start Trigger On, RCT Mode)

| Pixel Format                                                                  | Frame Period [A] (usec)      | Period From Trigger Start<br>Edge to Exposure Start [B]<br>(usec) | Data Invalid Period [C]<br>(usec) |  |  |
|-------------------------------------------------------------------------------|------------------------------|-------------------------------------------------------------------|-----------------------------------|--|--|
| Full (Max Frame Rate), Exposu                                                 | re Time Minimum              |                                                                   |                                   |  |  |
| Mono8                                                                         | 168990                       | 1887.2                                                            | -868                              |  |  |
| Mono10<br>Mono12                                                              | 336620                       | 1887.9                                                            | 299                               |  |  |
| Mono10Packed<br>Mono12Packed                                                  | 252715                       | 1887.0                                                            | -369                              |  |  |
| BayerRG8                                                                      | 168990                       | 1887.2                                                            | -868                              |  |  |
| BayerRG10<br>BayerRG12                                                        | 336620                       | 1887.9                                                            | 299                               |  |  |
| BayerRG10Packed<br>BayerRG12Packed                                            | 252715                       | 1887.0                                                            | -369                              |  |  |
| Binning Horizontal (Max Frame                                                 | Rate), Exposure Time Minimur | n                                                                 |                                   |  |  |
| Mono8                                                                         | 102189                       | 1887.8                                                            | 15608                             |  |  |
| Mono10<br>Mono12                                                              | 169127                       | 1887.9                                                            | -732                              |  |  |
| Mono10Packed<br>Mono12Packed                                                  | 127096                       | 1887.6                                                            | -1095                             |  |  |
| Binning Vertical (Max Frame R                                                 | ate), Exposure Time Minimum  | ·,                                                                |                                   |  |  |
| Mono8                                                                         | 102189                       | 1887.8                                                            | 15603                             |  |  |
| Mono10<br>Mono12                                                              | 169127                       | 1887.6                                                            | -784                              |  |  |
| Mono10Packed<br>Mono12Packed                                                  | 127096                       | 1887.6                                                            | -1108                             |  |  |
| Binning Horizontal & Binning Vertical (Max Frame Rate), Exposure Time Minimum |                              |                                                                   |                                   |  |  |
| Mono8                                                                         | 102189                       | 1887.7                                                            | 33641                             |  |  |
| Mono10<br>Mono12                                                              | 102179                       | 1887.8                                                            | 15577                             |  |  |
| Mono10Packed<br>Mono12Packed                                                  | 102180                       | 1887.8                                                            | 33632                             |  |  |

### GOX-24505M-PGE, GOX-24505C-PGE

### Exposure Mode = Timed (Frame Start Trigger On, RCT Mode)

| Pixel Format                                                                  | Frame Period [A] (usec)                                    | Period From Trigger Start<br>Edge to Exposure Start [B]<br>(usec) | Data Invalid Period [C]<br>(usec) |  |  |  |
|-------------------------------------------------------------------------------|------------------------------------------------------------|-------------------------------------------------------------------|-----------------------------------|--|--|--|
| Full (Max Frame Rate), Exposu                                                 | re Time Minimum                                            |                                                                   |                                   |  |  |  |
| Mono8                                                                         | 203422                                                     | 1919.8                                                            | -901                              |  |  |  |
| Mono10<br>Mono12                                                              | 405616                                                     | 1923.1                                                            | 439                               |  |  |  |
| Mono10Packed<br>Mono12Packed                                                  | 304550                                                     | 1923.0                                                            | -231                              |  |  |  |
| BayerRG8                                                                      | 203422                                                     | 1919.8                                                            | -901                              |  |  |  |
| BayerRG10<br>BayerRG12                                                        | 405616                                                     | 1923.1                                                            | 439                               |  |  |  |
| BayerRG10Packed<br>BayerRG12Packed                                            | 304550                                                     | 1923.0                                                            | -231                              |  |  |  |
| Binning Horizontal (Max Frame                                                 | Binning Horizontal (Max Frame Rate), Exposure Time Minimum |                                                                   |                                   |  |  |  |
| Mono8                                                                         | 102520                                                     | 1919.2                                                            | -1418                             |  |  |  |
| Mono10<br>Mono12                                                              | 203585                                                     | 1921.0                                                            | -730                              |  |  |  |
| Mono10Packed<br>Mono12Packed                                                  | 153065                                                     | 1922.8                                                            | -1103                             |  |  |  |
| Binning Vertical (Max Frame R                                                 | ate), Exposure Time Minimum                                | ·,                                                                |                                   |  |  |  |
| Mono8                                                                         | 102511                                                     | 1922.4                                                            | -1435                             |  |  |  |
| Mono10<br>Mono12                                                              | 203585                                                     | 1922.0                                                            | -759                              |  |  |  |
| Mono10Packed<br>Mono12Packed                                                  | 153065                                                     | 1922.8                                                            | -1120                             |  |  |  |
| Binning Horizontal & Binning Vertical (Max Frame Rate), Exposure Time Minimum |                                                            |                                                                   |                                   |  |  |  |
| Mono8                                                                         | 102223                                                     | 1923.0                                                            | 20009                             |  |  |  |
| Mono10<br>Mono12                                                              | 102601                                                     | 1922.4                                                            | -1372                             |  |  |  |
| Mono10Packed<br>Mono12Packed                                                  | 102223                                                     | 1923.0                                                            | 20009                             |  |  |  |

# **Gain Control**

#### Related Setting Items: AnalogControl

Adjust the overall gain with AnalogAll (master gain), and adjust the white balance by changing DigitalRed and DigitalBlue.

### Color Model

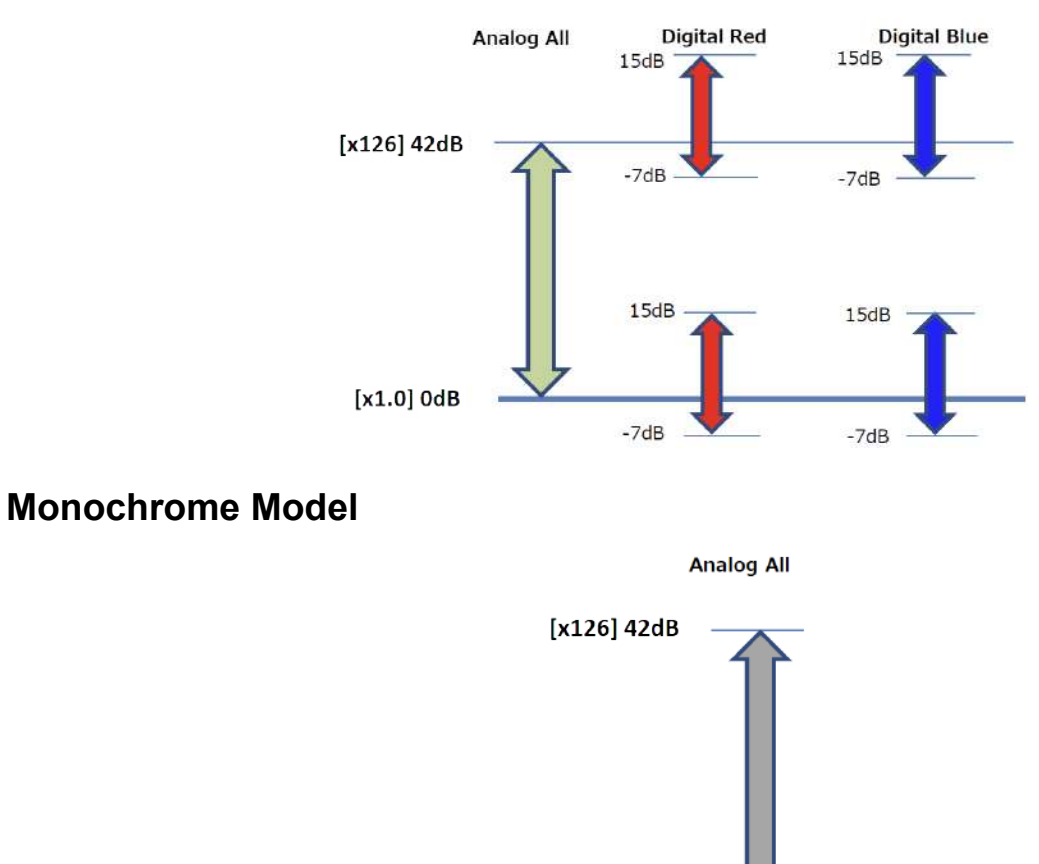

### **Automatic Gain Level Control**

Set GainAuto to **Continuous** to control the gain level automatically.

When GainAuto is set to **Continuous**, you can configure the conditions for automatic adjustment in detail.

- When GainAuto is set to **Continuous**, the automatic adjustment will be performed continuously.
- When GainAuto is set to **Once**, the automatic adjustment will be performed only once.

[x1.0] 0dB

## White Balance

### Related Setting Items: AnalogControl

To adjust the white balance automatically, set BalanceWhiteAuto to **Once** (automatic adjustment only once) or **Continuous** (automatic adjustment always).

The metering area can be limited for automatic adjustment. To limit the metering area, specify each of the 16 areas with AWBAreaSelector and set AWBAreaEnable to True or False.

### 16 Areas

| HighLeft    | HighMidLeft    | HighMidRight    | HighRight    |
|-------------|----------------|-----------------|--------------|
| MidHighLeft | MidHighMidLeft | MidHighMidRight | MidHighRight |
| MidLowLeft  | MidLowMidLeft  | MidLowMidRight  | MidLowRight  |
| LowLeft     | LowMidLeft     | LowMidRight     | LowRight     |

In addition, the white balance has been adjusted in advance for specific color temperature lighting. It is possible to select from the following four presets. (Color temperature for preset : 3200K, 5000K, 6500K, 7500K)

## **Color Temperature**

The adjustable range of white balance for this camera is 3000K to 9000K.

Please refer to the figure below for an overview of the relationship between various lighting types and color temperature.

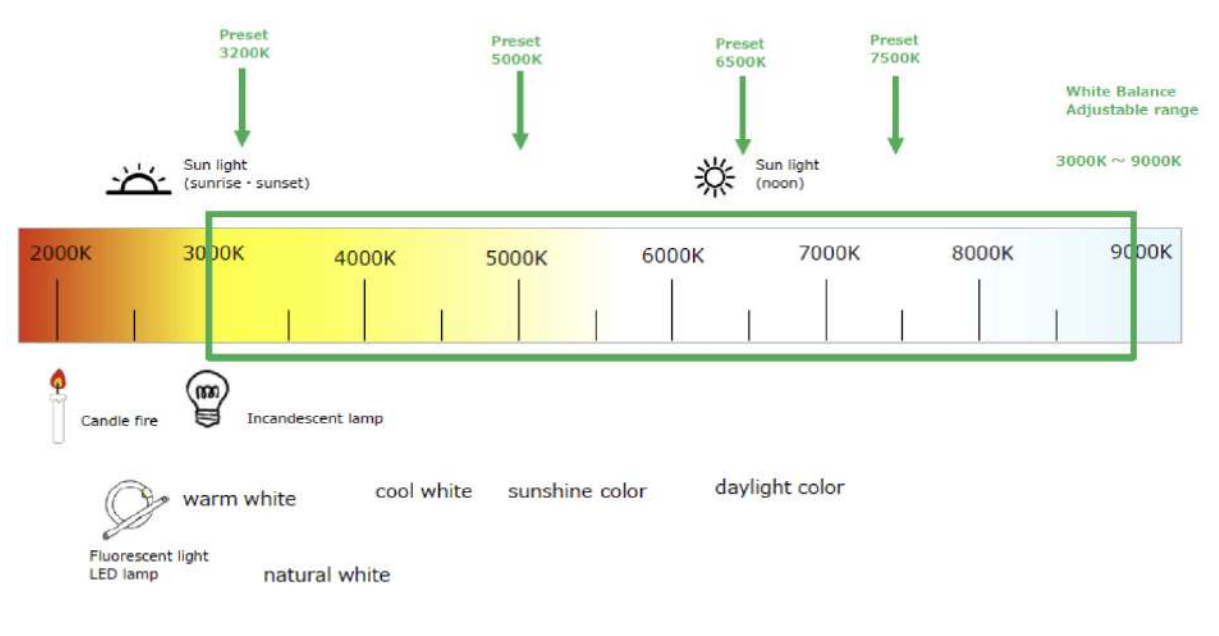

# ALC (Automatic Level Control) Function

#### Related Setting Items: AutoLevelControl

The ALC (automatic level control) function combines the automatic gain control (AGC/Auto Gain Control) and automatic exposure control (ASC/Auto Shutter Control) functions and is capable of handling various changes in brightness. The function operates as follows in response to changes in brightness.

Change from bright to dark: ASC  $\rightarrow$  AGC

Change from dark to bright:  $AGC \rightarrow ASC$ 

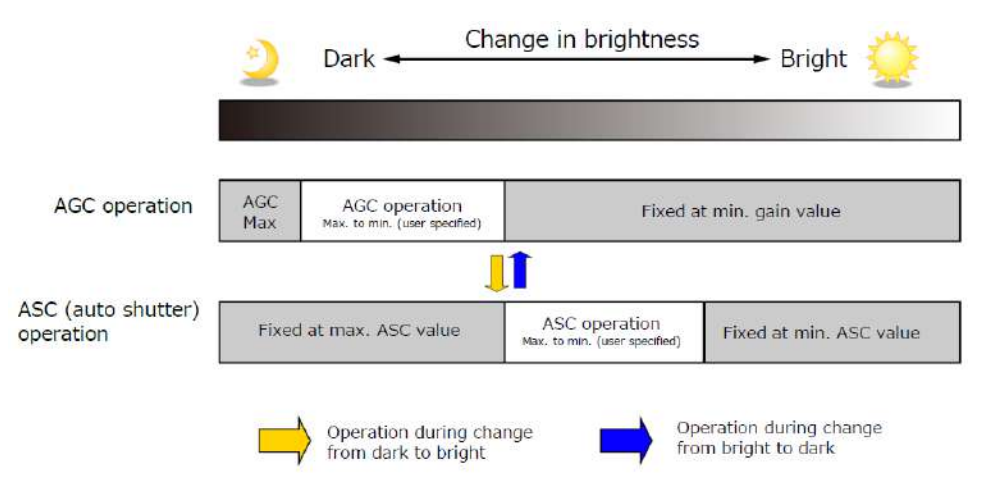

### To Use the ALC Function

Set GainAuto or ExposureAuto or both to **Continuous** mode. Configure the minimum value, maximum value, etc. for AGC and ASC in AutoLevelControl.

The target video levels for AGC and ASC are configured in ALCReference. For example, when ALCReference is set to 95%, video levels will be maintained at 95% using AGC and ASC.

In color models, the channel to be used as the reference for ALC control can be set.

- **ALCControlReference**: Set whether to specify the SelectedChannel refer to channel (R, G, B) or PeakChannel refer to the channel with the highest average image level.
- If ALCControlReference= SelectedChannel, set ALCControlChannel to Red, Green or Blue.

The speed of ALC control can be set from 1 to 100 (fastest) in ALCControlRatio.

**Note:** If the ALCControlRatio setting is large, the ALC operation may cause hunting depending on the AcquisitionFrameRate setting. In this case, lower the value of AcquisitionFrameRate or ALCControlRatio.

# **Gamma Function**

### Related Setting Items: AnalogControl

The Gamma function corrects the output signals from the camera beforehand (reverse correction), taking into consideration the light-emitting properties of the monitor display. As the light-emitting properties of the monitor are not linear, the entire image may be darker or the gradation in the dark areas may be less noticeable when camera outputs are displayed without processing.

The Gamma function can be used to correct the camera signals with an opposite-direction curve and produce a display that is close to linear.

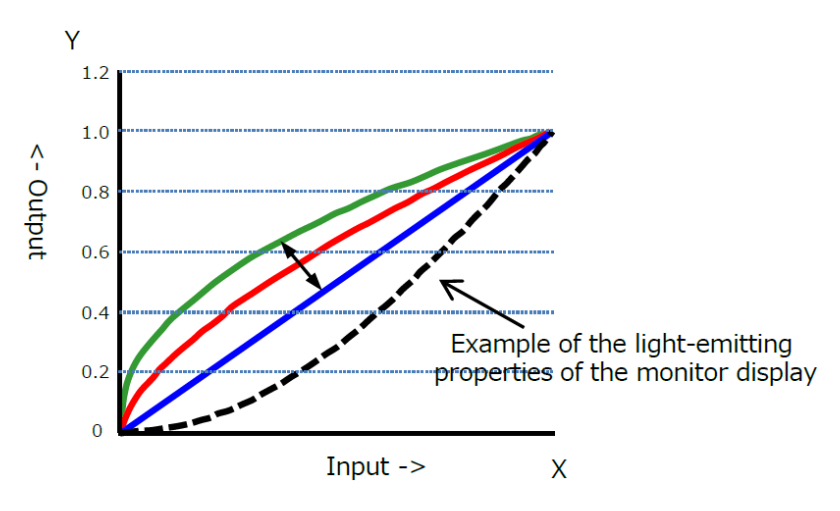

## To Use the Gamma Function

Configure the settings as follows.

| ltem    | Setting Value / Selectable Range                | Description                        |
|---------|-------------------------------------------------|------------------------------------|
| Gamma   | 0.45, 0.5, 0.55, 0.6, 0.65, 0.75, 0.8, 0.9, 1.0 | Select the Gamma correction value. |
| LUTMode | Gamma                                           | Use Gamma.                         |

**Note:** You can use the LUT function to configure a curve with more detailed points. For details, see <u>LUT (Lookup Table)</u>.

# LUT (Lookup Table)

### Related Setting Items: LUTControl

The LUT function is used to generate a non-linear mapping between signal values captured on the sensor and those that are output from the camera. You can specify the output curve using 257 setting points (indexes).

## To Use the LUT Function

Configure the settings as follows.

| ltem        | Setting Value /<br>Selectable Range | Description                                                                                                    |
|-------------|-------------------------------------|----------------------------------------------------------------------------------------------------|
| LUTMode     | LUT                                 | Use LUT.                                                                                                    |
| LUTSelector | Red, Green, Blue                    | Select the LUT channel to control (Color models only).                                                                                                    |
| LUTIndex    | 0 ~ 256                             | Select the LUT index to configure. Indexes represent the possible pixel values captured on the sensor, from the lowest value (Index 0) to the highest (Index 256).<br>For example, Index 0 represents a full black pixel and Index 256 |
|             |                                     | represents a full white pixel.                                                                                                    |
| LUTValue    | 0 ~ 4095                            | Set the LUT output value for the selected index.                                                                                                    |

## LUT Value

LUT values range from 0 at the lowest to 4095 at the highest. Linear interpolation is used to calculate LUT values between the index points.

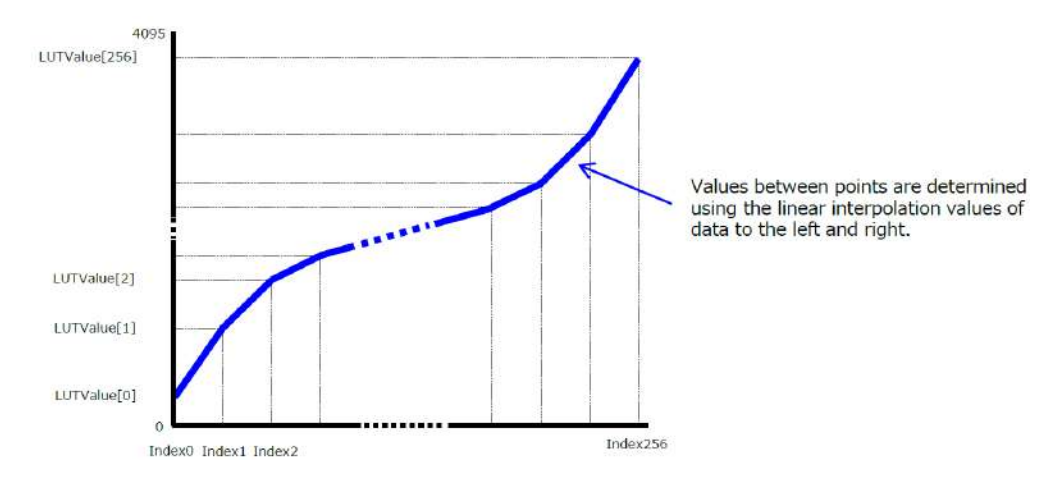

# BlemishCompensation

#### Related Setting Items: BlemishControl

Multiple defective pixels that are not adjacent to each other can occur on CMOS sensor cameras.

This camera features a function that interpolates defective pixels using the surrounding pixels. Up to 2000 pixels can be corrected. Pixel interpolation can be performed via automatic detection or point-by-point manual settings.

### **Automatic Detection**

Automatic detection can only detect lit defective pixels (i.e., white blemishes).

- 1. Shield the camera sensor. If a lens is attached, use the lens cap as a shield, for example.
- 2. Configure the threshold level for defective pixel detection with **BlemishDetectThreshold**.
  - Up to 2000 pixels can be corrected.
  - The threshold value is specified as a percentage.
  - The default setting is "10" with 10% of the full scale (100%) specified as the threshold value.
- 3. Execute **BlemishDetect** to start automatic detection. After detection, the interpolation data is saved to the camera's internal memory.

### To check the number of interpolated pixels after automatic detection

You can check the number of pixels interpolated via automatic detection by loading the BlemishNum data.

#### Notes:

Automatic detection will not be executed when:

- No image is being output.
- TestPattern is being output
- In Sequencer Mode (Sequencer Function)
- In MultiRoi mode (ROI Function (Multi ROI))
- The image is not full ROI size (ROI Function (Single ROI))
- In Reverse mode (Image Flip Function)
- GradationCompressionMode is not Off (Gradation Compression Mode)
- AcqusitionMode is not Continuous (Acquisition Control)
- Not in lens cap state

## **Manual Configuration**

- 1. Select the **index** in **BlemishCompensationIndex**. You can select from 1 to 2000. However, configure the indexes in order starting with the smallest index. If you skip indexes while configuring settings, interpolation may not be performed.
- 2. Specify the pixel points for interpolation using the **BlemishCompensationPositionX** and **BlemishCompensationPositionY** settings.

### Notes:

- You can configure values that are within the total effective pixel area. Specify pixels for which interpolation is not necessary as -1. If 0 is specified, the first line or first pixel will be interpolated.
- To delete the configured pixel points, execute **BlemishCompensationDataClear** with the corresponding index selected.
- 3. Execute **BlemishStore**. Blemish compensation data will be stored.
- 4. Set BlemishEnable to **Enable**, and execute interpolation. If it is set to **Disable all**, all interpolation for defective pixels will be disabled (including the factory-set interpolation data). If set to **Disable user detection**, the factory-set interpolation data remains valid, and only the interpolation data registered in **BlemishCompensationIndex** is disabled.

# Shading Correction

### Related Setting Items: ShadingControl

The ShadingCorrection function corrects non-uniformity (i.e., shading) in the amount of light generated by the lens and lighting equipment. Using this function allows correction even if top, bottom, left, and right shading is not symmetrical in relation to the center of the screen (H, V).

This function can be used even when the effective image area is limited (an area with both Width and Height set to more than 512 must be configured) by the <u>ROI Function (Single ROI)</u>. In such cases, the correction area is included in the image area configured by the ROI.

Block size is 128 × 128 pixels.

The following shading correction modes are available on the camera.

### FlatShading (Monochrome model, Color model)

Correction is performed using the area of the screen with the highest brightness level as the reference, and adjusting the brightness levels of the other areas to match this level.

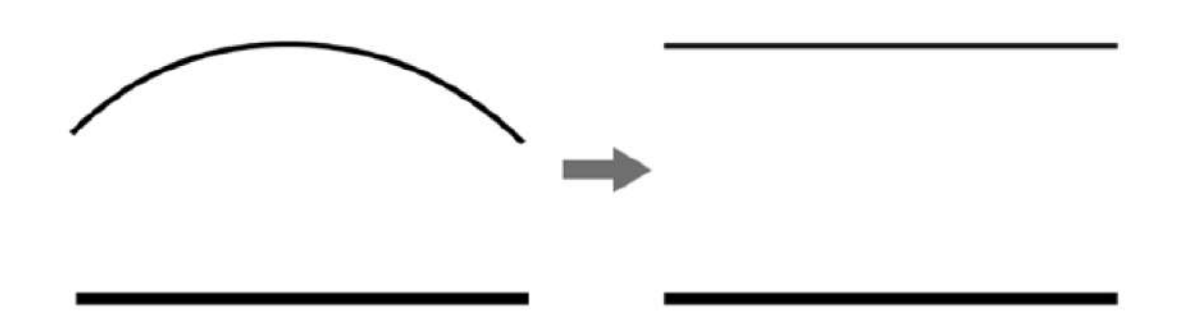

### ColorShading (Color models only)

R-channel and B-channel properties are adjusted to using the G-channel shading properties as a reference.

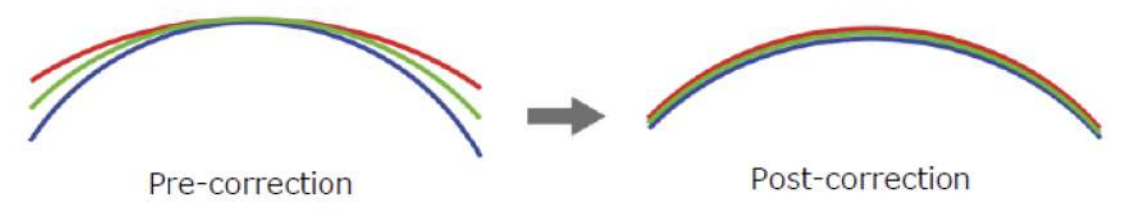

#### **Cautions:**

- For FlatShading and ColorShading, the maximum amount of correction gain for all pixels is limited to 8 times the amount of gain before correction. (The amount of gain cannot be increased to more than 8 times the amount of gain from before correction.)
- If the area in the screen with the highest brightness level is 1000 LSB or higher (during 10-bit video output), or if the lowest brightness level is less than 45 LSB (during 10-bit video output), proper correction is not possible.

## To Use the Shading Correction Function

Configure the settings as follows.

| ltem                  | Setting Value                | Description                                                         |
|-----------------------|------------------------------|---------------------------------------------------------------------|
| ShadingCorrectionMode | FlatShading,<br>ColorShading | Select the shading correction mode.                                 |
| ShadingMode           | User1, User2, User3,<br>Off  | Select the user area to which to save the shading correction value. |

Display a white chart under a uniform light, and execute **PerformShadingCalibration**.

#### Notes:

- After shading correction is executed, the shading correction value is automatically saved to the user area selected in ShadingMode.
- The PerformShadingCalibration command cannot be executed under the following conditions. (An error also occurs when ShadingMode is set to Off).
  - When outputting no image.
  - When outputting TestPattern.
  - Width and/or Height are less than 512 (ROI Function (Single ROI))
  - In FD2x2Binning mode (Binning Function)
  - In ImageScaling mode (Image Scaling Mode (Xscale))
  - In Decimation mode (Decimation Mode)
  - In Sequencer mode (Sequencer Function)
  - In MultiRoi mode (ROI Function (Multi ROI))
  - In Reverse mode (Image Flip Function)
  - In GradationCompression mode (Gradation Compression Mode)
  - In ALC mode (ALC (Automatic Level Control) Function)
  - AcquisitionMode is set to other than Continuous (AcquisitionControl)

# **Binning Function**

#### Related Setting Items: ImageFormatControl

The Binning function allows you to combine the signal values of clusters of adjacent pixels to create improved virtual pixels. Using the function results in images with a lower pixel resolution and higher sensitivity in summing mode or reduced noise in averaging mode.

This camera model supports the following binning modes:

### FD2x2BinningMode

Performs Horizontal x2 and Vertical x2 analog binning (Sum).

#### Notes:

- Monochrome models only.
- Refer to Functions That Cannot Be Used Together for usage restrictions.

### Horizontal/Vertical Binning

Performs Horizontal x2 and/or Vertical x2 digital binning (Sum or Average).

#### Notes:

- Monochrome models only.
- Refer to Functions That Cannot Be Used Together for usage restrictions.

|                   | Binning off | 2 x 1 | 1 x 2 | 2 x 2 |  |
|-------------------|-------------|-------|-------|-------|--|
|                   |             |       |       |       |  |
|                   |             |       |       |       |  |
|                   |             |       |       |       |  |
|                   |             |       |       |       |  |
| FD2x2BinningMode  | OFF         | N/A   | N/A   | ON    |  |
| BinningHorizontal | 1           | 2     | 1     | 2     |  |
| Binning Vertical  | 1           | 1     | 2     | 2     |  |

# Image Scaling Mode (Xscale)

#### Related Setting Items: ImageFormatControl

JAI's Xscale algorithm digitally reduces the sensor image by specifying the vertical and horizontal scaling ratio. This function can also be used for color models and allows finer adjustment of resolution than the conventional <u>Binning Function</u>.

The output image types are Average or Sum.

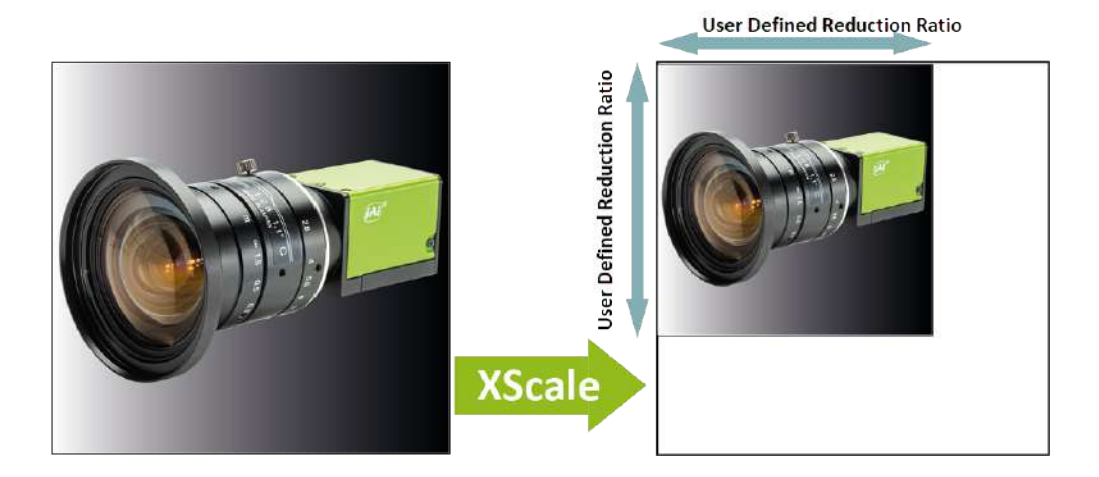

#### Notes:

- When using this function with the <u>ROI Function (Single ROI)</u>, first, set the Width, Height, OffsetX, and OffsetY settings, and then configure the Image Scaling Mode settings.
- Refer to Functions That Cannot Be Used Together for usage restrictions.

### How To Configure

- 1. If necessary, configure the <u>ROI Function (Single ROI)</u> settings.
- 2. Set ImageScalingMode (ImageFormatControl) to **On**.
- 3. Use **ImageScalingSumMode** to specify the output image mode. The options are **"Average** (Off)" or **"Sum** (On)." Depending on the mode, the output image's brightness will be different.

**Average Mode**: The average brightness of the sensor image is equal to the average brightness of the reduced output image.

**Sum Mode**: The sum of the brightness of all pixels in the sensor image and the sum of the brightness of all pixels in the reduced output image is equal, thus increasing the brightness of the output image.

4. Use **ImageScalingHorizontal** and **ImageScalingVertical** to specify the horizontal and vertical scaling ratio. For more information on how to specify the scaling ratio, see <u>Limitations on Image</u> <u>Scaling Mode (Xscale)</u> and <u>Specifying the Scaling Ratio</u>.

## Limitations on Image Scaling Mode (Xscale)

When using Xscale, the horizontal and vertical scaling factors determine the size of the virtual pixels in the scaled image. This information, plus any ROI that has been preset by the user, determines the maximum number of whole virtual pixels possible in the output image. However, Xscale automatically rounds down the width to the nearest value that is a multiple of 8 and rounds down the height to the nearest value that is a multiple of 8 and rounds down the height to the nearest value that is a multiple of 2. It then deletes 4 pixels from the right edge and 2 pixels at the bottom.

For example, suppose the image's width is set to 2472 pixels and ImageScalingHorizontal is set to 0.5. In this scenario, the scaled image's width would be automatically adjusted from 1236 (=  $2472 \times 0.5$ ) virtual pixels to 1232 (multiple of 8), and then would have 4 pixels removed from the right edge, resulting in a final scaled image width of 1228 pixels (= 1232 - 4).

#### Notes:

The Xscale calculator (Xscale-calc.xlsx) is available to calculate the scaling factor needed to meet your requirements for pixel size and/or output resolution. You can calculate the scaling factors from the following two options:

- Option 1: Calculate the ROI and scaling ratio by entering the pixel size and the desired scaled resolution. This option is useful when replacing an old camera with a new one.
- Option 2: Calculate the scaling ratio needed to get from a starting resolution (full or after an ROI has been set) to the desired scaled resolution. This can offer more flexibility than standard ROI and/or binning options, especially with color cameras.

See <u>Specifying the Scaling Ratio</u> (Example 2 and 3) for more information.

## **Specifying the Scaling Ratio**

Specify the scaling ratio in decimal point (maximum six decimal places) for ImageScalingHorizontal and ImageScalingVertical. The setting range is 0.0625 to 1. If "1" is specified, the image will not be scaled.

### Example 1

If you want to output an image with 50% scaling both horizontally and vertically, set **ImageScalingHorizontal** and **ImageScalingVertical** to "**0.5**". (This is equivalent to traditional 2x2 binning.) However, the output image's final width and height may be slightly less than that produced by 2x2 binning due to the conditions described in Limitations on Image Scaling Mode (Xscale).

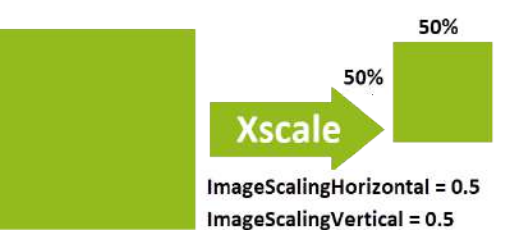

### Example 2

When you are replacing your camera with a new one but the new camera has a different pixel size and resolution, you can reproduce the current camera's pixel size and output image size on the replacement camera, using the <u>ROI Function (Single ROI)</u> and ImageScalingMode functions.

This example shows how to configure the ROI and ImageScalingMode settings when replacing the GOX-2402C camera with the GOX-5105C camera.

|                           | Pixel Size        | Full Resolution (Width x Height) |
|---------------------------|-------------------|----------------------------------|
| Current Camera: GOX-2402C | 3.45 μm x 3.45 μm | 1920 x 1200                      |
| New Camera: GOX-5105C     | 2.74 µm x 2.74 µm | 2472 x 2064                      |

- 1. Open the **Option 1** tab on the Xscale Calculator.
- 2. Enter the current camera's pixel size **3.45** in the H and V boxes in the Target pixel size (um).

| Target pixel size |   |      |
|-------------------|---|------|
|                   | Н | 3.45 |
|                   | V | 3.45 |

3. Enter the current camera's resolution in the H and V boxes in the Target resolution. However, due to the Xscale's limitations, enter **1924** in the H box because the output image's width cannot be 1920.

| Target resolutior | ı |      |           |             |            |           | Check |    |
|-------------------|---|------|-----------|-------------|------------|-----------|-------|----|
|                   | Н | 1924 | <= this m | ust be 8n - | 4(n:intege | r) number |       | ОК |
|                   | V | 1200 | <= this m | ust be 2n - | 2(n:intege | r) number |       | ОК |

**Caution:** Due to the Xscale's limitations, the H (Width) value must be 8n-4 (n: integer) and the V (Height) value must be 2n-2 (n: integer). If you enter another value, "NG" (no good) is displayed.

4. The ROI and scaling factor values are displayed in the blue output boxes.

| Starting ROI required       |   |            |
|-----------------------------|---|------------|
|                             | Н | 2432       |
|                             | V | 1514       |
| Scaling factors (input to X |   | scale)     |
|                             | Н | 0.79420290 |
|                             | V | 0.79420290 |

5. Now configure the new camera (GOX-5105C). In ImageFormatControl, set **Width** to **2432** and **Height** to **1514**.

**Note:** If the specified ROI is larger than the supported resolution of the replacement camera, you will need to switch to a replacement camera with a higher resolution.

6. Set ImageScalingMode to On, and set ImageScalingHorizontal and ImageScalingVertical to 0.794203.

**Note:** ImageScalingHorizontal and ImageScalingVertical can be set up to 6 decimal places, but eBUS Player may automatically round the value and display a different value.

7. Now the new camera's virtual pixel size is 3.45  $\mu m$  x 3.45  $\mu m$  , and the output image size is 1924 x 1200.

### Example 3

Calculate the scaling factors needed for a GOX-20405C-PGE with 4512 x 4512 resolution to output a scaled image with a resolution of 3004 x 3004.

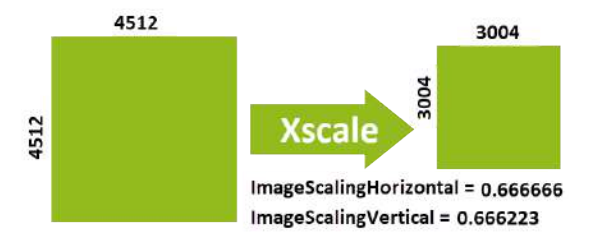

The scaling ratio in this example can be easily obtained using Option 1 on the Xscale calculator.

- 1. Open the **Option 2** tab on the Xscale Calculator.
- 2. Enter the camera's resolution **4512** in the H and V boxes in the Original resolution (Full or ROI).

| Original resolution (Full or ROI) |   |      |  |  |  |  |  |
|-----------------------------------|---|------|--|--|--|--|--|
|                                   | Н | 4512 |  |  |  |  |  |
|                                   | V | 4512 |  |  |  |  |  |

3. Enter the scaled resolution **3004** in the H and V boxes in the Target resolution.

| Target resolution | n |      |                          |             |       | Check |
|-------------------|---|------|--------------------------|-------------|-------|-------|
|                   | Н | 3004 | <= this must be 8n -4(n: | integer) nu | ımber | ОК    |
|                   | V | 3004 | <= this must be 2n -2(n: | integer) nu | ımber | OK    |

**Caution:** Due to the Xscale's limitations, the H (Width) value must be 8n-4 (n: integer) and the V (Height) value must be 2n-2 (n: integer). If you enter another value, "NG" (no good) is displayed.

4. The scaling factor values are now displayed in the blue boxes.

| Scaling factors (input to Xscale) |  |            |  |  |  |  |  |
|-----------------------------------|--|------------|--|--|--|--|--|
| н                                 |  | 0.66666667 |  |  |  |  |  |
| V                                 |  | 0.66622340 |  |  |  |  |  |

5. Set ImageScalingMode (ImageFormatControl) to On, and set ImageScalingHorizontal to 0.666666 and ImageScalingVertical to 0.666223.

**Note:** ImageScalingHorizontal and ImageScalingVertical can be set up to 6 decimal places, but eBUS Player may automatically round the value and display a different value.

6. Now the output image size is 3004 x 3004.

**Note:** If your Target resolution does not have the same aspect ratio as your Original resolution, this process will create virtual pixels that are rectangular.

## **Decimation Mode**

#### Related Setting Items: ImageFormatControl

Decimation mode performs 2X downsampling of the image horizontally, vertically, or both. This reduces the file size for processing or storage while maintaining the full field of view of the image. Please set DecimationHorizontal, DecimationVertical in <u>ImageFormatControl</u>.

#### Notes:

- Refer to Functions That Cannot Be Used Together for usage restrictions.
- When using Decimation Mode, the <u>ROI Function (Single ROI)</u> function can be configurable but may not operate as expected.

# **Gradation Compression Mode**

### Related Setting Items: ImageFormatControl

This function compresses the bit depth of captured images to enable images containing a wide range of pixel values to be output as a narrower set of intensity gradations.

#### Notes:

- This function cannot be used when <u>SensorDigitizationBits</u> is set to 8Bits.
- When GradationCompressionMode is turned On, the <u>Pixel Format</u> is forced to be controlled as follows:

Mono models: Mono8

Color models - Bayer format: BayerRG8 (When ReverseX/Y is On, the flipped Bayer format is used).

In Gradation Compression Mode, the sensor first converts the analog signal into 10bits or 12bits digital signal (= A/D conversion), and then the A/D-converted signal exceeding the compression knee point (s) is compressed and the entire image is output as 8bits data. (Whether A/D conversion is performed at 10 or 12 bits is based on the <u>SensorDigitizationBits</u> setting.)

The apparent sensitivity of the uncompressed area below the knee point is x4 at 10bits and x16 at 12bits.

The maximum value of each dynamic range is 400% at 10bits and 1600% at 12bits, comparing to the 8bits output.

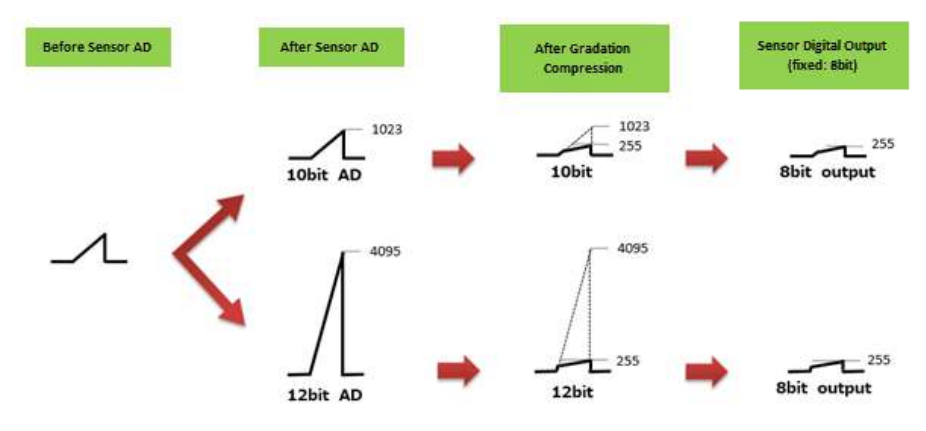

### How to Configure

- 1. Set GradationCompressionMode to On to enable the function.
- 2. Select a value for **GradationCompression1stKneePoint** to indicate where to start applying compression on the intensity values coming from the sensor. The knee point is specified as a percentage of the maximum digital value of the 8-bit compressed output (255).
- 3. Select a value for **GradationCompression1stGain** in order to set the slope angle at the first knee point. Available values range from 0 dB (no compression) to -66 dB.
- 4. Use GradationCompression2ndKneePoint and GradationCompression2ndGain to define an additional compression segment.

**Note:** 2ndKneePoint must be specified with a value greater than 1stKneePoint. The maximum value is 200% when <u>SensorDigitizationBits</u> is set to 10Bits, and 800% when SensorDigitizationBits is set to 12Bits.

### Examples

The following examples show how Gradation Compression knee points and gain can be calculated and applied.

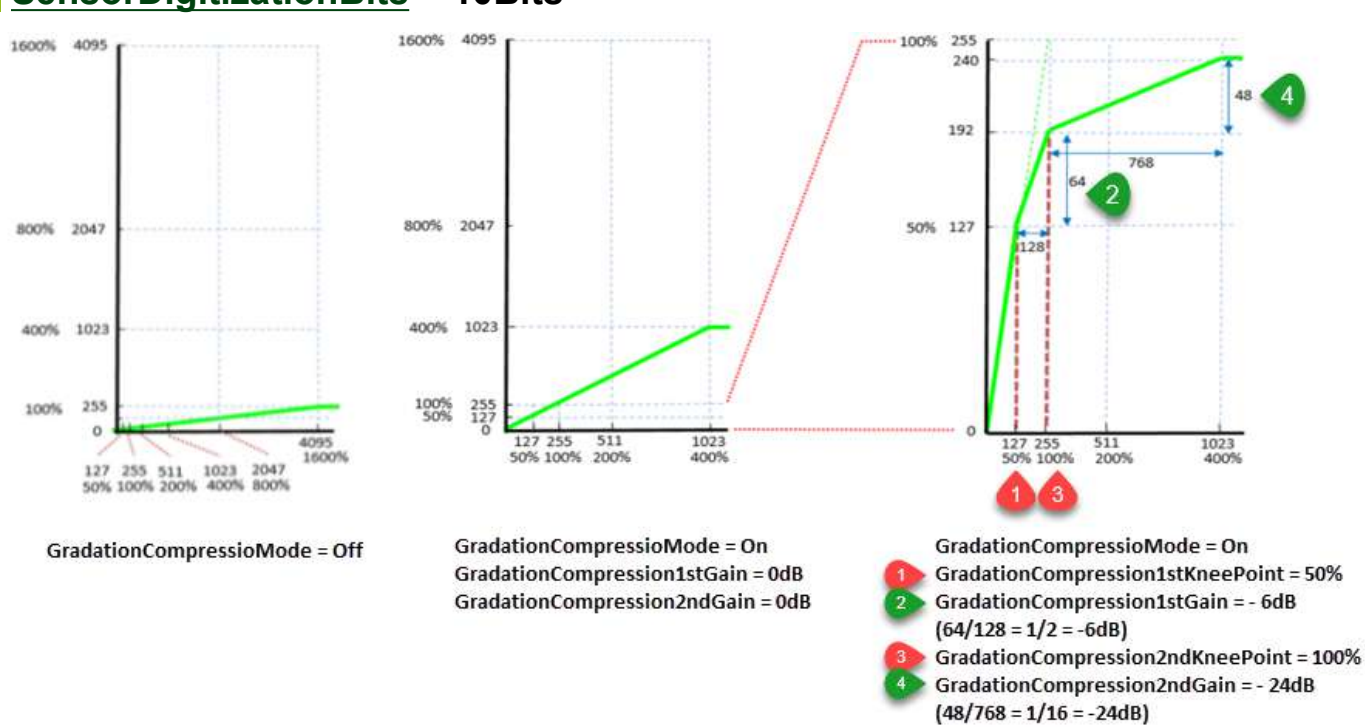

### SensorDigitizationBits = 10Bits

### SensorDigitizationBits = 12Bits

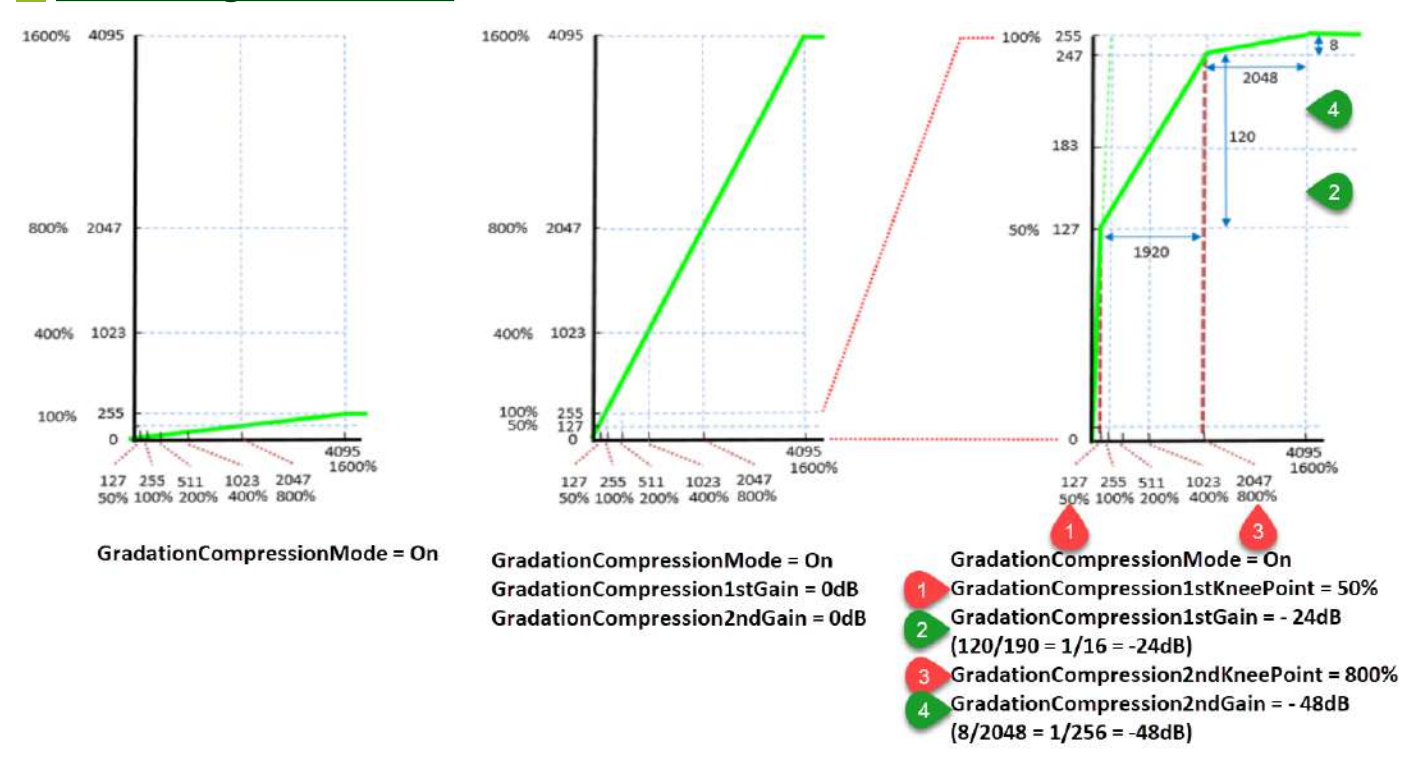

#### Cautions:

- When <u>VideoProcessBypassMode</u> is set to **Off**, JAI cannot guarantee the configured knee point value because the GradationCompression1st(2nd)KneePoint value will not match the output signal's knee point level due to the effect of the digital gain value, which is performed during post-processing. In order to avoid this, set VideoProcessBypassMode = **On**.
- When <u>VideoProcessBypassMode</u> is set to **Off**, JAI cannot guarantee the white balance function's performance because the white balance function uses the digital gain during post-processing, and the output signal's knee point level between the RBG channels will not match. In order to avoid this, set VideoProcessBypassMode = **On**, and control the white balance on the Host side.

# **Overlay Mode**

Related Setting Items: ImageFormatControl

**Note:** This function cannot be used with the <u>Sequencer Function</u>.

### OverlayMode = MultiRoiAreaMode

In this mode, you can check the readout area when using the <u>ROI Function (Multi ROI)</u>. The area that is not readout is displayed with the brightness reduced to half. This makes it possible to set and adjust the readout area while checking the target area on the screen.

#### Notes:

- To set Overlay Mode to MultRoiAreaMode, MultiRoiMode (<u>MultiROIControl</u>) must be set to Off in advance.
- In the following scenario, OverlayMode = MultiRoiMode will be disabled (you can still set to ALCAreaMode or AWBAreaMode): DecimationVertical/DecimationHorizontal = 2, ImageScalingMode = On, BinningHorizontal = 2, BinningVertical = 2, FD2x2BinningMode = On

### OverlayMode = AWBAreaMode or ALCAreaMode

When Overlay Mode is set to **AWBAreaMode** or **ALCAreaMode**, you can check the photometry areas of WhiteBalance and ALC. In the non-target area as shown below, the brightness is reduced to half.

#### MultiRoiAreaMode

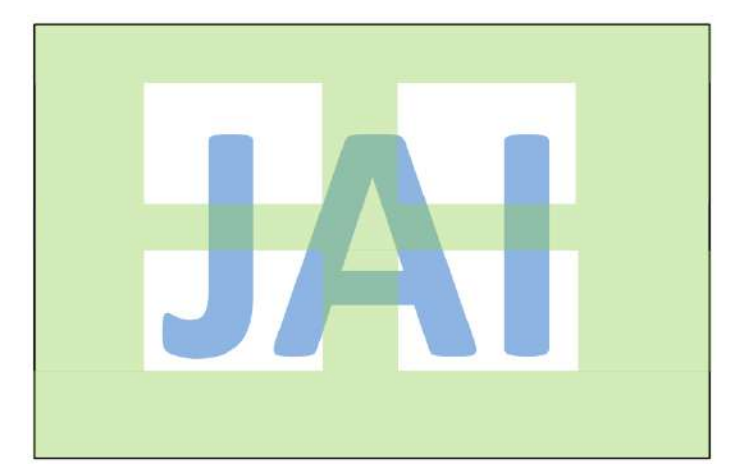

| HighLeft    | HighMidLeft    | HighMidRight    | HighRight    |
|-------------|----------------|-----------------|--------------|
| MidHighLeft | MidHighMidLeft | MidHighMidRight | MidHighRight |
| MidLowLeft  | MidLowMidLeft  | MidLowMidRight  | MidLowRight  |
| LowLeft     | LowMidLeft     | LowMidRight     | LowRight     |

#### AWBAreaMode or ALCAreaMode

# **ROI Function (Single ROI)**

### Related Setting Items: ImageFormatControl

The ROI (region of interest) function allows you to output images by specifying the areas to scan. Specify the area to scan by specifying width, height, and horizontal/vertical offset values under ImageFormatControl.

You can increase the frame rate by specifying a lower height, as the number of lines scanned decreases. The setting ranges for the ROI function's readable area based on the Binning setting (BinningHorizontal, BinningVertical, FD2x2BinningMode) are as follows.

#### Notes:

- The <u>Binning Function</u> (Horizontal/Vertical Binning and FD2x2BinningMode) can only be used for monochrome camera models.
- When using this function with <u>Image Scaling Mode (Xscale)</u>, first, set the Width, Height, OffsetX, and OffsetY settings, and then configure the Image Scaling Mode settings.
- When using Decimation Mode, the <u>ROI Function (Single ROI)</u> function can be configurable but may not operate as expected.
- Refer to Functions That Cannot Be Used Together for usage restrictions.

| Width<br>OffsetX | Binning Mode       | Binning OFF         | Binning ON                                         | *A,B = WidthMax |      |      |
|------------------|--------------------|---------------------|----------------------------------------------------|-----------------|------|------|
|                  | Horizontal Binning |                     |                                                    |                 | Α    | в    |
| Width (pixels)   |                    |                     | $90 \text{ to } [( \mathbf{D}) - \text{OliseLX}],$ | GOX-5105MC-PGE  | 2472 | 1236 |
|                  | FD2x2BinningMode   | step 8              | step 4                                             | GOX-8105MC-PGE  | 2856 | 1428 |
|                  |                    |                     |                                                    | GOX-12405MC-PGE | 4128 | 2064 |
| Offset X         | Horizontal Binning | 0 to [(*A) - Width] | 0 to [(*B) - Width].                               | GOX-16205MC-PGE | 5328 | 2664 |
| (pixels)         | FD2x2BinningMode   | sten 8              | sten 4                                             | GOX-20405MC-PGE | 4512 | 2256 |
| (pixele)         |                    | 0.00                |                                                    | GOX-24505MC-PGE | 5328 | 2664 |

### Width/OffsetX (Pixels)

## Height/OffsetY (Lines)

| Height<br>OffsetY | Binning Mode     | Binning OFF           | Binning ON              | *C, D = HeightMax |      |      |
|-------------------|------------------|-----------------------|-------------------------|-------------------|------|------|
|                   | Vertical Binning |                       |                         |                   | С    | D    |
| Height (lines)    |                  |                       | 4 to [ ("D) - Oπset Y], | GOX-5105MC-PGE    | 2064 | 1032 |
|                   | FD2x2BinningMode | step 2                | step 1                  | GOX-8105MC-PGE    | 2848 | 1424 |
|                   |                  |                       |                         | GOX-12405MC-PGE   | 3008 | 1504 |
|                   | Vertical Binning | 0 to [(*C) - Height]. | 0 to [ (*D) - Height].  | GOX-16205MC-PGE   | 3040 | 1520 |
| OffsetY (lines)   |                  | step 2                | step 1                  | GOX-20405MC-PGE   | 4512 | 2256 |
|                   | FD2x2BinningMode |                       |                         | GOX-24505MC-PGE   | 4608 | 2304 |

# Single ROI - Example

## Binning Off

[BinningHorizontal]: 1, [BinningVertical]: 1

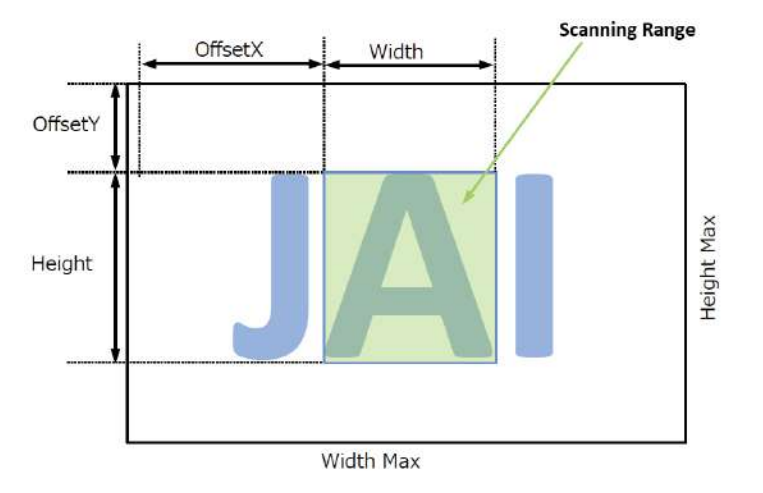

## Binning On

[BinningHorizontal]: 2, [BinningVertical]: 2

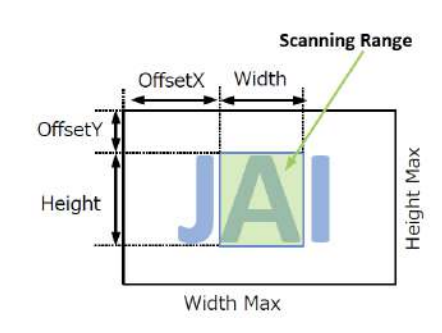

# **ROI Function (Multi ROI)**

### Related Setting Items: MultiROIControl

#### Notes:

- Refer to Functions That Cannot Be Used Together for usage restrictions.
- If this function is turned on while <u>Shading Correction</u> is set to On, Shading Correction will be forced to Off.

In Multi ROI mode, you can specify up to 64 scanning areas for a single-frame image. By skipping areas that are not specified as regions of interest when scanning a frame, the ROI function outputs the specified regions in a combined state. You can increase the frame rate due to the reduced scanning time for the combined areas. However, you cannot increase the frame rate by compressing in the horizontal direction.

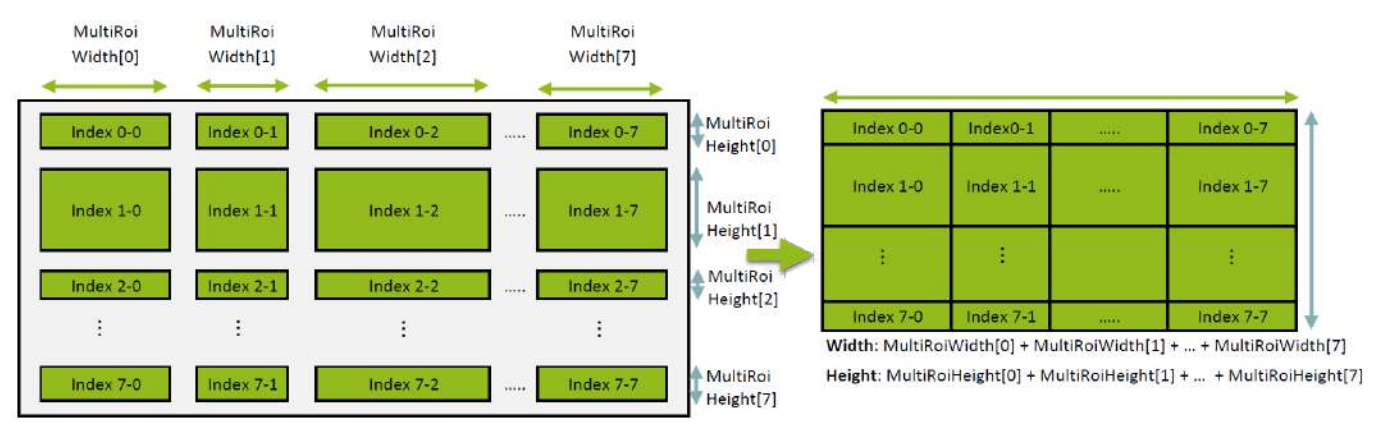

### How to Configure

- 1. Set MultiRoiMode (MultiROIControl) to On.
- 2. Select from the eight indexes in MultiRoiIndex then set MultiRoiWidth, MultiRoiHeight, MultiRoiOffsetX, and MultiRoiOffsetY.
- 3. Set the maximum index number to be enabled to **MultiRoiVerticalEnableNumber** and **MultiRoiHorizontalEnableNumber**.

#### User Manual (Ver. 1.0) - Main Functions

GOX-5105MC-PGE | GOX-8105MC-PGE | GOX-12405MC-PGE | GOX-16205MC-PGE | GOX-20405MC-PGE | GOX-24505MC-PGE

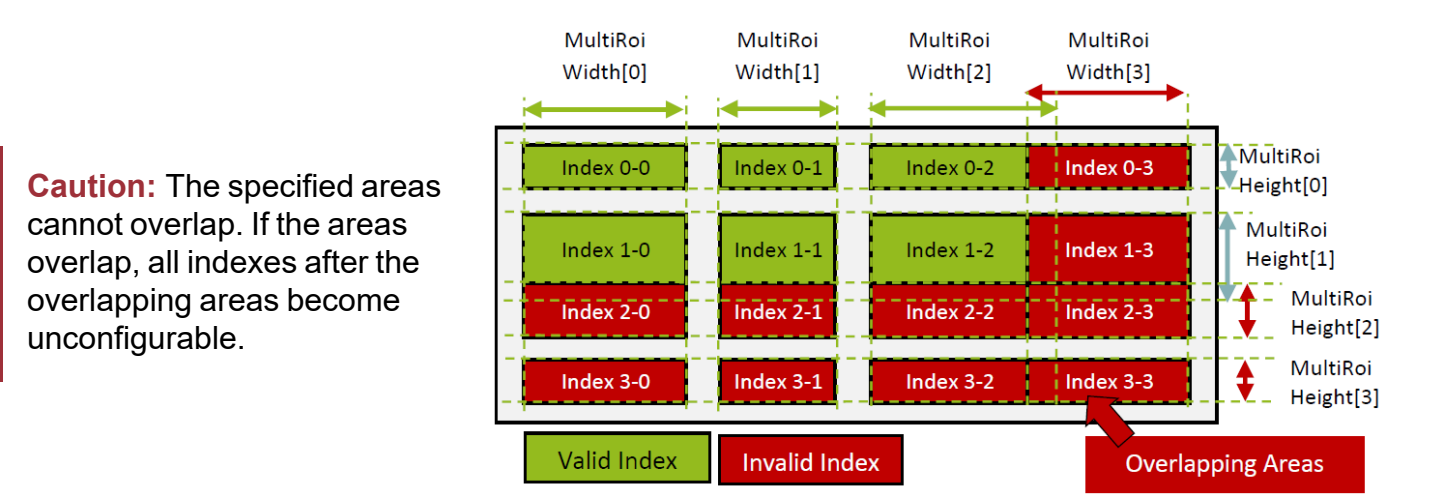

#### Notes:

• The frame rate can be increased in relation to the size of the area specified in the vertical direction, but not in relation to the horizontal direction.

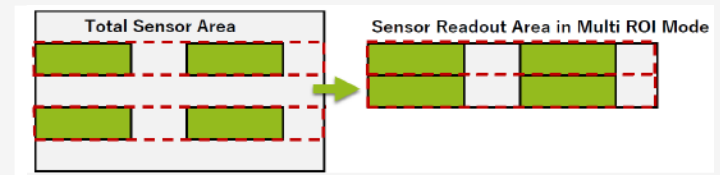

• In the horizontal direction, the configuration for the second and subsequent rows will be identical. In the vertical direction, the configuration for the second and subsequent columns will be identical.

## **Configuration Example**

To use four areas as shown below, refer to the following.

- 1. Set MultiROIControl->MultiRoiMode On.
- 2. Select "0" in MultiRoiIndex. Set MultiRoiWidth, MultiRoiHeight, MultiRoiOffsetX and MultiRoiOffsetY.
- 3. Select "1" in MultiRoiIndex. Set MultiRoiWidth, MultiRoiHeight, MultiRoiOffsetX and MultiRoiOffsetY.
- 4. Set 2 to MultiRoiVerticalEnableNumber.
- 5. Set 2 to MultiRoiHorizontalEnableNumber.

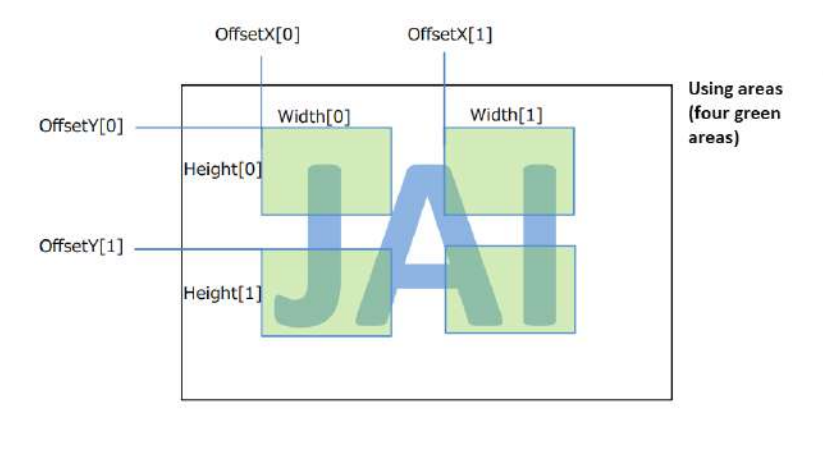

Output image

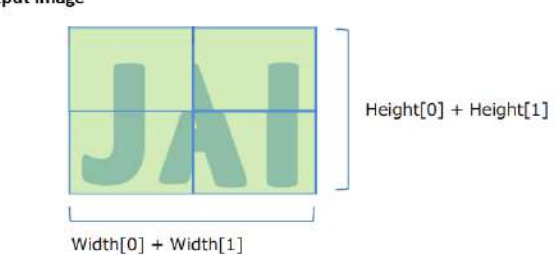

# Edge Enhancer

### Related Setting Items: ImagingControl

This camera is equipped with an Edge Enhancer function for enhancing the contrast of lines or edges within images.

### Edge Enhancer Function

The Edge Enhancer function is enabled when EdgeEnhancerEnable is set to On. Four enhancement levels are available: Low, Middle, High, and Strong.

Note: On this camera, this function is only available for monochrome models.

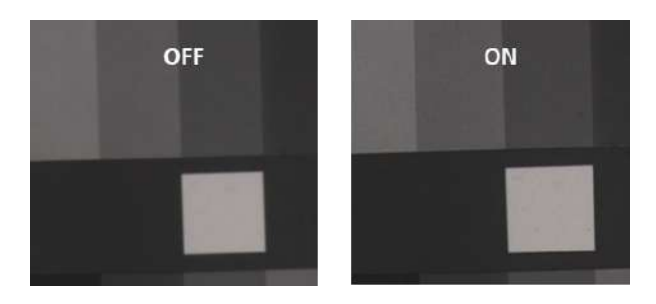

# **Sequencer Function**

#### Related Setting Items: SequencerControl

The Sequencer function lets you define up to 32 index combinations of exposure time, gain, ROI, and other settings which can be stepped through each time a trigger is received. This is particularly useful for quickly capturing multiple exposures of objects under inspection to adjust for areas or components with significantly different levels of reflectance. You can specify the next index in the stepping sequence and the order in which indexes are executed. Multiple indexes can also be executed repeatedly.

Two operation modes (TriggerSequencer mode and CommandSequencer mode) are available for the Sequencer function.

#### Notes:

- Refer to Functions That Cannot Be Used Together for usage restrictions.
- Up to 32 indexes can be configured. For details on the items that can be set for each index, see <u>SequencerControl</u>.

#### **Cautions:**

- If the values of <u>ImageFormatControl</u>'s Width and Height are smaller than SequencerControl's SequencerWidth and SequencerHeight, the image may not be output correctly.
- When using SequencerWidth / SequencerHeght, set the Width and Height to the default values in advance.

### TriggerSequencer Mode

With this mode, the Sequencer Trigger "pattern" is predetermined by the user. The user defines up to 32 different "indexes." Different camera settings can be configured for each index. The operation of this mode is controlled using the following five commands.

**Caution:** In TriggerSequencer mode, the TriggerOverlap function of the FrameStart trigger is disabled and the operation is always Off.

**SequencerSetActive**: This allows you to confirm the index number displayed on the next trigger reception.

**SequencerSetStart**: This configures the index number to execute at the start of TriggerSequencer mode.

**SequencerFrameCount**: This configures the number of frame acquisitions for the selected SequencerIndex.

**SequencerReset**: During TriggerSequencer mode operation, this switches the index number to be executed to that specified in SequencerSetStart.

**SequencerRepetition**: This parameter applies to TriggerSequencer patterns which include an index whose SequencerROINextIndex is set to 0 (OFF).

When the index whose SequencerROINextIndex is set to 0 (OFF) is finished executing, the value of Sequencer Repetition (range =  $1 \sim 255$ ) is decremented internally. If the result of the decrement is not zero, the TriggerSequencer pattern starts over from the index specified in SequencerSetStart. If the result of the decrement is zero, the status changes to Acquisition Stop and external triggers are not accepted.

## Sample TriggerSequencer Mode Operation

User-Defined Indexes (Up to 32)

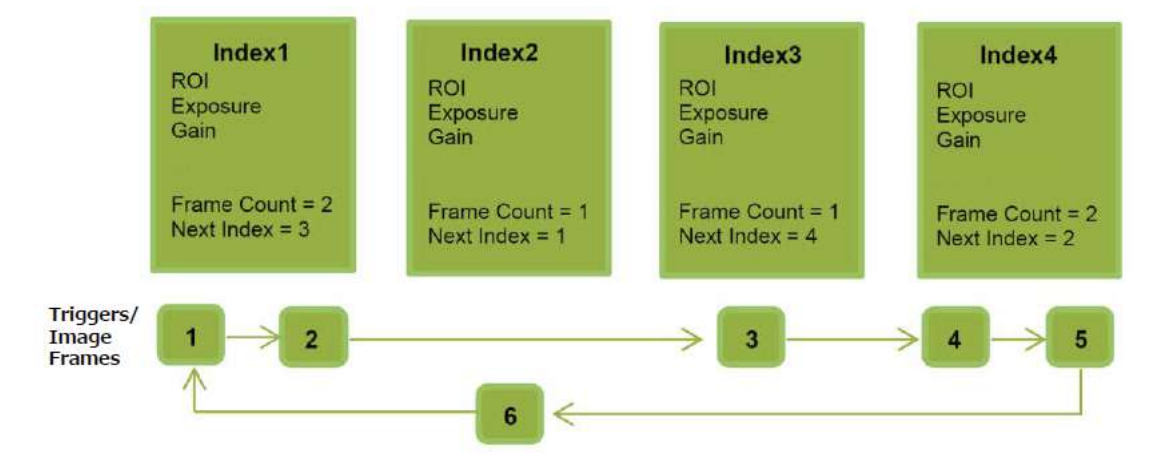

- 1. Specify "1" in SequencerSetStart, and start TriggerSequencer mode with index 1.
- 2. Based on the SequencerFrameCount setting (= 2), capture a 2-frame image with the first and second triggers.
- 3. For the next index, configure index 3 specified in SequencerSetNext, and capture an image with the number of frames (the number of triggers) specified in SequencerFrameCount (=1).
- 4. Proceed to sequence from index 4 to index 2 to index 1.

**Note:** In addition to repeating multiple conditions as in the above example, you can specify "0" (which indicates the end of TriggerSequencer mode) in SequencerSetNext of index 2, and specify the number of repetitions in SequencerRepetition.

### **CommandSequencer Mode**

As with TriggerSequencer mode, you can define up to 32 indexes beforehand in this mode. Set SequencerCommandIndex to point to one of your preconfigured indexes. This index will be executed on each trigger, until it is changed to point to a different index, typically by your vision application.

In this way, Command Sequencer mode allows you to programmatically adjust your sequence in response to image analysis or input from other sensors.

#### Notes:

- The same index table will be executed for subsequent triggers unless the CommandSequencerIndex value is changed.
- SequencerFrameCount, SequencerSetNext and SequencerRepetition cannot be used in CommandSequencer mode.

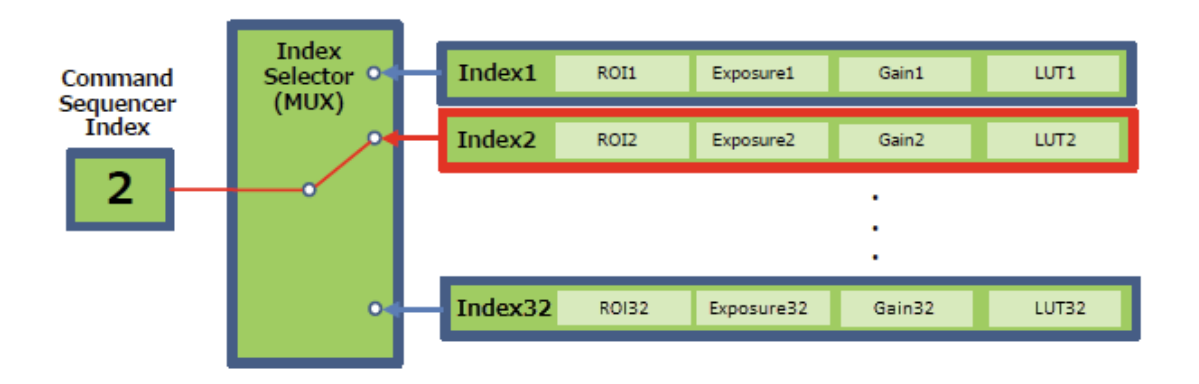

# **Pulse Generator**

#### Related Setting Items: PulseGenerator

DTechnical Notes

Tips for using the Pulse Generator

By using this function, any signal can be generated inside the camera.

The following is an example of signal generation.

#### Settings

PulseGeneratorStartPoint = 2 PulseGeneratorEndPoint = 6 PulseGeneratorLength = 10 PulseGeneratorPulseWidth = 4 PulseGeneratorClearSyncMode = AsyncMode

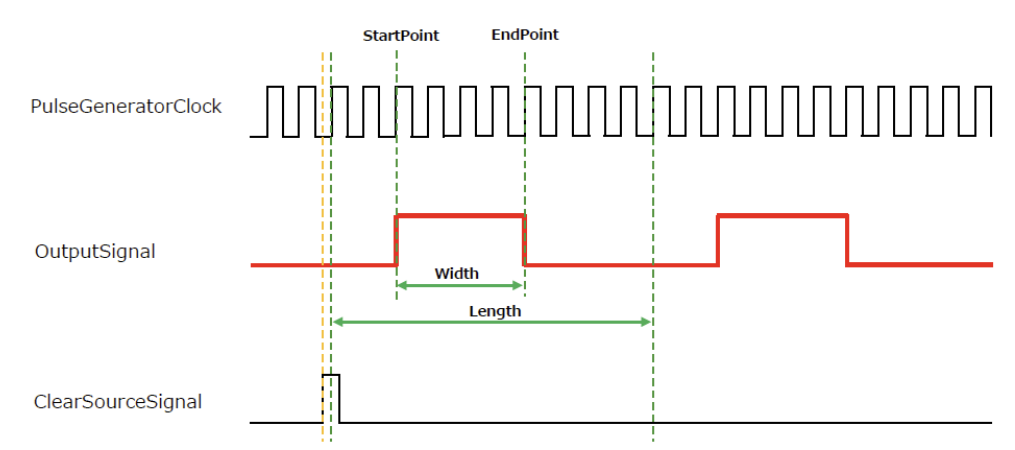

#### The table below shows the PulseGeneratorClearSource signals that can be set.

|                 | Off | AcquisitionActive | FrameActive  | ExposureActive | FVAL         | PulseGenerator0 | PulseGenerator1 | PulseGenerator2 | PulseGenerator3 | UserOutput0  | UserOutput1  | UserOutput2  | UserOutput3  | Line5 Opt In1 | NANDO Out    | NAND1 Out    | Low          | High         | AcquisitionTriggerWait | FrameTriggerWait |
|-----------------|-----|-------------------|--------------|----------------|--------------|-----------------|-----------------|-----------------|-----------------|--------------|--------------|--------------|--------------|---------------|--------------|--------------|--------------|--------------|------------------------|------------------|
| PulseGenerator0 |     | $\checkmark$      | $\checkmark$ | $\checkmark$   | $\checkmark$ |                 | $\checkmark$    | $\checkmark$    | $\checkmark$    | $\checkmark$ | $\checkmark$ | $\checkmark$ | $\checkmark$ | $\checkmark$  | $\checkmark$ | $\checkmark$ | $\checkmark$ | $\checkmark$ | $\checkmark$           | $\checkmark$     |
| PulseGenerator1 |     | $\checkmark$      | $\checkmark$ | $\checkmark$   | $\checkmark$ | $\checkmark$    |                 | $\checkmark$    | $\checkmark$    | ~            | $\checkmark$ | $\checkmark$ | $\checkmark$ | $\checkmark$  | $\checkmark$ | $\checkmark$ | $\checkmark$ | $\checkmark$ | $\checkmark$           | $\checkmark$     |
| PulseGenerator2 |     | $\checkmark$      | $\checkmark$ | $\checkmark$   | $\checkmark$ | $\checkmark$    | $\checkmark$    |                 | $\checkmark$    | $\checkmark$ | $\checkmark$ | $\checkmark$ | $\checkmark$ | $\checkmark$  | $\checkmark$ | $\checkmark$ | $\checkmark$ | $\checkmark$ | $\checkmark$           | $\checkmark$     |
| PulseGenerator3 |     | $\checkmark$      | $\checkmark$ | $\checkmark$   | $\checkmark$ | $\checkmark$    | $\checkmark$    | $\checkmark$    |                 | $\checkmark$ | $\checkmark$ | $\checkmark$ | $\checkmark$ | $\checkmark$  | $\checkmark$ | $\checkmark$ | $\checkmark$ | $\checkmark$ | $\checkmark$           | $\checkmark$     |

# **Counter and Timer Control Function**

### Related Setting Items: CounterAndTimerControl

Note: This camera supports only the counter function.

The counter function counts up change points in the camera's internal signals using the camera's internal counter and reads that information from the host side. This function is useful for verifying error conditions via the count value using internal camera operations.

Four counters are available on the camera; Counter0, Counter1, Counter2, and Counter3. The functions that can be counted are fixed for each counter.

- Counter0: Counts the number of FrameTrigger.
- Counter1: Counts the number of ExposureStart.
- Counter2: Counts the number of SensorReadOut.
- Counter3: Counts the number of FrameTransferEnd.

When a problem occurs in a system that includes this camera, comparing the values from multiple counters allows you to verify the extent of normal operability and can be useful when investigating the cause of the problem.

### **Counter Occurrence Diagram**

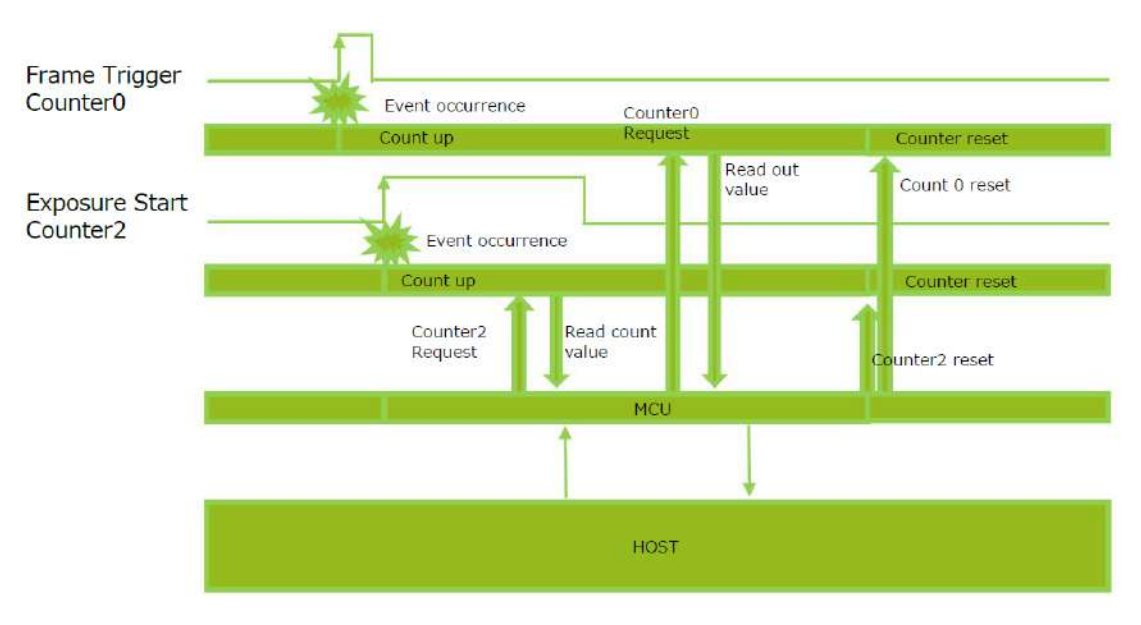

**Note:** You can reset a specific counter's count value by executing CounterReset[Counter0, Counter1, Counter2, Counter3].

## **Internal Camera Blocks**

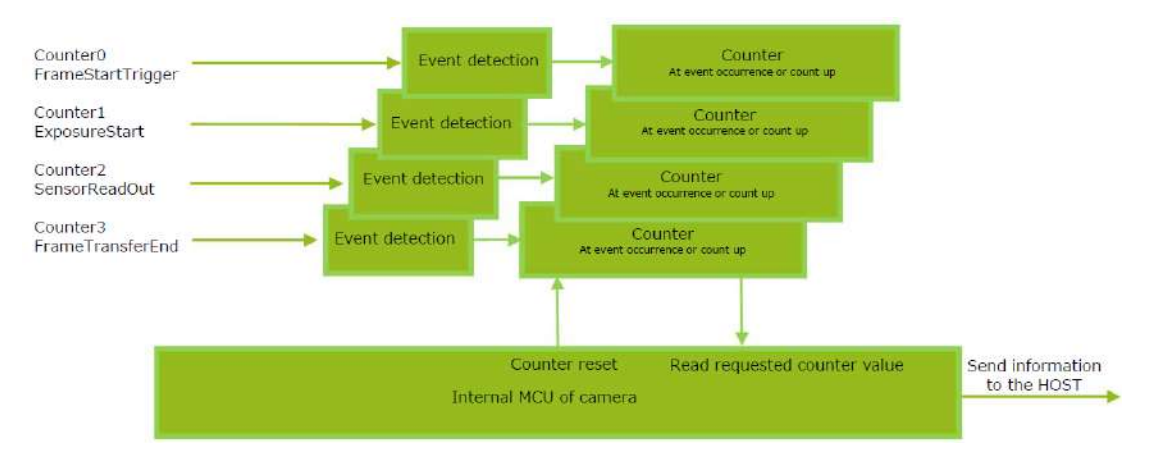

## To Use the Counter Function

Configure the settings as follows.

Four counters are available. Specify a counter (Counter0 to Counter3), and configure the settings.

| ltem                   | Setting Value<br>Selectable Range                                                                                                  | Description                                                                                                    |
|------------------------|----------------------------------------------------------------------------------------------------|----------------------------------------------------------------------------------------------------|
| Counter 0 ~ 3          | Counter 0 ~ 3                                                                                                    | Select the counter.                                                                                                    |
| CounterEventSource     | Counter0: Off, Frame Trigger<br>Counter1: Off, ExposureStart<br>Counter2: Off, SensorReadOut<br>Counter3: Off,<br>FrameTransferEnd | Select the Counter Event signal for which to<br>read the count value.<br>When set to Off, the counter operation will<br>stop (but will not be reset). |
| CounterEventActivation | When the Counter function is<br>enabled:<br>Counter0, Counter1, Counter2 =<br>RisingEdge (Fixed)<br>Counter3 = FallingEdge (Fixed) | Specify timing at which to count.                                                                                                    |

# **Action Control Function**

### Related Setting Items: ActionControl

#### Technical Notes How to use GigE Vision Action Commands

The Action Control Function is a function that executes the pre-configured action when the camera receives action commands. Action commands can send both unicast and broadcast messages and give instructions for actions to multiple cameras simultaneously by broadcasting them. A camera that has this function can even give instructions for actions to different types of multiple cameras. Although this function includes jitter and delays, it is useful for controlling multiple cameras simultaneously.

Actions are performed when the following three conditions are met.

- 1. ActionDeviceKey set to the camera and ActionDeviceKey in the action command match.
- 2. ActionGroupKey set to the camera and ActionGroupKey in the action command match.
- 3. ActionGroupMask set to the camera and GroupMask in the action command perform AND operation, and the result is not 0.

### How to Configure

- 1. Specify ActionDeviceKey.
- 2. Then, specify two actions that can be configured on the camera.
  - a. Action1
    - 1. Select 1 in ActionSelector.
    - 2. Specify ActionGroupMask [ActionSelector].
    - 3. Specify ActionGroupKey [ActionSelector].
  - b. Action2
    - 1. Select 2 in ActionSelector.
    - 2. Specify ActionGroupMask [ActionSelector].
    - 3. Specify ActionGroupKey [ActionSelector].
- 3. Set triggers (AcquisitionStart, AcquisitionEnd, FrameStart, AcquisitionTransferStart) to Action1 and Action2.

### **Action Control Example**

Assume that the following settings have been pre-configured on the camera.

- ActionDeviceKey: 0x00001001
- ActionGroupMask[1]: 0x00000011
- ActionGroupKey[1]: 0x00000001
- ActionGroupMask[2]: 0x00000111
- ActionGroupKey[2]: 0x0000002

When the camera receives action commands (ActionDeviceKey:0x00001001, ActionGroupMask:0x00000011, ActionGroupKey: 0x00000002), Action2 is executed.

When the camera receives action commands (ActionDeviceKey:0x00001001, ActionGroupMask:0x00000011, ActionGroupKey: 0x00000001), ActionDevice and ActionGroupKey [1] match. However, the result of AND operation performed by ActionGroupMask is 0. Therefore, in this case, neither Action1 nor Action2 is executed.
# **Event Control Function**

### Related Setting Items: EventControl

The Event Control function is a function that outputs a signal change point inside the camera as information indicative of an event occurrence (event message).

### Flow from Detecting an Event to Sending an Event Message

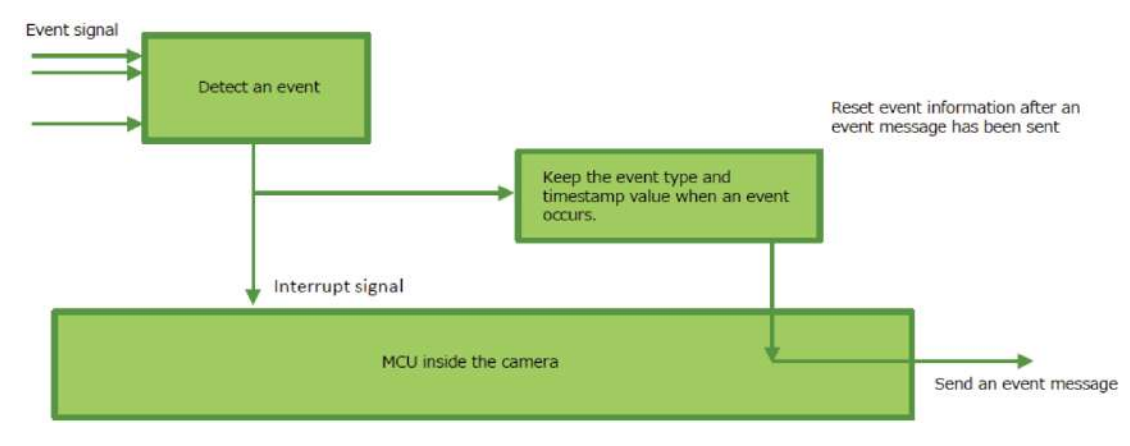

### Events That Can Use the Event Control Function

Events that can use the Event Control function are as follows. You can specify whether or not to send an event message when an event occurs at each event.

- AcquisitionTrigger
- FrameStart
- FrameEnd
- ExposureStart
- ExposureEnd

# **Chunk Data Function**

#### Related Setting Items: ChunkDataControl

The Chunk Data function adds camera configuration information to the image data that is output from the camera. In addition, when images are shot with a single camera in sequence under multiple setting conditions, you can search for images by their setting conditions.

### Configuring Chunk Data

1. Set ChunkModeActive to True.

**Caution:** The Chunk Data function settings cannot be changed during image output. To change the settings, stop Acquisition.

# **PTP (Precision Time Protocol)**

### Related Setting Items: TransportLayerControl

The camera can work as the slave for Precision Time Protocol defined in IEEE 1588. When the IEEE 1588 master clock exists in the network where the camera is connected, this function synchronizes the camera to the time of the master clock.

- Transport to be used: Multicast UDP datagram (224.0.1.129); however, Delay Resp is a unicast UDP datagram.
- Destination port number:
  - 319 : Sync, Delay Req, Pdelay Req, Pdelay Resp
  - 320 : Announce, Follow Up, Delay Resp, Pdelay Resp, Management, Signaling
- Items for synchronization: Time synchronization is performed. Frequency tuning is not performed.
- PTP time data: 80 bit (elapsed time in 1 ns, with 00:00:00, January 1 1970 set as the origin)
- Timestamp (this camera): 64 bit\* (PTP synchronization: LSB64bit\* of PTP time data)
- Supported PTP messages: Announce message (receive only), Sync message (receive only), Follow Up message (receive only), Delay Req message (send only), Delay Resp message (receive only)

**Cautions:** 

- The Timestamp Tick Frequency register value is fixed at 1,000,000,000 (1 GHz).
- When PTP synchronization is being performed, the Timestamp Reset function is disabled.
- Because GenICam treats the timestamp (64 bit) as a 64 bit signed integer, 63 bit is actually timestamp data without the sign bit.

### How To Configure

- 1. Set GevIEEE1588 (TransportLayerControl) to True.
- 2. After several statuses from Disable, when a Sync Message is received from the PTP server, **Slave** is Displayed in **GevIEEE1588 Status**.

# Non-Volatile Flash Memory

Technical Notes Storing Data in On-Camera Flash Memory

The camera has non-volatile memory for users to store data. Refer to the technical note "Storing Data in On-Camera Flash Memory" for more information.

**Note:** JAI strongly recommends saving images to the PC or other storage location because the non-volatile flash memory may not have enough memory size to store large data.

# **Functions That Cannot Be Used Together**

The table below shows functions that cannot be used with <u>ImageFormatControl</u>, <u>MultiROIControl</u> and <u>SequencerControl</u> setting items.

**Note:** For functions that are not in this table, refer to the relevent function topic or setting item topic.

|                                             | Width, Height, OffsetX, Offset) | FD2x2BinningMode | <b>BinningHorizontal/Vertical</b> | ImageScalingMode | <b>DecimationHorizontal/Vertica</b> | ReverseX/Y | GradationCompressionMode | OverlayMode =<br>ALCAreaMode/AWBAreaMoc | OverlayMode =<br>MultiROiAreaMode | MultiRoiMode | SequencerMode |
|---------------------------------------------|---------------------------------|------------------|-----------------------------------|------------------|-------------------------------------|------------|--------------------------|-----------------------------------------|-----------------------------------|--------------|---------------|
| Width, Height, OffsetX, OffsetY (SingleROI) |                                 |                  | [                                 | 1                | 0                                   |            |                          |                                         |                                   |              |               |
| FD2x2BinningMode                            |                                 |                  | 0                                 | 0                | Ŏ                                   |            |                          |                                         | 0                                 | 0            | 0             |
| BinningHorizontal/Vertical = 2              |                                 | 0                |                                   | 0                | 0                                   |            |                          |                                         | 0                                 | 0            |               |
| ImageScalingMode                            | 1                               | 0                | 0                                 |                  | 0                                   |            |                          |                                         | 0                                 | 0            | 0             |
| DecimationHorizontal/Vertical = 2           | 0                               | 0                | 0                                 | 0                |                                     |            |                          |                                         | 0                                 | 0            | 0             |
| ReverseX/Y                                  |                                 |                  |                                   |                  |                                     |            |                          |                                         |                                   |              | 0             |
| GradationCompressionMode                    |                                 |                  |                                   |                  |                                     |            |                          |                                         |                                   |              | 0             |
| OverlayMode = ALCAreaMode/AWBAreaMode       |                                 |                  |                                   |                  |                                     |            |                          |                                         |                                   |              | 0             |
| OverlayMode = MultiRoiAreaMode              |                                 | 0                | 0                                 | 0                | 0                                   |            |                          |                                         |                                   | 2            | 0             |
| MultiRoiMode                                |                                 | 0                | 0                                 | 0                | 0                                   |            |                          |                                         | 2                                 |              | 0             |
| SequencerMode                               |                                 | 0                |                                   | 0                | 0                                   | 0          | 0                        | 0                                       | 0                                 | 0            |               |

| Empty | Can be used together                                                                                                    |
|-------|----------------------------------------------------------------------------------------------------|
| 0     | Cannot be used together                                                                                                    |
| 0     | Configurable, but may not work as expected.                                                                                                    |
|       | When using Image Scaling Mode (Xscale) together with the ROI Function (Single ROI), first, set the Width, Height, OffsetX, and OffsetY settings, and then configure the Image Scaling Mode settings. |
| 2     | To set Overlay Mode to <b>MultRoiAreaMode</b> , MultiRoiMode ( <u>MultiROIControl</u> ) must be set to <b>Off</b> in advance.                                                                        |

# **Setting List**

This camera complies with GenICam. Each setting item name conforms to GenICam SFNC (Standard Features Naming Convention). (There are some JAI-specific setting items).

Each setting item is an integer type (IInteger), a real type (IFloat), an element enumeration type (IEnumeration), a character string (IString), a logical type (IBoolean), and a category type (ICategory) or a command type (ICommand) for executing the function.

Beginner: For beginner users.

Expert: For users with deep knowledge of camera functions.

**Guru**: For advanced users who make settings, including advanced features that can cause the camera to malfunction if not set correctly.

# Selector

A Selector is used to index which instance of the feature is accessed in situations where multiple instances of a feature exist.

### Instance Example:

Each Line-related item (LineSource, LineInverter, etc.) has LineSelector-LineX instances, which can be set or referenced as an index.

Selectors are a feature of element enumeration type (IEnumeration) or an integer type (IInteger). However, unlike normal configuration items, it is only used to select the instance in the following configuration item.

It does not change the behavior of the camera by changing the value of the selector. Also, the selector may have only one selectable value. In this case, use the selector function only for information purposes. In this document, it is described as SelectedFeature[Selector] according to the description method of GenICam.

In the case of Line Selector with a specific I/O line selected, the description could be as follows.

LineSource[LineSelector-LineX] = High

LineInverter[LineSelector-LineX] = False

LineMode[LineSelector-LineX] = Input

LineFormat[LineSelector-LineX] = TTL

Generally, selectors only apply to a single category of features. (Example: TriggerSelector only applies to trigger related functions.)

# **Feature Properties**

**Note:** Depending on the setting item, you may need to change visibility. Please switch visibility (Beginner / Expert / Guru) as necessary.

### **DeviceControl**

Display/configure information related to the device.

| DeviceControl Item                   | Setting Range           | Default<br>Value         | Description                                  |
|--------------------------------------|-------------------------|--------------------------|----------------------------------------------|
| DeviceScanType                       | -                       | 0:Areascan               | Display the device scan type.                |
| DeviceVendorName                     | -                       | "JAI<br>Corporation"     | Display the manufacturer name.               |
| DeviceModelName                      | -                       | -                        | Display the model name.                      |
| DeviceManufacturerInfo               | -                       | See the<br>possibilities | Display the manufacturer information.        |
| DeviceVersion                        | -                       | -                        | Display the device version.                  |
| DeviceFirmwareVersion                | -                       | -                        | Display the firmware version.                |
| DeviceFpgaVersion                    |                         |                          | Display the FPGA version.                    |
| DeviceSerialNumber                   | -                       | -                        | Display the device ID.                       |
| DeviceUserID                         | Any                     | -                        | Set the user ID (16bytes) for the camera.    |
| DeviceSFNCVersionMajor               | -                       | 2                        | Display the SFNC Major version.              |
| DeviceSFNCVersionMinor               | -                       | 5                        | Display the SFNC Minor version.              |
| DeviceSFNCVersionSubMinor            | -                       | 0                        | Display the SFNC Sub-Minor version.          |
| DeviceManifestEntrySelector          | 1                       | 1                        | Display the valid XML file information.      |
| DeviceManifestXML<br>MajorVersion    | 0 ~ 32bit max           | 0                        | Display XML file's major version number.     |
| DeviceManifestXML<br>MinorVersion    | 0 ~ 32bit max           | 0                        | Display XML file's minor version number.     |
| DeviceManifestXML<br>SubMinorVersion | 0 ~ 32bit max           | 1                        | Display XML file's sub-minor version number. |
| DeviceManifestSchema<br>MajorVersion | 0 ~ 32bit max           | 1                        | Display XML file's sub-major version number. |
| DeviceManifestSchema<br>MinorVersion | 0 ~ 32bit max           | 1                        | Display schema file's minor version number.  |
| DeviceManifest<br>PrimaryURL         | -                       | -                        | Display the PrimaryURL.                      |
| DeviceManifest<br>SecondaryURL       | -                       | -                        | Display the SecondaryURL.                    |
| DeviceTLType                         | 0:GigEVision<br>(Fixed) | -                        | Transport Layer type of the device.          |

| DeviceControl Item         | Setting Range                                                 | Default<br>Value | Description                                                                                                    |
|----------------------------|---------------------------------------------------------------|------------------|----------------------------------------------------------------------------------------------------|
| DeviceTLVersionMajor       | 2 (Fixed)                                                     | -                | Indicates the major version number of the device's Transport Layer.                                                                       |
| DeviceTLVersionMinor       | 0 (Fixed)                                                     | -                | Indicates the minor version number of the device's Transport Layer.                                                                       |
| DeviceTLVersionSubMinor    | 1 (Fixed)                                                     | -                | Indicates the sub-minor version number of the device's Transport<br>Layer.                                                                |
| DeviceLinkSelector         | 0 (Fixed)                                                     | 0                | Select Link.                                                                                                    |
| DeviceLinkSpeed            | -                                                             | 125000000<br>Bps | Displays the negotiated transmission rate.                                                                                                |
| DeviceLinkHeartbeatMode    | 0:Off<br>1:On                                                 | 1:On             | Enable/Disable Heartbeat mode.                                                                                                    |
| DeviceLinkHeartbeatTimeout | 500000~<br>120000000                                          | 3000000          | Configure the timeout value for Heartbeat (unit: $\mu$ s). Step: 1000                                                                     |
| DeviceStreamChannelCount   | 1 (Fixed)                                                     | -                | Display the number of supported stream channels.                                                                                          |
| DeviceEventChannelCount    | 1 (Fixed)                                                     | -                | Display the number of supported message channels.                                                                                         |
| DeviceCharacterSet         | 1: UTF8 (Fixed)                                               | -                | Display the character encoding.                                                                                                    |
| DeviceReset                | -                                                             | -                | Reset the device.(After the camera receives this command, it returns an ACK response and executes the reset.)                             |
| DeviceRegistersEndianness  | 1:big-endian<br>(Fixed)                                       | -                | Display the register's endianness.                                                                                                    |
| DeviceTemperatureSelector  | 0: Mainboard<br>1: Sensor<br>2: FPGA                          | 0: Mainboard     | Select the area of the camera's interior for which to display the temperature sensor's reading.                                           |
| DeviceTemperature          | -55 ~ 125                                                     | 0                | Display the internal temperature (°C) of the device specified by DeviceTemperatureSelector.                                               |
| Timestamp                  | 0 ~ 64bit max                                                 | 0                | Display the timestamp value (ns). Resets to 0 when the signed maximum 64-bit value is exceeded.                                           |
| TimestampReset             | -                                                             | -                | Forcibly sets the timestamp's count value to 0.                                                                                           |
| TimestampLatch             | -                                                             | -                | Sets the timestamp's count value to TimestampLatchValue.                                                                                  |
| TimestampLatchValue        | 0 ~ 64bit max                                                 | 0                | Maximum value Signed 64-bit max value.                                                                                                    |
| UserDefinedValueSelector   | 0: Value1<br>1: Value2<br>2: Value3<br>3: Value4<br>4: Value5 | 0: Value1        | Five 32bit data can be set and saved.                                                                                                    |
| UserDefinedValue           | -2147483648<br>~ 2147483647                                   | 0                | Selects one of the 32bit data (Value1 to Value5) set in<br>UserDefinedValueSelector, and reads and sets the value in<br>UserDefinedValue. |

# TransportLayerControl

Display information on transport layer control.

| TransportLayerControl Item                | Setting<br>Range    | Default Value            |                                              | Description                                                                                                    |  |  |
|-------------------------------------------|---------------------|--------------------------|----------------------------------------------|----------------------------------------------------------------------------------------------------|--|--|
| PayloadSize                               |                     |                          | Display the paylo                            | ad size. (Include ChunkData) (unit: bytes)                                                                                                    |  |  |
| GigEVision                                |                     |                          |                                              |                                                                                                    |  |  |
| GevPhysicalLinkConfiguration              | -                   | 0:Single Link<br>(Fixed) | Display the LinkC                            | configuration status.                                                                                                    |  |  |
|                                           |                     |                          | Select the supported options for GigEVision. |                                                                                                    |  |  |
|                                           |                     |                          | Link Configuration 0: SingleLink             |                                                                                                    |  |  |
| GevSupportedOptionSelector -              |                     | 0: SingleLink            | nif Configuration                            | 4:PAUSEFrameReception,<br>5:PAUSEFrameGeneration,<br>6:IPConfigurationLLA, 7:IPConfigurationDHCP,<br>8:IPConfigurationPersistentIP                                                                                                    |  |  |
|                                           | -                   |                          | GVCP                                         | <ul> <li>11:MessageChannelSourceSocket,</li> <li>12:CommandsConcatenation, 13:WriteMem,</li> <li>14:PacketResend, 15:Event, 17:PendingAck,</li> <li>18:IEEE1588, 19:Action, 21:ScheduledAction,</li> <li>23:ExtendedStatusCodes,</li> <li>24:ExtendedStatusCodesVersion2_0,</li> <li>28:ManifestTable, 29:CCPApplicationSocket,</li> <li>30:LinkSpeed, 31:HeartbeatDisable,</li> <li>32:SerialNumber, 33:UserDefinedName</li> </ul> |  |  |
|                                           |                     |                          | GVSP                                         | 9:StreamChannelSourceSocket,<br>10:StandardIDMode                                                                                                    |  |  |
| GevSupportedOption                        | -                   | -                        | Displays whether<br>GevSupportOptio          | the function selected by<br>onSelector is supported or not.                                                                                                    |  |  |
| GevInterfaceSelector                      |                     | 0: (Fixed)               |                                              |                                                                                                    |  |  |
| GevMACAddress                             | -                   | -                        | Display the MAC                              | address.                                                                                                    |  |  |
| GevPAUSEFrameReception                    | -                   | 1: TRUE<br>(Fixed)       |                                              |                                                                                                    |  |  |
| GevPAUSEFrameTransmission                 | -                   | 1: TRUE<br>(Fixed)       |                                              |                                                                                                    |  |  |
| GevCurrentIPConfiguration<br>LLA          | -                   | 1: TRUE<br>(Fixed)       | Display whether t<br>LLA (link-local ad      | he current IP configuration is calibrated by dress).                                                                                                    |  |  |
| GevCurrentIPConfiguration<br>DHCP         | 0: False<br>1: True | 1: TRUE                  | Select whether to                            | set the IP configuration to DHCP.                                                                                                    |  |  |
| GevCurrentIPConfiguration<br>PersistentIP | 0: False<br>1: True | 0: FALSE                 | Select whether to                            | set the IP configuration to Persistent IP.                                                                                                    |  |  |
| GevCurrentIPAddress                       | -                   | -                        | Display the IP add                           | dress.                                                                                                    |  |  |
| GevCurrentSubnetMask                      | -                   | -                        | Display the subne                            | et.                                                                                                    |  |  |

| TransportLayerControl Item                                      | Setting<br>Range    | Default Value | Description                                                                                                    |
|-----------------------------------------------------------------|---------------------|---------------|----------------------------------------------------------------------------------------------------|
| GevCurrentDefaultGateway                                        | -                   | -             | Display the default gateway.                                                                                                    |
| GevIPConfigurationStatus                                        | -                   | 2:DHCP        | Display the current IP configuration status.<br><b>Setting Range</b> :<br>0:None , 1:PersistentIP, 2:DHCP, 3:LLA, 4:ForceIP                                                                                                    |
| GevPersistentIPAddress                                          | -                   | 192.168.0.100 | Set the persistent IP address.                                                                                                    |
| GevPersistentSubnetMask                                         | -                   | 255.255.255.0 | Set the persistent subnet mask.                                                                                                    |
| GevPersistentDefaultGateway                                     | -                   | 0.0.0.0       | Set the persistent default gateway.                                                                                                    |
| NetworkThroughput<br>SafetyMargin                               | 10 - 100            | 92            | For the configured LinkSpeed, set the limit to the bandwidth<br>of the stream out of the camera (%).<br>Caution: You can increase the frame rate by increasing this<br>value. However, when set to more than 92 (default), abnormal<br>images may be observed depending on the PC and its<br>environment. If this happens, set the value to the default value<br>(92).                          |
| GevIEEE1588 Related Topic: <u>PTP</u> (Precision Time Protocol) | 0: False<br>1: True | 0: FALSE      | TRUE : Enables PTP<br>FALSE: Disables PTP                                                                                                    |
| GevIEEE1588ClockAccuracy                                        | 0 -20               | 19:Unknown    | Indicates clock accuracy.<br><b>Setting Range</b> :<br>0:Within25ns, 1:Within100ns, 2:Within250ns, 3:Within1us,<br>4:Within2p5u, 5:Within10us, 6:Within25us, 7:Within100us,<br>8:Within250us, 9:Within1ms. 10:Within2p5ms, 11:Within10ms,<br>12:Within25ms, 13:Within100ms, 14:Within250ms, 15:Within1s,<br>16:Within10s, 17:GreaterThan10s, 18:AlternatePTPProfile,<br>19:Unknown, 20:Reserved |
| GevIEEE1588Status                                               | -<br>0:Version1 1   | -             | Display the IEEE 1588 Status.<br>1:initializing, 2:faulty, 3:disabled, 4:listening, 5:preMaster,<br>6:master, 7:passive, 8:uncalibrated, 9:slave                                                                                                    |
| CodesSelector                                                   | 1:Version2 0        | 0:Version1_1  | Select the GevGVCPExtendedStatusCodes.                                                                                                    |
| GevGVCPExtended<br>StatusCodes                                  | -                   | -             | Enables the generation of extended status codes.                                                                                                    |
| GevGVCPPendingAck Step 6: Adjust the Image Quality              | 0: Off<br>1: On     | 0: Off        | Enables/disables the PENDING_ACK.                                                                                                    |
| GevGVSPExtendedIDMode                                           | 0: Off<br>1: On     | 0: Off        | Enables/disables Extended ID Mode.                                                                                                    |

| TransportLayerControl Item                       | Setting<br>Range    | Default Value | Description                                                                                                    |
|--------------------------------------------------|---------------------|---------------|----------------------------------------------------------------------------------------------------|
| GevCCP                                           | 0~2                 | 0:OpenAccess  | Control access rights.<br><b>0:OpenAccess</b> - Access rights have not been obtained by the<br>application.<br><b>1:ExclusiveAccess</b> - Once the application has made this setting, no<br>other applications can control or reference the camera.<br><b>2:ControlAccess</b> - Access rights have been obtained by the |
|                                                  |                     |               | application. Other applications cannot control the camera, but can refer to it.                                                                                                    |
| GevPrimaryApplicationSocket                      | -                   | -             | Returns the UDP source port of the primary application.                                                                                                    |
| GevPrimaryApplicationIPAddress<br>GevMCPHostPort | -                   | -             | Returns the address of the primary application.<br>Controls the port to which the device must send messages.<br>Setting this value to 0 closes the message channel.                                                                                                    |
| GevMCDA                                          | -                   | -             | Controls the destination IP address for the message channel.                                                                                                    |
| GevMCSP                                          | -                   | -             | This feature indicates the source port for the message channel.                                                                                                    |
| GevStreamChannelSelector                         | 0                   | 0             | Selects the stream channel to control.                                                                                                    |
| GevSCCFGPacket<br>ResendDestination              | 0: False<br>1: True | 0: FALSE      | Enables the alternate IP destination for stream packets resent due to a packet resend request.                                                                                                    |
| GevSCCFGAllInTransmission                        | 0: False<br>1: True | 0: FALSE      | Enables the selected GVSP transmitter to use the single packet per data block All-in Transmission mode.                                                                                                    |
| GevSCCFGUnconditional<br>Streaming               | 0: False<br>1: True | 0: FALSE      | Enables the camera to continue to stream, for this stream<br>channel, if its control channel is closed or regardless of the<br>reception of any ICMP messages (such as destination<br>unreachable messages).                                                                                                    |
| GevSCCFGExtended<br>ChunkData                    | 0: False<br>1: True | 0: FALSE      | Enables cameras to use the extended chunk data payload type for this stream channel.                                                                                                    |
| GevSCPInterfaceIndex                             | 0                   | 0 (Fixed)     | Index of the logical link to use.                                                                                                    |
| GevSCPHostPort                                   | -                   | -             | Controls the port of the selected channel to which a GVSP<br>transmitter must send data stream or the port from which a<br>GVSP receiver may receive a data stream. Setting this value<br>to 0 closes the stream channel.                                                                                               |
| GevSCPSFireTestPacket                            | -                   | -             | Sends a test packet. When this feature is set, the device will fire one test packet.                                                                                                    |
| GevSCPSDoNotFragment                             | 0: False<br>1: True | 1: TRUE       | The state of this feature is copied into the "do not fragment"<br>bit of IP header of each stream packet. It can be used by the<br>application to prevent IP fragmentation of packets on the<br>stream channel.                                                                                                    |
| GevSCPSPacketSize                                | 1476~3976           | 1476          | Specify the SCPS packet size (bytes).                                                                                                    |

| TransportLayerControl Item      | Setting<br>Range | Default Value | Description                                                                                                    |
|---------------------------------|------------------|---------------|----------------------------------------------------------------------------------------------------|
| GevSCPD                         | -                | 0             | Controls the delay (in GEV timestamp counter unit) to insert<br>between each packet for this stream channel. (step 8)<br>Min: 0<br>Max: The value depends on the PixelFormat, Width,<br>GevGVSPExtendedIDMode, GevSCPSPacketSize,<br>NetworkThroughputSafetyMargin settings. |
| GevSCDA                         | -                | -             | Controls the destination IP address of the selected stream<br>channel to which a GVSP transmitter must send data stream<br>or the destination IP address from which a GVSP receiver<br>may receive data stream.                                                              |
| GevSCSP                         | -                | -             | Indicates the source port of the stream channel.                                                                                                    |
| NetworkStatistics               | -                | -             | Category containing statistics about the different modules of the GigE Vision transport layer.                                                                                                    |
| oMACControlFunctionEntity       | -                | -             | Category containing statistics related to the device's MAC control PAUSE function.                                                                                                    |
| aPAUSEMACCtrlFrames<br>Received | 0~32bit max      | 0             | Displays the number of Pause frames received.                                                                                                    |

### ImageFormatControl

Configure image format settings.

Note: Refer to Functions That Cannot Be Used Together for usage restrictions.

| Image Format Control Item | Setting<br>Range                                                                                                    | Default<br>Value | Description |  |  |  |  |
|---------------------------|----------------------------------------------------------------------------------------------------|------------------|-------------|--|--|--|--|
|                           | Display the maximum image width.                                                                                                 |                  |             |  |  |  |  |
|                           | GOX-5105MC-PGE: 2472                                                                                                    |                  |             |  |  |  |  |
|                           | GOX-8105MC-PGE: 2856                                                                                                    |                  |             |  |  |  |  |
| SensorWidth               | GOX-12405MC-PGE: 4128                                                                                                    |                  |             |  |  |  |  |
|                           | GOX-16205MC-PGE: 5328                                                                                                    |                  |             |  |  |  |  |
|                           | GOX-20405MC-                                                                                                    | PGE: 4512        |             |  |  |  |  |
|                           | GOX-24505MC-                                                                                                    | PGE: 5328        |             |  |  |  |  |
|                           | Display the ma                                                                                                    | ximum image      | height.     |  |  |  |  |
|                           | GOX-5105MC-P                                                                                                    | GE: 2064         |             |  |  |  |  |
| SensorHeight              | GOX-8105MC-P                                                                                                    | GE: 2848         |             |  |  |  |  |
|                           | GOX-12405MC-                                                                                                    | PGE: 3008        |             |  |  |  |  |
|                           | GOX-16205MC-PGE: 3040                                                                                                    |                  |             |  |  |  |  |
|                           | GOX-20405MC-PGE: 4512                                                                                                    |                  |             |  |  |  |  |
|                           | GOX-24505MC-PGE: 4608                                                                                                    |                  |             |  |  |  |  |
|                           | Display the maximum image width.                                                                                                 |                  |             |  |  |  |  |
|                           | GOX-5105MC-PGE:2472 (1236)                                                                                                    |                  |             |  |  |  |  |
|                           | GOX-8105MC-PGE: 2856 (1428)                                                                                                    |                  |             |  |  |  |  |
|                           | GOX-12405MC-PGE: 4128 (2064)                                                                                                    |                  |             |  |  |  |  |
| WidthMax                  | GOX-16205MC-PGE: 5328 (2664)                                                                                                    |                  |             |  |  |  |  |
|                           | GOX-20405MC-PGE: 4512 (2256)                                                                                                    |                  |             |  |  |  |  |
|                           | GOX-24505MC-PGE: 5328 (2664)                                                                                                    |                  |             |  |  |  |  |
|                           | <b>Note:</b> For monochrome models, when BinningHorizontal = 2 or FD2x2BinningMode = On, the value is parenthesis is applicable. |                  |             |  |  |  |  |
|                           | Display the ma                                                                                                    | ximum image      | height.     |  |  |  |  |
|                           | GOX-5105MC-PGE: 2064 (1032)                                                                                                    |                  |             |  |  |  |  |
|                           | GOX-8105MC-P                                                                                                    | GE: 2848 (1424   | •)          |  |  |  |  |
|                           | GOX-12405MC-PGE: 3008 (1504)                                                                                                    |                  |             |  |  |  |  |
| HeightMax                 | GOX-16205MC-                                                                                                    | PGE: 3040 (152   | 20)         |  |  |  |  |
|                           | GOX-20405MC-                                                                                                    | PGE: 4512 (225   | 6)          |  |  |  |  |
|                           | GOX-24505MC-                                                                                                    | PGE: 4608 (230   | (4)         |  |  |  |  |
|                           | <b>Note:</b> For monochrome models, when BinningVertical = 2 or FD2x2BinningMode = On, the value in parenthesis is applicable.   |                  |             |  |  |  |  |

| Image Format Control Item                          | Setting<br>Range   | Default<br>Value | Description                                                                                                    |
|----------------------------------------------------|--------------------|------------------|----------------------------------------------------------------------------------------------------|
|                                                    |                    |                  | Set the image width.                                                                                                    |
| Width                                              |                    | WidthMax         | <b>Note:</b> This setting is available only when ImageScalingMode=Off.                                                  |
| Related Topic: <u>ROI Function</u><br>(Single ROI) | -                  | value            | Setting Range: 96~ [WidthMax - OffsetX] , Step 8(4)*                                                                    |
|                                                    |                    |                  | *For monochrome models, when BinningHorizontal = 2 or<br>FD2x2BinningMode = On, the value in parentheses is applicable. |
|                                                    |                    |                  | Set the image height.                                                                                                   |
| Height                                             |                    | HeightMax        | Note: This setting is available only when ImageScalingMode=Off.                                                         |
| Related Topic: <u>ROI Function</u><br>(Single ROI) | -                  | value            | Setting Range: 8 (4)*∼ [HeightMax - OffsetY], Step 2(1)*                                                                |
|                                                    |                    |                  | *For monochrome models, when BinningVertical = 2 or<br>FD2x2BinningMode = On, the value in parentheses is applicable.   |
|                                                    |                    |                  | Set the horizontal offset.                                                                                              |
| OffsetX                                            |                    |                  | Note: This setting is available only when ImageScalingMode=Off.                                                         |
| Related Topic: <u>ROI Function</u><br>(Single ROI) | -                  | 0                | Setting Range: 0~[WidthtMax - Width], Step 8(4)*                                                                        |
|                                                    |                    |                  | *For monochrome models, when BinningHorizontal = 2 or<br>FD2x2BinningMode = On, the value in parentheses is applicable. |
|                                                    |                    |                  | Set the vertical offset.                                                                                                |
| OffsetY                                            |                    |                  | Note: This setting is available only when ImageScalingMode=Off.                                                         |
| Related Topic: <u>ROI Function</u><br>(Single ROI) | -                  | 0                | ∽<br>Setting Range: 0~[Height - Height], Step 2(1)*                                                                     |
|                                                    |                    |                  | *For monochrome models, when BinningVertical = 2 or<br>FD2x2BinningMode = On, the value in parentheses is applicable.   |
| FD2x2BinningMode                                   |                    |                  |                                                                                                    |
| Related Topic: <u>Binning</u><br>Function          | 0:Off<br>1:On      | 0:Off            | Performs 2x2 analog binning (Sum processing). Monochrome models only.                                                   |
| BinningHorizontalMode                              |                    |                  |                                                                                                    |
| Related Topic: <u>Binning</u><br>Function          | 0:Sum<br>1:Average | 0:Sum            | Set the processing method for horizontal binning. Monochrome models only.                                               |
| BinningHorizontal                                  | 1~ 2               | 1                | Set the number of pixels in the horizontal direction for which to perform binning.                                      |
|                                                    |                    |                  | wonochrome models only.                                                                                                 |

| Image Format Control Item                                                       | Setting<br>Range          | Default<br>Value      | Description                                                                                                    |
|---------------------------------------------------------------------------------|---------------------------|-----------------------|----------------------------------------------------------------------------------------------------|
| BinningVerticalMode Related Topic: <u>Binning</u> Function                      | 0:Sum<br>1:Average        | 0:Sum                 | Set the processing method for vertical binning. Monochrome models only.                                                                                 |
| BinningVertical                                                                 | 1~2                       | 1                     | Set the number of pixels in the vertical direction for which to perform binning. Monochrome models only.                                                |
| ImageScalingMode<br>Related Topic: <u>Image Scaling</u><br><u>Mode (Xscale)</u> | 0:Off<br>1:On             | 0:Off                 | Enables Image Scaling Mode.                                                                                                    |
| ImageScalingSumMode                                                             | 0:Off (Ave)<br>1:On (Sum) | 0:Off (Ave)           | Selects whether to use Sum or Average mode when ImageScalingMode is On.                                                                                 |
| ImageScalingHorizontal                                                          | 0.0625~ 1                 | 1                     | Specifies the horizontal scaling ratio in decimal units. For example, if you want to scale the image by 50% in the horizontal direction, specify "0.5". |
| ImageScalingHorizontalAbs                                                       | 256~4096                  | -                     | Indicates the horizontal scaling ratio as an integer value (rounded down to the nearest whole number). The formula is: ImageScalingHorizontal X 4096.   |
| ImageScalingVertical                                                            | 0.0625~ 1                 | 1                     | Specifies the vertical scaling ratio in decimal units. For example, if you want to scale the image by 50% in the vertical direction, specify "0.5".     |
| ImageScalingVerticalAbs                                                         | 256~ 4096                 | -                     | Indicates the vertical scaling ratio as an integer value (rounded down to the nearest whole number). The formula is: ImageScalingVertical X 4096.       |
| ImageScalingBaseAbs                                                             | -                         | 4096 (Fixed)          |                                                                                                    |
| DecimationHorizontalMode                                                        | -                         | 0: Discard<br>(Fixed) | Set Decimation Horizontal mode.                                                                                                    |
| DecimationHorizontal<br><b>Related Topic:</b> <u>Decimation</u><br><u>Mode</u>  | -                         | 1: None               | If set to 2, Pixels(50%) are thinned out horizontally.<br>1: None<br>2: Pixels are thinned out horizontally                                             |
| <br>DecimationVerticalMode                                                      | -                         | 0: Discard<br>(Fixed) | Set Decimation Vertical mode.                                                                                                    |
| DecimationVertical           Related Topic:         Decimation           Mode   | -                         | 1: None               | If set to 2, Pixels(50%) are thinned out vertically.<br>1: None<br>2: Pixels are thinned out vertically.                                                |

| Image Format Control Item                | Setting<br>Range           | Default<br>Value | Description                    |
|------------------------------------------|----------------------------|------------------|--------------------------------|
| ReverseX                                 |                            |                  |                                |
| Related Topic: Image Flip<br>Function    | 0~1                        | 0                | Reverse pixels horizontally.   |
| ReverseY                                 |                            |                  |                                |
| Related Topic: Image Flip<br>Function    | 0~1                        | 0                | Reverse pixels vertically.     |
| SensorDigitizationBits                   | 0, 0 Dite                  |                  |                                |
| Related Topic:<br>SensorDigitizationBits | 10: 10 Bits<br>12: 12 Bits | 10: 10 Bits      | Select the sensor output bits. |

| Image Format Control Item                                                                         | Setting<br>Range | Default<br>Value  | Description                                                                                                    |
|---------------------------------------------------------------------------------------------------|------------------|-------------------|----------------------------------------------------------------------------------------------------|
| PixelFormat Related Topic: Pixel Format                                                           |                  | BayerRG8<br>Mono8 | Set the pixel format.<br>Color Models<br>0x01080009: BayerRG8 (Default)<br>0x0110000D: BayerRG10<br>0x010C0027: BayerRG10Packed<br>0x01100011: BayerRG12<br>0x010C0028: BayerGR12Packed<br>0x01080008: BayerGR10*<br>0x01000026: BayerGR10Packed*<br>0x01000026: BayerGR12*<br>0x010C0024: BayerGR12Packed*<br>0x0108000A: BayerG88*<br>0x0110000E: BayerG810*<br>0x10C0028: BayerGB10Packed*<br>0x0110000E: BayerGB10Packed*<br>0x0110000E: BayerGB12*<br>0x010C002C: BayerGB12Packed*<br>0x0110000F: BayerGB12Packed*<br>0x0110000F: BayerBG10*<br>0x010C0029: BayerBG10Packed*<br>0x0110000F: BayerBG10*<br>0x010C0029: BayerBG10Packed*<br>0x0110000F: BayerBG12*<br>0x010C0029: BayerBG12Packed*<br>0x01000021: BayerBG12Packed*<br>0x01000021: BayerBG12Packed*<br>0x01000021: BayerBG12Packed*<br>0x01000021: Mone8 (Default)<br>0x01080001: Mone8 (Default)<br>0x01100003: Mone10<br>0x010C0004: Mone10Packed<br>0x01100005: Mone12<br>0x010C006: Mone12Packed |
| GradationCompression<br>Mode<br><b>Related Topic:</b> <u>Gradation</u><br><u>Compression Mode</u> | 0: Off<br>1: On  | 0: Off            | Enables the sensor's gradation compression function.                                                                                                    |
| GradationCompression<br>1stKneePoint                                                              | -                | 50                | Set the first knee point of the sensor's gradation compression<br>function in percentage.<br>Setting Range (%): 0, 6.25, 12.5, 25, 50, 100<br>Max Value: 0 or the GradationCompression2ndKneePoint value,<br>whichever is smaller.                                                                                                    |

| Image Format Control Item               | Setting<br>Range | Default<br>Value | Description                                                                                                    |
|-----------------------------------------|------------------|------------------|----------------------------------------------------------------------------------------------------|
| GradationCompression1stGain             | -                | 0                | Set the first knee compression rate for the sensor's gradation<br>compression function in dB.<br>Setting Range (dB): 0, -6, -12, -18, -24, -30, -36, -42, -48, -54, -60,<br>-66                                                                                                    |
| GradationCompression<br>2ndKneePoint    | -                | 100              | Set the second knee point of the sensor's gradation compression<br>function in percentage.<br>Setting Range (%): 6.25, 12.5, 25, 50, 100, 200, 400, 800<br>Min Value: GradationCompression1stKneePoint. However, when<br>GradationCompression1stKneePoint is set to 0, Min = 6.25                                               |
| GradationCompression2ndGain             | -                | 0                | Set the second knee compression rate for the sensor's gradation<br>compression function in dB.<br>Setting Range (dB): 0, -6, -12, -18, -24, -30, -36, -42, -48, -54, -60,<br>-66                                                                                                    |
| TestPattern                             | -                | 0: Off           | Select the test image.<br>0: Off (Default)<br>1: GreyHorizontalRamp<br>4: HorizontalColorBar (Color models only)                                                                                                    |
| OverlayMode Related Topic: Overlay Mode | -                | 0: Off           | <ul> <li>You can check the target area by reducing the brightness of the non-target area to 50%.</li> <li>0: Off (Default)</li> <li>1: MultiRoiAreaMode - Check the active area on MultiROI.</li> <li>2: ALCAreaMode - Check the photometry area on ALC.</li> <li>3: AWBAreaMode - Check the photometry area on AWB.</li> </ul> |

### **MultiROIControl**

Configure settings for Multi ROI.

### Related Topic: ROI Function (Multi ROI)

### Note: Refer to Functions That Cannot Be Used Together for usage restrictions.

| Multi ROI Control Item | Setting<br>Range | Default<br>Value | Description                                                            |
|------------------------|------------------|------------------|------------------------------------------------------------------------|
| MultiRoiMode           | 0:Off<br>1:On    | 0                | Enable/disable Multi Roi.                                              |
| MultiRoiIndex          | 0~7              | 0                | Select the index for the Multi Roi mode.                               |
|                        |                  |                  | Set the width for the selected Multi Roi index.                        |
|                        |                  |                  | Setting Range: 96~[WidthMax - MultiRoiOffsetX], Step 8                 |
|                        |                  |                  | Default                                                                |
|                        |                  |                  | GOX-5105MC-PGE: 304                                                    |
| MultiRolvvidth         | -                | -                | GOX-8105MC-PGE: 352                                                    |
|                        |                  |                  | GOX-12405MC-PGE: 512                                                   |
|                        |                  |                  | GOX-16205MC-PGE: 664                                                   |
|                        |                  |                  | GOX-20405MC-PGE: 560                                                   |
|                        |                  |                  | GOX-24505MC-PGE: 664                                                   |
|                        |                  |                  | Set the height for the selected Multi Roi index.                       |
|                        |                  |                  | Setting Range: 8~ [HeightMax - MultiRoiOffsetY], Step 2                |
|                        |                  |                  | Default                                                                |
| MultiDail Jaiobt       | -                |                  | GOX-5105MC-PGE: 258                                                    |
| Multikoiheight         |                  | -                | GOX-8105MC-PGE: 356                                                    |
|                        |                  |                  | GOX-12405MC-PGE: 376                                                   |
|                        |                  |                  | GOX-16205MC-PGE: 380                                                   |
|                        |                  |                  | GOX-20405MC-PGE: 564                                                   |
|                        |                  |                  | GOX-24505MC-PGE: 576                                                   |
|                        |                  |                  | Set the horizontal offset for the selected Multi Roi index.            |
|                        |                  |                  | Min: The minimum value of the range where each Index does not overlap. |
| MultiRoiOffsetX        | -                | -                | Max: The maximum value of the range where each Index does not overlap. |
|                        |                  |                  | Step: 8                                                                |
|                        |                  |                  | <b>Default</b> : (Index number - 1) x MultiRoiWidth                    |

| Multi ROI Control Item             | Setting<br>Range | Default<br>Value | Description                                                                                                    |  |
|------------------------------------|------------------|------------------|----------------------------------------------------------------------------------------------------|--|
| MultiRoiOffsetY                    | -                | -                | Set the vertical offset for the selected Multi Roi index.<br>Min: The minimum value of the range where each Index does not overlap.<br>Max: The maximum value of the range where each Index does not overlap.<br>Step: 2<br>Default: (Index number - 1) x MultiRoiHeight |  |
| MultiRoiHorizontal<br>EnableNumber | 1~8              | 1                | Set the maximum number of valid horizontal index numbers.                                                                                                    |  |
| MultiRoiVertical<br>EnableNumber   | 1~8              | 1                | Set the maximum number of valid vertical index numbers.                                                                                                    |  |

# AcquisitionControl

Configure image capture settings.

| Acquisition Control<br>Item                                                               | Setting Range                                                                            | Default Value      | Description                                                                                                    |
|-------------------------------------------------------------------------------------------|------------------------------------------------------------------------------------------|--------------------|----------------------------------------------------------------------------------------------------|
| AcquisitionMode<br>Related Topic:<br><u>Acquisition</u><br><u>Control</u>                 | 0:SingleFrame<br>1:MultiFrame<br>2:Continuous                                            | 2:Continuous       | Select the image capture mode.                                                                                                    |
| AcquisitionStart                                                                          | -                                                                                        | -                  | Start image capture.                                                                                                    |
| AcquisitionStop                                                                           | -                                                                                        | -                  | Stop image capture.                                                                                                    |
| AcquisitionFrameCount                                                                     | 1~65535                                                                                  | 1                  | In MultiFrame mode, set the number of frames to capture.                                                                                                    |
| AcquisitionFrameRate<br><b>Related Topic:</b><br><u>Changing the</u><br><u>Frame Rate</u> | 0.125~                                                                                   | -                  | Display the frame rate as a frequency (unit: Hz). The maximum value<br>varies depending on the Width, Height, PixelFormat,<br>SensorDigitizationBits, Binning(Horizontal/Vertical),<br>FD2x2BinningMode,ImageScalingMode, Decimation<br>(Horizontal/Vertical), ChunkModeActive, GevSCPSPacketSize,<br>GevSCPD, NetworkThroughputSafetyMargin settings.<br><b>Default</b><br>GOX-5105MC-PGE: 21 fps<br>GOX-8105MC-PGE: 12 fps<br>GOX-12405MC-PGE: 8 fps<br>GOX-16205MC-PGE: 6 fps<br>GOX-20405MC-PGE: 5 fps<br>GOX-20405MC-PGE: 4 fps<br><b>Notes:</b><br>• The fastest FPS value when set to: SensorDigitizationBits = 10bit,<br>PixelFormat = 8bit., NetworkThroughputSafetyMargin = 92, Packet<br>Size = 1476 Byte, ExtendedIDMode = Off.<br>• See Features for the fastest frame rate achievable on this camera. |
| TriggerSelector<br>Related Topic:<br><u>Trigger Control</u>                               | 0:AcquisitionStart<br>1:AcquisitionEnd<br>2:FrameStart<br>3:Acquisition<br>TransferStart | 0:AcquisitionStart | Select the trigger operation.                                                                                                    |
| TriggerMode                                                                               | 0:Off<br>1:On                                                                            | 0:Off              | Select the trigger mode.                                                                                                    |
| TriggerSoftware                                                                           | -                                                                                        | -                  | Execute a software trigger.                                                                                                    |

| Acquisition Control<br>Item               | Setting Range                                                  | Default Value    | Description                                                                                                    |
|-------------------------------------------|----------------------------------------------------------------|------------------|----------------------------------------------------------------------------------------------------|
| TriggerSource                             | -                                                              | 24: Line5 Opt In | Select the trigger signal source.<br>7-10: PulseGenerator0-3<br>11-14: UserOutput0 -3<br>15-18: Action0-3<br>19:Software<br>24: Line5 Opt In<br>36: Nand0 Out<br>37: Nand1 Out    |
| TriggerActivation                         | 1:Rising Edge<br>2:Falling Edge<br>3:Level High<br>4:Level Low | 1:Rising Edge    | Select the polarity of the trigger signal (i.e., location of signal at which trigger is applied).                                                                                 |
| TriggerOverlap                            | 0: Off (fixed)<br>1: ReadOut                                   | -                | Select the trigger overlap operation.<br>TriggerSelector(AcquisitionStart/AcquisitionEnd/AcquisitionTransferStart) =<br>0:Off (Fixed)<br>TriggerSelector(FrameStart) = 1: ReadOut |
| TriggerDelay                              | 0 - 500000                                                     | 0                | Set the time of exposure start from trigger input. (unit: µs)                                                                                                    |
| ExposureMode Related Topic: Exposure Mode | 0: Off<br>1: Timed<br>2: TriggerWidth                          | 1: Timed         | Select the exposure mode.                                                                                                    |
| •                                         |                                                                |                  | Set the exposure time (us).                                                                                                    |
|                                           |                                                                |                  | <b>Note:</b> The actual exposure time will consist of the image sensor's offset duration (2.45us) added to the ExposureTime setting.                                              |
| ExposureTime (us)                         |                                                                |                  | Min: 1<br>Max: (1/AcqusitionFrameRateMax) - Next trigger prohibited time.<br>Default:                                                                                             |
| Related Topic:<br>Actual Exposure<br>Time | -                                                              | -                | GOX-5105MC-PGE: 47098<br>GOX-8105MC-PGE: 76482<br>GOX-12405MC-PGE: 113900<br>GOX-16205MC-PGE: 148889                                                                              |
|                                           |                                                                |                  | GOX-20405MC-PGE: 189422<br>GOX-24505MC-PGE: 225724                                                                                                    |
|                                           |                                                                |                  | <b>Note:</b> ExposureTime at the fastest FPS value when<br>SensorDigitizationBits=10bit, PixelFormat=8bit,<br>NetworkThroughputSafetyMargin=92, Packet size = 1476 Byte.          |
| ExposureAuto                              | 0: Off<br>1:Once<br>2:Continuous                               | 0: Off           | Set whether to enable auto exposure.<br>When set to Once, the automatic adjustment will be performed only<br>once, and then automatically switched to Off.                        |

GOX-5105MC-PGE | GOX-8105MC-PGE | GOX-12405MC-PGE | GOX-16205MC-PGE | GOX-20405MC-PGE | GOX-24505MC-PGE

| Acquisition Control<br>Item | Setting Range             | Default Value | Description                                 |  |
|-----------------------------|---------------------------|---------------|---------------------------------------------|--|
| 0:0                         | 0: Off                    | 0: Off        | Enables RCT mode or BurstTrigger mode.      |  |
| ExposureModeOption          | 1: RCT<br>2: BurstTrigger |               | Related Topic: RCT Mode, Burst Trigger Mode |  |

# DigitallOControl

Configure settings for digital input/output.

### Related Topic: <u>GPIO (Digital Input/Output Settings)</u>

| Digital IO Control<br>Item | Setting<br>Range    | Default<br>Value      | Description                                                                                                    |  |
|----------------------------|---------------------|-----------------------|----------------------------------------------------------------------------------------------------|--|
| LineSelector               | -                   | 21: Line2 Opt<br>Out1 | Select the input/output to configure.<br>21: Line2 Opt Out1<br>24: Line5 Opt In1<br>53: Nand0 In1<br>54: Nand0 In2<br>55: Nand1 In1<br>56: Nand1 In2<br>63: TimestampReset           |  |
| LineMode                   | -                   | -                     | Display the input/output status (whether it is input or output).<br>0: Input (LineSelector=24,53,54,55,56)<br>1: Output (LineSelector=21)<br>2: InternalConnection (LineSelector=63) |  |
| LineInverter               | 0: False<br>1: True | 0: False              | Enable/disable polarity inversion for the selected input signal or output signal.<br><b>Note:</b> LineSelector=24,63 are fixed to "0".                                               |  |
| LineStatus                 | 0: False<br>1: True | 0: False              | Display the status of the input signal or output signal (True: High, False: Low).                                                                                                    |  |

| Digital IO Control<br>Item | Setting<br>Range | Default<br>Value | Description                                                                                                    |  |  |
|----------------------------|------------------|------------------|----------------------------------------------------------------------------------------------------|--|--|
|                            |                  |                  | Select the line source signal for the item selected in LineSelector.                                                                                                    |  |  |
| LineSource                 | -                | -                | 0: Off (Only when LineSelector is set to TimestampReset)<br>1: AcquisitionActive<br>2: FrameActive<br>4: ExposureActive<br>5: FVAL<br>7-10: PulseGenerator0-3<br>11-14: UserOutput0-3<br>15-18: Action0-3 (only when LineSelector=TimestampReset)<br>24: Line5 Opt In1<br>36: Nand0 Out<br>37: Nand1 Out<br>40: - (Not selectable for Output and NAND In)<br>41: Low<br>42: High<br>43: AcquisitionTriggerWait<br>44: FrameTriggerWait<br>44: FrameTriggerWait<br>44: FrameTriggerWait<br>44: FrameTriggerWait<br>44: IneSelector=24 is fixed to "-".<br>Default<br>LineSelector=TimestampReset: Off(0) |  |  |
| LineFormat                 | -                | -                | Display the signal format.<br>2: TTL<br>5: OptoCoupled<br>7: Internal Signal<br>Default<br>LineSelector=21,24: OptoCoupled<br>LineSelector=53,54,55,56,63: Internal Signal<br>Display the input/output signal status. The state is shown with 16 bits. Bit<br>assignments are as follows.                                                                                                    |  |  |
| LineStatusAll              | -                | -                | bit0: Unused (Fixed to 0)<br>bit1: Line2<br>bit2 - 3: Unused (Fixed to 0)<br>bit4: Line5<br>bit5 - 11: Unused (Fixed to 0)<br>bit12: Nand0 In1<br>bit13: Nand0 In2<br>bit14: Nand1 In1<br>bit15: Nand1 In2                                                                                                    |  |  |
| OptInFilter (ns)           | 0~<br>40000000   | 0                | Remove noise from the OptIn input signal of Digital I/O. Step: 100<br>Setting Range: $0 \sim 40$ ms                                                                                                    |  |  |

| Digital IO Control<br>Item | Setting<br>Range    | Default<br>Value    | Description                                                                                                |
|----------------------------|---------------------|---------------------|----------------------------------------------------------------------------------------------------|
| UserOutput<br>Selector     | -                   | 0: User<br>Output 0 | Set the UserOutput signal.<br>0: User Output 0<br>1: User Output 1<br>2: User Output 2<br>3: User Output 3 |
| UserOutput<br>Value        | 0: False<br>1: True | 0: False            | Set the value for the UserOutput selected in UserOutputSelector.                                           |

### **PulseGenerator**

Configure pulse generator settings.

### Related Topic: Pulse Generator

| Pulse Generator Item               | Setting Range                                                                    | Default Value     | Description                                                                                                    |
|------------------------------------|----------------------------------------------------------------------------------|-------------------|----------------------------------------------------------------------------------------------------|
| ClockPreScaler                     | 1 ~ 4096                                                                         | 297               | Set the division value for the prescaler (12 bit) using<br>PixelClock as the base clock.                                                                                                    |
| PulseGeneratorClock (MHz)          | -                                                                                | 0.25              | Set the clock used for the pulse generator. This value is<br>calculated using the [ClockPreScaler] value as a base.<br>PulseGeneratorClock = SrcFreq / ClockPreScaler<br>SrcFreq:74.25                                                                                            |
| PulseGeneratorSelector             | 0:PulseGenerator0<br>1:PulseGenerator1<br>2:PulseGenerator2<br>3:PulseGenerator3 | 0:PulseGenerator0 | Select the pulse generator.                                                                                                    |
| PulseGeneratorLength               | 1~1048575                                                                        | 25000             | Set the maximum count-up value as a clock count.                                                                                                    |
| PulseGeneratorLengthMs<br>(ms)     | -                                                                                | 100               | Set the maximum count-up value in milliseconds.<br>This value is calculated using the PulseGeneratorLength<br>value as a base. The setting range varies depending on the<br>ClockPreScaler value.<br>PulseGeneratorLengthMs = 1/PulseGeneratorClock *<br>PulseGeneratorLength     |
| PulseGeneratorFrequency<br>(Hz)    | -                                                                                | 10                | Set the maximum count-up value as a frequency.<br>This value is calculated using the PulseGeneratorLength<br>value as a base.<br>PulseGeneratorFrequency = 1sec /<br>PulseGeneratorLengthMs                                                                                       |
| PulseGeneratorStartPoint           | 0 <b>~</b> 1048575                                                               | 0                 | Set the start point of the High interval as a clock count.<br>When the counter reaches this value, the output will be 1.                                                                                                    |
| PulseGeneratorStartPointMs<br>(ms) | -                                                                                | 0                 | Set the start point of the High interval in milliseconds. When<br>the counter reaches this value, the output will be 1. The<br>setting range varies depending on the ClockPreScaler<br>value.<br>PulseGeneratorStartPointMs = 1/PulseGeneratorClock *<br>PulseGeneratorStartPoint |
| PulseGeneratorEndPoint             | 1~1048575                                                                        | 12500             | Set the start point of the Low interval as a clock count. When the counter reaches this value, the output will be 0.                                                                                                    |

| Pulse Generator Item              | Setting Range                                                                | Default Value     | Description                                                                                                    |
|-----------------------------------|------------------------------------------------------------------------------|-------------------|----------------------------------------------------------------------------------------------------|
| PulseGeneratorEndPointMs<br>(ms)  | -                                                                            | 50                | Set the start point of the Low interval in milliseconds. When<br>the counter reaches this value, the output will be 0. The<br>setting range varies depending on the ClockPreScaler<br>value.<br>PulseGeneratorEndPointMs = 1/PulseGeneratorClock *<br>PulseGeneratorEndPoint                                                                                                   |
| PulseGeneratorPulseWidth<br>(ms)  | -                                                                            | 50                | Display the High interval width of the pulse in milliseconds.<br>The duration between the Start Point and End Point is<br>calculated. The setting range varies depending on the<br>ClockPreScaler value.<br>PulseGeneratorPulseWidth = 1/PulseGeneratorClock *<br>(PulseGeneratorEndPoint - PulseGeneratorStartPoint)                                                          |
| PulseGeneratorRepeat<br>Count     | 0 <b>~</b> 255                                                               | 0                 | Set the repeat count for the counter. When this is set to 0, a free counter is enabled with no repeat limit.                                                                                                    |
| PulseGeneratorClear<br>Activation | 0: Off<br>1: Rising Edge<br>2: Falling Edge<br>3: Level High<br>4: Level Low | 0: Off            | Set the clear signal condition for the count clear input of the pulse generator.                                                                                                    |
| PulseGeneratorClear<br>Source     | -                                                                            | 24: Line5 Opt In1 | Select the count clear input signal source.<br>1: AcquisitionActive<br>2: FrameActive<br>4: ExposureActive<br>5: FVAL<br>7-10: PulseGenerator0-3(**)<br>11-14: UserOutput0-3<br>24: Line5 Opt In1<br>36: Nand0 Out<br>37: Nand1 Out<br>43: AcquisitionTriggerWait<br>44: FrameTriggerWait<br>Note: (*)Disabled if the PulseGenerator is selected in<br>PUlseGeneratorSelector. |
| PulseGeneratorClear<br>SyncMode   | 0:Async Mode<br>1:Sync Mode                                                  | 0:Async Mode      | Select the sync mode for the count clear input signal.                                                                                                    |

# AnalogControl

Configure the analog control settings.

| Analog Control<br>Item          | Setting Range                      | Default<br>Value | Description                                                                                                    |
|---------------------------------|------------------------------------|------------------|----------------------------------------------------------------------------------------------------|
| GainSelector                    | 0: Analog All                      | 0.Analog         | Select the gain to configure.                                                                                                    |
| Related Topic:<br>Gain Control  | 1: Digital Red<br>3: Digital Blue  | All              | Note: DigitalRed and DigitalBlue are available only for color models.                                                                                                    |
| Gain                            | -                                  | 1                | Set the gain value for the gain setting selected in GainSelector.          Note: DigitalRed and DigitalBlue are available only for color models.         Unit:Magnification         AnalogAll: Min=1.0, Max=126.0, Step≒ 0.1dB |
| GainAuto                        | 0: Off<br>1: Once<br>2: Continuous | 0: Off           | DigitalRed/DigitalBlue: Min=0.447, Max=5.624, Step=0.000122 (Color model only)         Enable/disable gain auto adjustment.         Once automatically changes to Off when the signal level converges once.                    |
| BlackLevelSelector              | 0: All<br>1: Red<br>3: Blue        | 0: All           | Select the black level to configure.           Note:         DigitalRed and DigitalBlue are available only for color models.                                                                                                   |
| BlackLevel                      | -                                  | 0                | Set the black level value.<br>All: Min=-133, Max=255<br>Red: Min=-64, Max=64<br>Blue: Min=-64, Max=64                                                                                                    |
|                                 |                                    |                  | Note: Red and Blue are available only for color models.           Enable/disable auto white balance. When set to Once, the automatic adjustment will                                                                           |
| BalanceWhiteAuto                | 3alanceWhiteAuto                   |                  | be performed only once, and then automatically switched to Off.  Note: Color models only.  O: Off                                                                                                    |
| Related Topic:<br>White Balance | -                                  | 0: Off           | 1: Once<br>2: Continuous<br>5: Preset 3200K<br>6: Preset 5000K<br>7: Preset 6500K<br>8: Preset 7500K                                                                                                    |

| Analog Control<br>Item     | Setting Range | Default<br>Value | Description                                                                        |  |
|----------------------------|---------------|------------------|------------------------------------------------------------------------------------|--|
|                            |               |                  | Select the area for which to configure AWBAreaEnable.                              |  |
|                            |               |                  | Note: Color models only.                                                           |  |
|                            |               |                  | 0: Low Right                                                                       |  |
|                            |               |                  | 1: Low Mid-Right                                                                   |  |
|                            |               |                  | 2: Low Mid-Left                                                                    |  |
|                            |               |                  | 3: Low Left                                                                        |  |
|                            |               |                  | 4: Mid-Low Right                                                                   |  |
| AM/DArea Salactor          |               | 0: Low           | 5: Mid-Low Mid-Right                                                               |  |
| AWBAreaSelector            | -             | Right            | 6: Mid-Low Mid-Left                                                                |  |
|                            |               |                  | 7: Mid-Low Left                                                                    |  |
|                            |               |                  | 8: Mid-High Right                                                                  |  |
|                            |               |                  | 9: Mid-High Mid-Right                                                              |  |
|                            |               |                  | 10: Mid-High Mid-Left                                                              |  |
|                            |               |                  | 11: MId-High Leπ                                                                   |  |
|                            |               |                  | 12: High Night                                                                     |  |
|                            |               |                  | 14: High Mid-Left                                                                  |  |
|                            |               |                  | 15: High Left                                                                      |  |
|                            | 0: False      |                  |                                                                                    |  |
| AWBAreaEnable 1: True      |               | 1: True          | Enable/disable the photometry area selected in AVVBAreaSelector.                   |  |
|                            |               |                  | True: Operate BalanceWhiteAuto with all areas designated as photometry areas,      |  |
|                            |               |                  | regardless of the individual enabled/disabled photometry area states configured in |  |
| AWBAreaEnableAll           |               | 1: True          | AWBAreaSelector.                                                                   |  |
|                            | 1. Hue        |                  | False: Operate BalanceWhiteAuto according to the individual enabled/disabled       |  |
|                            |               |                  | photometry area states configured in AWBAreaSelector.                              |  |
| AWBControlSpeed            | 1~8           | 4                | Set the response speed for BalanceWhiteAuto. (8 is the fastest)                    |  |
|                            |               |                  | Display the results of BalanceWhiteAuto.                                           |  |
|                            |               |                  | Note: Color models only.                                                           |  |
|                            |               |                  | 0: Idle                                                                            |  |
| BalanceWhiteAuto<br>Result |               |                  | 1: Processing                                                                      |  |
|                            | -             | 0: Idle          | 2: Converging                                                                      |  |
|                            |               |                  | 3: Succeeded                                                                       |  |
|                            |               |                  | 4: Error1 - G image was too bright                                                 |  |
|                            |               |                  | 5: Error2 - G image was too dark                                                   |  |
|                            |               |                  | 6: Error3 - Timeout                                                                |  |
|                            |               |                  | 7: Error4 - could not processing                                                   |  |
|                            |               |                  | 8: Error5 - R or B image was out of range                                          |  |

GOX-5105MC-PGE | GOX-8105MC-PGE | GOX-12405MC-PGE | GOX-16205MC-PGE | GOX-20405MC-PGE | GOX-24505MC-PGE

| Analog Control<br>Item                                     | Setting Range                | Default<br>Value | Description                                                                                 |
|------------------------------------------------------------|------------------------------|------------------|---------------------------------------------------------------------------------------------|
| Gamma<br>Related Topic:<br><u>Gamma</u><br><u>Function</u> | 0.45~1                       | 0.45             | Set the gamma value.<br>Setting Range: 0.45, 0.50, 0.55, 0.60, 0.65, 0.75, 0.80, 0.90, 1.00 |
| LUTMode                                                    | 0: Off<br>1: Gamma<br>2: LUT | 0:Off            | Select the LUT mode.                                                                        |

# LUTControl

Configure LUT settings.

# Related Topic: <u>LUT (Lookup Table)</u>

| LUT Control Item | Setting Range       | Default Value | Description                        |
|------------------|---------------------|---------------|------------------------------------|
|                  | 0: Red              |               | Select the LUT channel to control. |
| LUTSelector      | 1: Green<br>2: Blue | 0: Red        | Note: Color models only.           |
| LUTIndex         | 0~ 256              | 0             | Set the LUT index table number.    |
| LUTValue         | 0~4095              | Gamma≒ 1.0    | Set the LUT value.                 |

### AutoLevelControl

Configure AutoLevelControl.

### Related Topic: ALC (Automatic Level Control) Function

| Auto Level Control<br>Item | Setting<br>Range    | Default<br>Value | Description                                                                                                    |  |
|----------------------------|---------------------|------------------|----------------------------------------------------------------------------------------------------|--|
|                            |                     | 1: Selected      | Sets the channel to be used for ALC control reference.                                                                                                    |  |
| ALCControlReference        | -                   |                  | Note: Color models only.                                                                                                    |  |
|                            |                     | Channel          | 0: Peak Channel                                                                                                    |  |
|                            |                     |                  | 1: Selected Channel                                                                                                    |  |
|                            |                     |                  | When ALCControlReference is set to SelectedChannel, this setting determines                                                                                                    |  |
|                            | 0: Red              |                  | which RGB channel signal is used for ALC control.                                                                                                    |  |
| ALCControlChannel          | 1: Green            | 1: Green         | When ALCControlReferenc is set to PeakChannel, this setting is disabled.                                                                                                    |  |
|                            | Z. Dide             |                  | Note: Color models only.                                                                                                    |  |
| ALCReference               | 5 <b>~</b> 95       | 50               | Set the target level for ALC. (unit: %)                                                                                                    |  |
| ALCAreaSelector            | -                   | 0: Low<br>Right  | Set the target level for ALC. (unit: %)         Select the area for which to configure ALCAreaEnable.         0: Low Right         1: Low Mid-Right         2: Low Mid-Left         3: Low Left         4: Mid-Low Right         5: Mid-Low Right         6: Mid-Low Right         6: Mid-Low Right         6: Mid-Low Mid-Right         7: Mid-Low Mid-Right         8: Mid-High Right         9: Mid-High Mid-Left         11: Mid-High Mid-Left         11: Mid-High Left         12: High Right         13: High Mid-Right         14: High Mid-Left         15: Wid-Lift |  |
| ALCAreaEnable              | 0: False<br>1: True | 1: True          | Enable/disable the photometry area selected in ALCAreaSelector.                                                                                                    |  |

| Auto Level Control<br>Item | Setting<br>Range    | Default<br>Value    | Description                                                                                                    |
|----------------------------|---------------------|---------------------|----------------------------------------------------------------------------------------------------|
| ALCAreaEnableAll           | 0: False<br>1: True | 1: True             | True: Operate ALC with all areas designated as photometry areas, regardless of the individual enabled/disabled photometry area states configured in ALCAreaSelector.<br>False: Operate ALC according to the individual enabled/disabled photometry area states configured in ALCAreaSelector. |
| ALCControlRatio            | 1~100               | 90                  | Set the response speed (%). (100 is the fastest.)                                                                                                    |
| AutoControlStatus          | -                   | 0: Idle             | Allows confirmation of the AGC, ASC, and AWB convergence status.<br>0: Idle<br>1: Processing - Exposure Time<br>2: Processing - Gain<br>3: Converging - Exposure Time<br>4: Converging - Gain<br>5: Error1 - could not processing<br>6: Error2 - timeout                                      |
| ExposureAuto<br>ControlMin | -                   | 100                 | Set the minimum value for the ExposureTime control range. (us) Min: 100 Max: ExposureTimeMax-1                                                                                                    |
| ExposureAuto<br>ControlMax | -                   | Exposure<br>TimeMax | Set the maximum value for the ExposureTime control range. (us) Min: ExposureAutoControlMin+1 Max: ExposureTimeMax                                                                                                    |
| GainAutoControlMin         | -                   | 1                   | Set the minimum value for the GainAuto control range. (Step ≒ 0.1dB) Min: 1 Max: (GainAutoControlMax - 1)                                                                                                    |
| GainAutoControlMax         | -                   | 126                 | Set the maximum value for the GainAuto control range. (Step ≒ 0.1dB) Min: GainAutoControlMin+1 Max: 126                                                                                                    |

# ImagingControl

Configure other JAI functions.

| Imaging Control Item                         | Setting Range        | Default Value | Description                             |
|----------------------------------------------|----------------------|---------------|-----------------------------------------|
| VideoProcessBypassMode                       | 0: Off               |               |                                         |
| Related Topic: <u>VideoProcessBypassMode</u> | 1: On                | 0: Off        | Enable/disable VideoProcessBypass mode. |
| EdgeEnhancerEnable                           | 0. Off               |               | Enable/disable EdgeEnhancer.            |
| Related Topic: Edge Enhancer                 | 1: On                | 0: Off        | Note: Monochrome models only.           |
|                                              | 0: Low               |               | Set the Level for EdgeEnhancer.         |
| EdgeEnhancerLevel                            | 2: High<br>3: Strong | 1: Middle     | Note: Monochrome models only.           |

# ShadingControl

Configure shading correction settings.

### Related Topic: Shading Correction

| Shading Control Item      | Setting<br>Range                           | Default<br>Value   | Description                                                                                                    |
|---------------------------|--------------------------------------------|--------------------|----------------------------------------------------------------------------------------------------|
| ShadingCorrectionMode     | -                                          | 0: Flat<br>Shading | Select the shading correction method.<br>0: Flat Shading<br>1: Color Shading (Color models only)                                                                                                    |
| ShadingMode               | 0: Off<br>1: User1<br>2: User2<br>3: User3 | 0: Off             | Set the area to which to save shading correction data. When this is set to Off,<br>PerformShadingCalibration will not be executed.                                                                                                    |
| PerformShadingCalibration | _                                          | -                  | Execute shading correction.<br>This command can not be executed under the following conditions.<br>- When outputting no image.<br>- When outputting TestPattern.<br>- Width and/or Height are less than 512 (ROI Function (Single ROI))<br>- In FD2x2Binning mode (Binning Function)<br>- In ImageScaling mode (Image Scaling Mode (Xscale))<br>- In Decimation mode (Decimation Mode)<br>- In Sequencer mode (Sequencer Function)<br>- In MultiRoi mode (ROI Function (Multi ROI))<br>- In Reverse mode (Image Flip Function)<br>- In GradationCompression mode (Gradation Compression Mode)<br>- In ALC mode (ALC (Automatic Level Control) Function)<br>- AcquisitionMode is set to other than Continuous (AcquisitionControl) |
| ShadingDetectResult       | -                                          | 0: Idle            | Display the shading correction results.<br>0: Idle<br>1: Succeeded<br>2: Error1 - image was too bright<br>3: Error2 - image was too dark<br>4: Error3 - could not calibrated<br>5: Error4 - correction limit<br>6: Error5 - timeout                                                                                                    |

### **BlemishControl**

Configure settings for JAI white blemish correction.

### Related Topic: <u>BlemishCompensation</u>

| Blemish Control Item        | Setting<br>Range | Default<br>Value | Description                                                                |
|-----------------------------|------------------|------------------|----------------------------------------------------------------------------|
|                             |                  |                  | Enable/disable blemish correction.                                         |
| BlemishEnable               | _                | 1: Enable        | 0: Disable all                                                             |
|                             |                  |                  | 1: Enable                                                                  |
|                             |                  |                  | 2 :Disable user detection                                                  |
|                             |                  |                  | Execute blemish detection. This command cannot be executed under the       |
|                             |                  |                  | following conditions.                                                      |
|                             |                  |                  | - No image is being output.                                                |
|                             |                  |                  | - TestPattern is being output                                              |
|                             |                  |                  | - In Sequencer Mode (Sequencer Function)                                   |
| BlemishDetect               | -                | -                | - In MultiRoi mode (ROI Function (Multi ROI))                              |
|                             |                  |                  | - The image is not full ROI size (ROI Function (Single ROI))               |
|                             |                  |                  | - In Reverse mode (Image Flip Function)                                    |
|                             |                  |                  | - GradationCompressionMode is not Off (Gradation Compression Mode)         |
|                             |                  |                  | - AcqusitionMode is not Continuous (Acquisition Control)                   |
|                             |                  |                  | - Not in lens cap state                                                    |
|                             |                  |                  | Display the blemish detection results.                                     |
|                             |                  | 0                | 0: Idle                                                                    |
|                             |                  |                  | 1: Succeeded                                                               |
|                             |                  |                  | 2: Error1 - image was too bright                                           |
| BlemishDetectionResult      | -                |                  | 3: Error2 - image was too dark (unused)                                    |
|                             |                  |                  | 4: Error3 - signal level was unbalanced (unused)                           |
|                             |                  |                  | 5: Error4 - detect blemishes too many                                      |
|                             |                  |                  | 6: Error5 - could not detected                                             |
|                             |                  |                  | 7: Error6 - timeout                                                        |
| BlemishDetectThreshold      | 1~99             | 10               | Set the blemish detection threshold.                                       |
| BlemishStore                | _                | _                | Save the location information of detected blemishes, manually specified by |
|                             |                  |                  | BlemishiCompensationPositionX and BlemishCompensasionPositionY.            |
| BlemishCompensationIndex    | 1~ 2000          | 1                | Select the index for the target blemish coordinates.                       |
|                             |                  |                  | Display the X coordinate (horizontal pixel position) of the target blemish |
| <b>Plamiah</b> Companyation | -                | -1               | selected in BlemishCompensationIndex. You can also manually enter the X    |
|                             |                  |                  | coordinate of the blemish you want to correct.                             |
|                             |                  |                  | Min: -1                                                                    |
|                             |                  |                  | Max: WidthMax - 1                                                          |

GOX-5105MC-PGE | GOX-8105MC-PGE | GOX-12405MC-PGE | GOX-16205MC-PGE | GOX-20405MC-PGE | GOX-24505MC-PGE

| Blemish Control Item             | Setting<br>Range | Default<br>Value | Description                                                                                                    |
|----------------------------------|------------------|------------------|----------------------------------------------------------------------------------------------------|
| BlemishCompensation<br>PositionY | -                | -1               | Display the Y coordinate (vertical pixel position) of the target blemish<br>selected in BlemishCompensationIndex. You can also manually enter the Y<br>coordinate of the blemish you want to correct.<br><b>Min</b> : -1<br><b>Max</b> : HeightMax - 1 |
| BlemishCompensation<br>DataClear | -                | -                | Delete detected or specified blemish information selected in BlemishCompensationIndex.                                                                                                    |
| BlemishCompensationNumber        | 0~2000           | 0                | Display the number of target blemishes.                                                                                                    |

### SequencerControl

Configure sequencer settings.

Related Topic: <u>Sequencer Function</u>

**Note:** Refer to <u>Functions That Cannot Be Used Together</u> for usage restrictions.

| Sequencer Control Item | Setting<br>Range | Default<br>Value   | Description                                                                                                    |
|------------------------|------------------|--------------------|----------------------------------------------------------------------------------------------------|
| SequencerMode          | 0: Off<br>1: On  | 0: Off             | Enable/disable SequencerMode.                                                                                                    |
| SequencerModeSelect    | -                | 0                  | Select the sequencer mode.<br>0: TriggerSequencerMode (Default)<br>1: CommandSequencerMode                                                                                                    |
| SequencerSetSelector   | 1 ~ 32           | 1                  | Select the index number to configure.                                                                                                    |
| SequencerWidth         | -                | WidthMax<br>value  | Set the width of the selected SequencerIndex.<br>Setting Range: 96~ [WidthMax - OffsetX], Step 8(4)*<br>*For monochrome models, when BinningHorizontal = 2, the value in<br>parentheses is applicable.                              |
| SequencerHeight        | -                | HeightMax<br>value | Set the height of the selected SequencerIndex.<br>Setting Range: 8 (4)*~ [HeightMax - OffsetY], Step 2(1)*<br>*For monochrome models, when BinningVertical = 2 or<br>FD2x2BinningMode = On, the value in parentheses is applicable. |
| SequencerOffsetX       | -                | 0                  | Set the horizontal offset value for the selected SequencerIndex.<br>Setting Range: 0~ [WidthtMax - Width], Step 8(4)*<br>*For monochrome models, when BinningHorizontal = 2, the value in<br>parentheses is applicable.             |

| Sequencer Control Item    | Setting<br>Range    | Default<br>Value | Description                                                                                                 |
|---------------------------|---------------------|------------------|----------------------------------------------------------------------------------------------------|
|                           |                     |                  | Set the vertical offset value for the selected SequencerIndex.                                              |
| SequencerOffsetY          | -                   | 0                | Setting Range: 0~ [Height - Height], Step 2(1)*                                                             |
|                           |                     |                  | *For monochrome models, when BinningVertical = 2, the value in                                              |
|                           |                     |                  | parentheses is applicable.                                                                                  |
|                           |                     |                  | Set the FrameCount value for the selected SequencerIndex.                                                   |
| SequencerFrameCount       | 1~65535             | 1                | <b>Note:</b> The same value with AcquisitionFrameCount ( <u>AcquisitionControl</u> )                        |
|                           | 4 0000000           |                  | Set the exposure time for the selected SequencerIndex.                                                      |
| SequencerExposureTime     | 1~8000000           | -                | Default: ExposureTimeMax (AcquisitionControl)                                                               |
|                           |                     |                  | Set the Gain[AnalogAll] value for the selected SequencerIndex.                                              |
| SequencerGainAnalogAll    | 1.0~126.0           | 1                | Note: The same value with Gain[AnalogAll] ( <u>AnalogControl</u> )                                          |
|                           |                     |                  | Set the Gain[DigitalRed] value for the selected SequencerIndex.                                             |
| SequencerGainDigitalRed   | 0.447~5.624         | 1                | <b>Note:</b> The same value with Gain[DigitalRed] ( <u>AnalogControl</u> ). Color models only.              |
|                           |                     |                  | Set the Gain[DigitalBlue] value for the selected SequencerIndex.                                            |
| SequencerGainDigitalBlue  | 0.447~5.624         | 1                | <b>Note:</b> The same value with Gain[DigitalBlue] ( <u>AnalogControl</u> ). Color models only.             |
| SequencerLUTEnable        | 0: False<br>1: True | 0: False         | Set the LutEnable value for the selected SequencerIndex.                                                    |
|                           |                     |                  | Set the next index to be displayed for the selected SequencerIndex.                                         |
| SequencerSetNext          | 0~32                |                  | Sequencer is stopped.                                                                                       |
| SequencerSerivext         | 0 32                | _                | SequencerSetSelector = 1~31: (SequencerSetSelector+1)                                                       |
|                           |                     |                  | SequencerSetSelector = 32: 1                                                                                |
| SequencerRepetition 1~255 |                     | 1                | Set the repeat count for the sequencer.                                                                     |
| SequencerSetActive        | 1~32                | 1                | Displays the active index number.                                                                           |
| SequencerSetStart         | 1~32                | 1                | Specify the first index number to switch to when starting                                                   |
|                           |                     |                  | TriggerSequencerMode.                                                                                       |
| SequencerCommandIndex     | 1~32                | 1                | Set this to change the SequencerIndex. (Enabled only for                                                    |
|                           |                     |                  | CommandSequencer.)                                                                                          |
| SequencerReset            | -                   | -                | configured in Sequencervioae, reset the current index number to the number configured in SequencerSetStart. |
### CounterAndTimerControl

Configure counter settings.

Note: This camera only supports the counter functions.

#### Related Topic: Counter and Timer Control Function

| Counter and Timer Control Item | Setting<br>Range                                         | Default<br>Value  | Description                                                                                                    |
|--------------------------------|----------------------------------------------------------|-------------------|----------------------------------------------------------------------------------------------------|
| CounterSelector                | 0: Counter0<br>1: Counter1<br>2: Counter2<br>3: Counter3 | 0: Counter0       | Select the counter.                                                                                                    |
| CounterEventSource             | -                                                        | 0: Off            | Assign the Counter Event signal for which you want to read the count<br>value to a dedicated counter, and read the value.<br>0: Off<br>1: FrameTrigger (Counter0 only)<br>2: Exposure Start (Counter1 only)<br>3: Sensor Readout (Counter2 only)<br>4: FrameTransferEnd (Counter3 only) |
| CounterEventActivation         | 1:Rising<br>Edge<br>2:Falling<br>Edge                    | -                 | Set the count timing. The setting value is fixed with the following data.<br><b>Default</b> :<br>CounterSelector=0, 1, 2: Rising Edge<br>CounterSelector=3: Falling Edge                                                                                                    |
| CounterReset                   | -                                                        | -                 | Reset the counter.                                                                                                    |
| CounterValue                   | 0∼32bit max                                              | 0                 | Display the count value.                                                                                                    |
| CounterStatus                  | -                                                        | 0:<br>CounterIdle | Display the counter status.<br>0: CounterIdle<br>1: CounterTriggerWait<br>2: CounterActive<br>3: CounterCompleted<br>4: CounterOverflow - Count value exceeded the maximum value                                                                                                    |

## ActionControl

Configures action control settings.

### Related Topic: Action Control Function

| Action Control Item | Setting Range | Default<br>Value | Description                                                                  |  |
|---------------------|---------------|------------------|------------------------------------------------------------------------------|--|
| ActionDeviceKey     | 0x00000000 ~  | 0~0000000        | An action command is executed if this ActionDeviceKey matches the DeviceKey  |  |
| ActionDeviceRey     | 0xFFFFFFFF    | 0,000000000      | contained in the action command message.                                     |  |
| ActionScloptor      | 0:Off         | 0.Off            | Select the ActionSelector.                                                   |  |
| ActionSelector      | 1:On          | 0.011            |                                                                              |  |
| ActionCrounMaak     | 0x00000000 ~  | 0,00000000       | An action command is executed if the result of an AND operation of GroupMask |  |
| ActionGroupiviask   | 0xFFFFFFF     |                  | contained in this ActionGroupMask and an action command message is not 0.    |  |
| ActionGroupKov      | 0x00000000 ~  | 0~0000000        | An action command is executed if this ActionGroupKey matches the GroupKey    |  |
| ActionGroupKey      | 0xFFFFFFFF    |                  | contained in the action command message.                                     |  |

### EventControl

Configure settings for event control.

### Related Topic: Event Control Function

| Event Control Item               | Setting<br>Range | Default<br>Value          | Description                                                                                                    |
|----------------------------------|------------------|---------------------------|----------------------------------------------------------------------------------------------------|
| EventSelector                    | -                | 0: Acquisition<br>Trigger | Select the event to send the event message.<br>0: AcquisitionTrigger<br>1: FrameStart<br>2: FrameEnd<br>5: ExposureStart<br>6: ExposureEnd |
| EventNotification                | 0: Off<br>1: On  | 0: Off                    | Sets whether or not to send an event message when an event selected by EventSelector occurs.                                               |
| EventAcquisitionTriggerData      | -                | -                         | When the event AcquisitionTrigger occurs, the following three data can be checked.                                                         |
| EventAcquisitionTrigger          | -                | 0x9002                    | Displays the EventID (0x9002).                                                                                                    |
| EventAcquisitionTriggerTimestamp | 0∼64bit max      | 0                         | Displays the Timestamp value when an event occurs.                                                                                         |
| EventAcquisitionTriggerFrameID   | -                | 0 (Fixed)                 | Displays the FrameID value when an event occurs.                                                                                           |
| EventFrameStartData              | -                | -                         | When the event FrameStartData occurs, the following three data can be checked.                                                             |
| EventFrameStart                  | -                | 0x9300                    | Displays the EventID (0x9300).                                                                                                    |
| EventFrameStartTimestamp         | 0∼64bit max      | 0                         | Displays the Timestamp value when an event occurs.                                                                                         |
| EventFrameStartFrameID           | -                | 0 (Fixed)                 | Displays the FrameID value when an event occurs.                                                                                           |
| EventFrameEndData                | -                | -                         | When the event FrameEndData occurs, the following three data can be checked.                                                               |
| EventFrameEnd                    | -                | 0x9301                    | Displays the EventID (0x9301).                                                                                                    |
| EventFrameEndTimestamp           | 0∼64bit max      | 0                         | Displays the Timestamp value when an event occurs.                                                                                         |
| EventFrameEndFrameID             | -                | 0 (Fixed)                 | Displays the FrameID value when an event occurs.                                                                                           |
| EventExposureStartData           | -                | -                         | When the event ExposureStartData occurs, the following three data can be checked.                                                          |
| EventExposureStart               | -                | 0x9003                    | Displays the EventID (0x9003).                                                                                                    |
| EventExposureStartTimestamp      | 0∼64bit max      | 0                         | Displays the Timestamp value when an event occurs.                                                                                         |
| EventExposureStartFrameID        | -                | 0 (Fixed)                 | Displays the FrameID value when an event occurs.                                                                                           |
| EventExposureEndData             | -                | -                         | When the event ExposureEndData occurs, the following three data can be checked.                                                            |
| EventExposureEnd                 | -                | 0x9004                    | Displays the EventID (0x9004).                                                                                                    |
| EventExposureEndTimestamp        | 0∼64bit max      | 0                         | Displays the Timestamp value when an event occurs.                                                                                         |
| EventExposureEndFrameID          | -                | 0 (Fixed)                 | Displays the FrameID value when an event occurs.                                                                                           |

### ChunkDataControl

Configure Chunk Control settings.

### Related Topic: Chunk Data Function

| Chunk Data Control Item  | Setting Range                                      | Default<br>Value | Description                                                                                                    |
|--------------------------|----------------------------------------------------|------------------|----------------------------------------------------------------------------------------------------|
| ChunkModeActive          | 0: Off<br>1: On                                    | 0: Off           | Set whether to enable ChunkData.                                                                                                    |
| ChunkOffsetX             | -                                                  | -                | Display the OffsetX value (ImageFormatControl) ChunkID: 0x00002000                                                                                                    |
| ChunkOffsetY             | -                                                  | -                | Display the OffsetY value (ImageFormatControlChunkID: 0x00002001                                                                                                    |
| ChunkWidth               | -                                                  | -                | Display the Width value (ImageFormatControl) ChunkID: 0x00002002                                                                                                    |
| ChunkHeight              | -                                                  | -                | Display the Height value (ImageFormatControl) ChunkID: 0x00002003                                                                                                    |
| ChunkLineStatusAll       | -                                                  | -                | Display the LineStatusAll value (DigitallOControl) ChunkID: 0x00002013                                                                                                    |
| ChunkExposureTime        | -                                                  | _                | Display the ExposureTime value (us). ChunkID: 0x00002004 Note: The value displayed in ChunkExposureTime includes the exposure offset                                         |
|                          |                                                    |                  | ChunkExposureTime: <i>ExposureTime</i> ( <u>AcquisitionControl</u> ) value + 2us                                                                                             |
| ChunkGainSelector        | 0: Analog All<br>1: Digital Red<br>2: Digital Blue | 0: Analog<br>All | Select the Gain to configure.                                                                                                    |
|                          |                                                    |                  | Display the Gain value (AnalogControl)                                                                                                    |
| ChunkGain                | -                                                  | -                | 0: Analog All - ChunkID: 0x0000201F<br>1: Digital Red - ChunkID: 0x00002006<br>3: Digital Blue - ChunkID: 0x00002007                                                         |
| ChunkFrameTriggerCounter | -                                                  | -                | Display the value for CounterValue[Counter0] ( <u>CounterAndTimerControl</u> ).<br>Data acquisition timing is FrameStart. ChunkID: 0x0000200E                                |
| ChunkSequencerSetActive  | -                                                  | -                | Displays the SequencerSet number currently set in TriggerSequenceMode<br>or CommandSequencerMode. (1 is displayed in Normal Mode.)<br>(SequencerControl) ChunkID: 0x0000200C |

## TestControl

Configure the test control setting.

| Test Control   | Setting | Default | Description                                                                                                  |
|----------------|---------|---------|----------------------------------------------------------------------------------------------------|
| Item           | Range   | Value   |                                                                                                    |
| TestPendingAck | 0~10000 | 0       | PendingAck function test command. The camera waits for TestPendingAck (ms) time and returns an Ack response. |

### UserSetControl

Configure user settings.

## Related Topic: <u>Step 7: Save the Settings</u>

| User Set Control<br>Item | Setting<br>Range | Default<br>Value | Description                                                                                                    |
|--------------------------|------------------|------------------|----------------------------------------------------------------------------------------------------|
| UserSetSelector          | -                | 0: Default       | Select the user settings.<br>0: Default - Invalid when executing UserSetSave<br>1: User1<br>2: User2<br>3: User3                             |
| UserSetLoad              | -                | -                | Read the user settings specified in UserSetSelector. When selecting <b>Default</b> for UserSetSelector, the factory settings are loaded.     |
| UserSetSave              | -                | -                | Overwrite the current setting values with the user settings specified in<br>UserSetSelector. Invalid when UserSetSelector is set to Default. |

# Miscellaneous

# Troubleshooting

Check the following before requesting help. If the problem persists, contact your local JAI distributor.

### **Power Supply and Connections**

**Issue**: The POWER/TRIG LED remains lit amber and does not turn green, even after power is supplied to the camera.

#### Cause and Solution:

• Camera initialization may not be complete due to a lack of power. Check the 6-pin power cable connection.

Or the GigE connection may be not established. Check the ethernet cable connection.

### Image Display

Issue: Gradation in dark areas is not noticeable.

**Cause and Solution**: Use the gamma function to correct the display. As the light-emitting properties of the monitor are not linear, the entire image may be darker or the gradation in the dark areas may be less noticeable when camera outputs are displayed without processing. Using the gamma function performs correction to produce a display that is close to linear. For details, see <u>Gamma Function</u>.

#### **Settings and Operations**

Issue: Settings cannot be saved to user memory.

**Cause and Solution**: You cannot save to user memory while images are being acquired by the camera. Stop image acquisition before performing the save operation.

**Issue**: I want to restore the factory default settings.

**Cause and Solution**: Load Default under User Set Selector in the Feature Properties tab to restore the factory default settings.

# **Specifications**

| Item                  |                                                     | Monochrome                                                                                       |                    |                                                               | Color                                                         |  |  |
|-----------------------|-----------------------------------------------------|--------------------------------------------------------------------------------------------------|--------------------|---------------------------------------------------------------|---------------------------------------------------------------|--|--|
| Scanning System       | Progressive scan, 1 tap                             |                                                                                                  |                    |                                                               |                                                               |  |  |
| Synchronization       | Internal                                            |                                                                                                  |                    |                                                               |                                                               |  |  |
| Interface             | 1000BASE-T Ethernet (GigE Vision 2.0), IEEE 802.3af |                                                                                                  |                    |                                                               |                                                               |  |  |
| Image Sensor          | Monochrome CMOS                                     |                                                                                                  |                    | В                                                             | ayer Color CMOS                                               |  |  |
|                       | >60 dB@10bit                                        |                                                                                                  |                    |                                                               |                                                               |  |  |
|                       | Conditions:                                         |                                                                                                  |                    |                                                               |                                                               |  |  |
|                       | GOX-5105MC-PGE                                      | AnalogGainAl<br>14.5fps                                                                          | l:x1.0,Shutter:OFF | , Sen                                                         | sorDigitizationBits=12bit, Mono10/Bayer10, Frame Rate:        |  |  |
|                       | GOX-8105MC-PGE                                      | AnalogGainAl                                                                                     | l:x1.0,Shutter:OFF | , Sen                                                         | sorDigitizationBits=12bit, Mono10/Bayer10, Frame Rate: 9.1fps |  |  |
| Dark SN               | GOX-12405MC-<br>PGE                                 | AnalogGainAl                                                                                     | l:x1.0,Shutter:OFF | , Sen                                                         | sorDigitizationBits=12bit, Mono10/Bayer10, Frame Rate: 6.0fps |  |  |
|                       | GOX-16205MC-<br>PGE                                 | AnalogGainAll:x1.0,Shutter:OFF, SensorDigitizationBits=12bit, Mono10/Bayer                       |                    | sorDigitizationBits=12bit, Mono10/Bayer10, Frame Rate: 4.0fps |                                                               |  |  |
|                       | GOX-20405MC-<br>PGE                                 | AnalogGainAll:x1.0,Shutter:OFF, SensorDigitizationBits=12bit, Mono10/Bayer10, Frame Rate: 3.6fps |                    |                                                               |                                                               |  |  |
|                       | GOX-24505MC-<br>PGE                                 | AnalogGainAl                                                                                     | l:x1.0,Shutter:OFF | , Sen                                                         | sorDigitizationBits=12bit, Mono10/Bayer10, Frame Rate: 3.0fps |  |  |
| Bright SN             | >38 dB                                              |                                                                                                  |                    | >                                                             | 36 dB(Gch)                                                    |  |  |
|                       | GOX-5105MC-PGE                                      |                                                                                                  | Type 1/1.8         | 6.8                                                           | mm x 5.7 mm (8.82mm diagonal)                                 |  |  |
|                       | GOX-8105MC-PGE                                      |                                                                                                  | Type 2/3           | 7.8                                                           | mm x 7.8 mm (11.05mm diagonal)                                |  |  |
| Image Size (Effective | GOX-12405MC-PGE                                     |                                                                                                  | Type 1/1.1         | 11.3                                                          | 3 mm x 8.2 mm (14.00mm diagonal)                              |  |  |
| Image)                | GOX-16205MC-PGE                                     |                                                                                                  | Type 1.1           | 14.6                                                          | ວິ mm x 8.3 mm (16.81mm diagonal)                             |  |  |
|                       | GOX-20405MC-PGE                                     |                                                                                                  | Type 1.1           | 12.4                                                          | 4 mm x 12.4 mm (17.48mm diagonal)                             |  |  |
|                       | GOX-24505MC-PGE                                     |                                                                                                  | Type 1.2           | 14.6                                                          | δ mm x 12.6 mm (19.30mm diagonal)                             |  |  |
| Pixel Size            | 2.74 μm x 2.74 μm                                   |                                                                                                  |                    |                                                               |                                                               |  |  |
|                       | GOX-5105MC-PGE:                                     | 2472 x 2064                                                                                      |                    |                                                               |                                                               |  |  |
|                       | GOX-8105MC-PGE:                                     | GOX-8105MC-PGE: 2856 x 2848                                                                      |                    |                                                               |                                                               |  |  |
| Effective Image Divel | GOX-12405MC-PGE                                     | : 4128 x 3008                                                                                    |                    |                                                               |                                                               |  |  |
| Ellective image Fixer | GOX-16205MC-PGE                                     | : 5328 x 3040                                                                                    |                    |                                                               |                                                               |  |  |
|                       | GOX-20405MC-PGE                                     | : 4512 x 4512                                                                                    |                    |                                                               |                                                               |  |  |
|                       | GOX-24505MC-PGE                                     | : 5328 x 4608                                                                                    |                    |                                                               |                                                               |  |  |

| Item                                      | Monochrome                                                                                                    | Color                                                   |  |  |  |  |
|-------------------------------------------|----------------------------------------------------------------------------------------------------|---------------------------------------------------------|--|--|--|--|
|                                           | PixelFormat: Mono8, BayerRG8, BayerGR8, Bayer                                                                                                    | GB8, BayerBG8                                           |  |  |  |  |
|                                           | GOX-5105MC-PGE: 21fps                                                                                                    |                                                         |  |  |  |  |
|                                           | GOX-8105MC-PGE: 13fps                                                                                                    |                                                         |  |  |  |  |
| Acquisition Frame                         | GOX-12405MC-PGE: 8fps                                                                                                    |                                                         |  |  |  |  |
| Rate                                      | GOX-16205MC-PGE: 6fps                                                                                                    |                                                         |  |  |  |  |
| (Max) - PixelFormat:                      | GOX-20405MC-PGE: 5fps                                                                                                    |                                                         |  |  |  |  |
| 8Bits                                     | GOX-24505MC-PGE: 4fps                                                                                                    |                                                         |  |  |  |  |
|                                           | <b>Note:</b> SensorDigitizationBits is set to 10Bits, NetworkTh ExtendedIDMode = Off.                                                                                                    | roughputSafetyMargen is set to 92, Packet Size is 1476, |  |  |  |  |
|                                           | PixelFormat: Mono10Packed, Mono12Packed, Baye                                                                                                    | erRG10Packed, BayerRG12Packed, BayerGR10Packed,         |  |  |  |  |
|                                           | BayerGE12Packed, BayerGB10Packed, BayerGB1                                                                                                    | 2Packed, BayerBG10Packed, BayerBG12Packed               |  |  |  |  |
|                                           | GOX-5105MC-PGE: 14 fps                                                                                                    |                                                         |  |  |  |  |
|                                           | GOX-8105MC-PGE: 8 fps                                                                                                    |                                                         |  |  |  |  |
|                                           | GOX-12405MC-PGE: 5 fps                                                                                                    |                                                         |  |  |  |  |
| Acquisition Frame                         | GOX-16205MC-PGE: 4 fps                                                                                                    |                                                         |  |  |  |  |
| Rate                                      | GOX-20405MC-PGE: 3 fps                                                                                                    |                                                         |  |  |  |  |
| (Max) -PixelFormat:<br>10/12bit Packed    | GOX-24505MC-PGE: 2 fps                                                                                                    |                                                         |  |  |  |  |
|                                           | <ul> <li>Notes:</li> <li>SensorDigitizationBits is set to 10Bits, NetworkThroughputSafetyMargen is set to 92, Packet Size is 1476, ExtendedIDMode = Off.</li> <li>If SensorDigitizationBits is set to smaller than the pixel format bits configured in the Pixel Format, the image may</li> </ul> |                                                         |  |  |  |  |
|                                           | have gaps in the histogram.                                                                                                    |                                                         |  |  |  |  |
|                                           | PixelFormat: Mono10, Mono12, BayerRG10, BayerF                                                                                                    | RG12, BayerGR10, BayerGB12, BayerGB10, BayerGB12,       |  |  |  |  |
|                                           | BayerBG10, BayerBG12                                                                                                    |                                                         |  |  |  |  |
|                                           | GOX-5105MC-PGE: 10 fps                                                                                                    |                                                         |  |  |  |  |
|                                           | GOX-8105MC-PGE: 6 fps                                                                                                    |                                                         |  |  |  |  |
|                                           | GOX-12405MC-PGE: 4 fps                                                                                                    |                                                         |  |  |  |  |
| Acquisition Frame                         | GOX-16205MC-PGE: 3 fps                                                                                                    |                                                         |  |  |  |  |
|                                           | GOX-20405MC-PGE: 2 fps                                                                                                    |                                                         |  |  |  |  |
| (Max) - PixelFormat:<br>10/12Bit Unpacked | GOX-24505MC-PGE: 2 fps                                                                                                    |                                                         |  |  |  |  |
|                                           | <ul> <li>Notes:</li> <li>SensorDigitizationBits is set to 10Bits, NetworkThroughputSafetyMargen is set to 92, Packet Size is 1476, ExtendedIDMode = Off.</li> </ul>                                                                                                    |                                                         |  |  |  |  |
|                                           | <ul> <li>If SensorDigitizationBits is set to smaller than the pixel format bits configured in the <u>Pixel Format</u>, the image may<br/>have gaps in the histogram.</li> </ul>                                                                                                    |                                                         |  |  |  |  |
|                                           | GOX-5105MC-PGE: 2472 x 2064                                                                                                    |                                                         |  |  |  |  |
|                                           | GOX-8105MC-PGE: 2856 x 2848                                                                                                    |                                                         |  |  |  |  |
| Digital Image Output                      | GOX-12405MC-PGE: 4128 x 3008                                                                                                    |                                                         |  |  |  |  |
| Format - Full                             | GOX-16205MC-PGE: 5328 x 3040                                                                                                    |                                                         |  |  |  |  |
|                                           | GOX-20405MC-PGE: 4512 x 4512                                                                                                    |                                                         |  |  |  |  |
|                                           | GOX-24505MC-PGE: 5328 x 4608                                                                                                    |                                                         |  |  |  |  |

| Item                  | Monochrome                                                                                                    | Color |  |  |  |
|-----------------------|----------------------------------------------------------------------------------------------------|-------|--|--|--|
|                       | GOX-5105MC-PGE: 96 to 2472 (1236), step 8(4)                                                                                     |       |  |  |  |
|                       | GOX-8105MC-PGE: 96 to 2856(1428), step 8(4)                                                                                      |       |  |  |  |
|                       | GOX-12405MC-PGE: 96 to 4128 (2064), step 8(4)                                                                                    |       |  |  |  |
| Digital Imaga Output  | GOX-16205MC-PGE: 96 to 5328 (2664), step 8(4)                                                                                    |       |  |  |  |
| Eormat ROI (Width)    | GOX-20405MC-PGE: 96 to 4512 (2256), step 8(4)                                                                                    |       |  |  |  |
|                       | GOX-24505MC-PGE: 96 to 5328 (2664), step 8(4)                                                                                    |       |  |  |  |
|                       | <b>Note:</b> For monochrome models, when BinningHorizontal = 2 or FD2x2BinningMode = On, the value in parenthesis is applicable. |       |  |  |  |
|                       | GOX-5105MC-PGE: 0 to [2472 (1236) - Width], step 8(4)                                                                            |       |  |  |  |
|                       | GOX-8105MC-PGE: 0 to [2856(1428) - Width], step 8(4)                                                                             |       |  |  |  |
|                       | GOX-12405MC-PGE: 0 to [4128 (2064) - Width], step 8(4)                                                                           |       |  |  |  |
| Digital Image Output  | GOX-16205MC-PGE: 0 to [5328 (2664) - Width], step 8(4)                                                                           |       |  |  |  |
| Format - ROI (Offset  | GOX-20405MC-PGE: 0 to [4512 (2256) - Width], step 8(4)                                                                           |       |  |  |  |
| X)                    | GOX-24505MC-PGE: 0 to [5328 (2664) - Width], step 8(4)                                                                           |       |  |  |  |
|                       | <b>Note:</b> For monochrome models, when BinningHorizontal = 2 or FD2x2BinningMode = On, the value in parenthesis is applicable. |       |  |  |  |
|                       | GOX-5105MC-PGE: 8(4) to 2064 (1032), step2(1)                                                                                    |       |  |  |  |
|                       | GOX-8105MC-PGE: 8(4) to 2848 (1424), step2(1)                                                                                    |       |  |  |  |
|                       | GOX-12405MC-PGE: 8(4) to 3008 (1504), step2(1)                                                                                   |       |  |  |  |
| Digital Image Output  | GOX-16205MC-PGE: 8(4) to 3040 (1520), step2(1)                                                                                   |       |  |  |  |
| Eormat - ROI (Height) | GOX-20405MC-PGE: 8(4) to 4512 (2256), step2(1)                                                                                   |       |  |  |  |
| romat - KOI (Height)  | GOX-24505MC-PGE: 8(4) to 4608 (2304), step2(1)                                                                                   |       |  |  |  |
|                       | <b>Note:</b> For monochrome models, when BinningVertical = 2 or FD2x2BinningMode = On, the value in parenthesis is applicable.   |       |  |  |  |
|                       | GOX-5105MC-PGE: 0 to [2064 (1032) - Height], step2(1)                                                                            |       |  |  |  |
|                       | GOX-8105MC-PGE: 0 to [2848 (1424) - Height], step2(1)                                                                            |       |  |  |  |
|                       | GOX-12405MC-PGE: 0 to [3008 (1504) - Height], step2(1)                                                                           |       |  |  |  |
| Digital Image Output  | GOX-16205MC-PGE: 0 to [3040 (1520) - Height], step2(1)                                                                           |       |  |  |  |
| Format - ROI (Offset  | GOX-20405MC-PGE: 0 to [4512 (2256) - Height], step2(1)                                                                           |       |  |  |  |
| Y)                    | GOX-24505MC-PGE: 0 to [4608 (2304) - Height], step2(1)                                                                           |       |  |  |  |
|                       | <b>Note:</b> For monochrome models, when BinningHorizontal = 2 or FD2x2BinningMode = On, the value in parenthesis is applicable. |       |  |  |  |
|                       | GOX-5105M-PGE: 2472                                                                                                    |       |  |  |  |
| Digital Image Output  | GOX-8105M-PGE: 2856                                                                                                    |       |  |  |  |
| Format: Binning (H) = | GOX-12405M-PGE: 4128                                                                                                    | N1/A  |  |  |  |
| ED2v2DinningMode =    | GOX-16205M-PGE: 5328                                                                                                    | N/A   |  |  |  |
|                       | GOX-20405M-PGE: 4512                                                                                                    |       |  |  |  |
|                       | GOX-24505M-PGE: 5328                                                                                                    |       |  |  |  |

| ltem                  | Monochrome                                                      | Color                                                |  |  |  |
|-----------------------|-----------------------------------------------------------------|------------------------------------------------------|--|--|--|
|                       | GOX-5105M-PGE: 1236                                             |                                                      |  |  |  |
| Digital Image Output  | GOX-8105M-PGE: 1428                                             |                                                      |  |  |  |
| Format: Binning (H) = | GOX-12405M-PGE: 2064                                            | N//A                                                 |  |  |  |
| 2 or                  | GOX-16205M-PGE: 2664                                            | N/A                                                  |  |  |  |
|                       | GOX-20405M-PGE: 2256                                            |                                                      |  |  |  |
| On                    | GOX-24505M-PGE: 2664                                            |                                                      |  |  |  |
| Digital Imaga Output  | GOX-5105M-PGE: 2064                                             |                                                      |  |  |  |
|                       | GOX-8105M-PGE: 2848                                             |                                                      |  |  |  |
| Format.               | GOX-12405M-PGE: 3008                                            |                                                      |  |  |  |
| Binning (V) = 1 and   | GOX-16205M-PGE: 3040                                            | N/A                                                  |  |  |  |
| FD2x2BinningMode =    | GOX-20405M-PGE: 4512                                            |                                                      |  |  |  |
| Off                   | GOX-24505M-PGE: 4608                                            |                                                      |  |  |  |
|                       | GOX-5105M-PGE: 1032                                             |                                                      |  |  |  |
|                       | GOX-8105M-PGE: 1424                                             |                                                      |  |  |  |
| Format.               | GOX-12405M-PGE: 1504                                            |                                                      |  |  |  |
| Binning (V) = 2 or    | GOX-16205M-PGE: 1520                                            | N/A                                                  |  |  |  |
| FD2x2BinningMode =    | GOX-20405M-PGE: 2256                                            |                                                      |  |  |  |
| On                    | GOX-24505M-PGE: 2304                                            |                                                      |  |  |  |
|                       |                                                                 | BayerRG8 (default), BayerRG10, BayerRG10Packed,      |  |  |  |
|                       |                                                                 | BayerRG12, BayerRG12Packed, BayerGR8*, BayerGR10*,   |  |  |  |
|                       |                                                                 | BayerGR10Packed*, BayerGR12*, BayerGR12Packed*,      |  |  |  |
| Digital Image Output  | Mono8 (default), Mono10, Mono10Packed, Mono12,                  | BayerGB8*, BayerGB10*, BayerGB10Packed*, BayerGB12*, |  |  |  |
| Format: Pixel Format  | Mono12Packed                                                    | BayerGB12Packed*, BayerBG8*, BayerBG10*,             |  |  |  |
|                       |                                                                 | BayerBG10Packed*, BayerBG12*, BayerBG12Packed*       |  |  |  |
|                       |                                                                 | Nate: * When Deverse V/Deverse V is On               |  |  |  |
|                       |                                                                 | Note: When Reverse Areverse Fis On.                  |  |  |  |
| Acquisition Mode      | Continuous / SingleFr                                           | ame / MultiFrame (1 ~ 65535)                         |  |  |  |
|                       | Acquisition: AcquisitionStart / AcquisitionEnd                  |                                                      |  |  |  |
| Trigger Selector      | Exposure: FrameStart                                            |                                                      |  |  |  |
|                       | Transfer: AcquisitionTransferStart( Delayed readout)            |                                                      |  |  |  |
| Opto Filter           | 0~40ms, Step 100ns                                              |                                                      |  |  |  |
| Trigger Overlap       | Off / Read out                                                  |                                                      |  |  |  |
| Trigger Input Signals | PulseGenerator0-3, UserOutput0-3, Action0-3, Software, I        | .ine5 Opt In, Nand0 Out, Nand1 Out                   |  |  |  |
|                       | Timed (FrameStartTrigger Off): 3.45* $\mu$ s ~ ExposureTimel    | Max                                                  |  |  |  |
|                       | Timed (FrameStartTrigger On): 3.45* µs∼ 8Sec                    |                                                      |  |  |  |
| Exposure Mode         | TriggerWidth: 3.45* µs~ ∞                                       |                                                      |  |  |  |
|                       |                                                                 |                                                      |  |  |  |
|                       | <b>Note:</b> *Including the exposure offset duration (2.45 µs). |                                                      |  |  |  |
| Auto Exposure         | Off / Continuous / Once                                         |                                                      |  |  |  |
| (Exposure Auto)       |                                                                 |                                                      |  |  |  |
| Auto Exposure         |                                                                 |                                                      |  |  |  |
| Response Speed        | 1 ~ 100%                                                        |                                                      |  |  |  |
| (ALCControlRatio)     |                                                                 |                                                      |  |  |  |

| Item                                         |                                                                                                    | Monochrome                                                                                            | Color                                                             |  |  |  |
|----------------------------------------------|----------------------------------------------------------------------------------------------------|----------------------------------------------------------------------------------------------------|-------------------------------------------------------------------|--|--|--|
| Digital I/O                                  | LineSelector (6                                                                                                    | P): GPIO IN / GPIO OUT                                                                                |                                                                   |  |  |  |
|                                              | Default Level: 8                                                                                                    | 3LSB@8bit                                                                                             |                                                                   |  |  |  |
|                                              | All (Mono/Color): -133 ~ +255 LSB                                                                                         |                                                                                                    |                                                                   |  |  |  |
| Black Level                                  | Red (Color):                                                                                                    | -64 ~ +64 LSB                                                                                         |                                                                   |  |  |  |
| Adjustment                                   | Blue (Color):                                                                                                    | -64 ~ +64 LSB                                                                                         |                                                                   |  |  |  |
|                                              | Resolution Adj                                                                                                    | ustment: 1LSB@12bit                                                                                   |                                                                   |  |  |  |
|                                              | Manual Adjusti                                                                                                    | ment Range:                                                                                           |                                                                   |  |  |  |
|                                              | AnalogAll (M                                                                                                    | ono/Color): 0db~ 42dB                                                                                 |                                                                   |  |  |  |
| Gain Adjustment                              | DigitalRed (Color): -7dB ∼ 15dB                                                                                           |                                                                                                    |                                                                   |  |  |  |
|                                              | DigitalBlue (0                                                                                                    | Color): -7dB ~ 15dB                                                                                   |                                                                   |  |  |  |
|                                              | Adjustment Aut                                                                                                    | to Gain: Off, Continuous, Once                                                                        |                                                                   |  |  |  |
|                                              | WhiteBalanceO                                                                                                    | Gain: DigitalRed, DigitalBlue :0.447 ~ 5.624,                                                         | 1STEP = x 0.0001                                                  |  |  |  |
| W/bita Balanca                               | BalanceWhiteA                                                                                                    | Auto: Off, Continuous, Once, Preset3200K, F                                                           | Preset5000K, Preset6500K, Preset7500K                             |  |  |  |
| white Balance                                | Photometry Are                                                                                                    | ea: 16 (4 x 4) Area                                                                                   |                                                                   |  |  |  |
|                                              | Adjustment Ra                                                                                                    | nge: 3000K ~ 9000K                                                                                    |                                                                   |  |  |  |
|                                              | Detection: Det                                                                                                    | ect white blemishes using threshold values                                                            | (100 steps available) (black blemish correction performed only at |  |  |  |
|                                              | the factory)                                                                                                    |                                                                                                    |                                                                   |  |  |  |
| Blemish Correction                           | Correction: Interpolation using adjacent pixels. Continuous blemishes can be corrected up to 3 horizontal pixels (up to 3 |                                                                                                    |                                                                   |  |  |  |
|                                              | horizontal pixels of the same Bayer color, for color models).                                                             |                                                                                                    |                                                                   |  |  |  |
|                                              | Correctable pixels: 2000 pixels                                                                                           |                                                                                                    |                                                                   |  |  |  |
| ALC                                          | Video level adji                                                                                                    | usted automatically using AGC and ASC                                                                 |                                                                   |  |  |  |
| Commo                                        | 0.45, 0.5, 0.55, 0.6 ,0.65, 0.75, 0.8, 0.9, 1.0                                                                           |                                                                                                    |                                                                   |  |  |  |
| Gamma                                        | (9 steps available )                                                                                                    |                                                                                                    |                                                                   |  |  |  |
| LUT                                          | OFF $\gamma = 1.0$ , ON = 257 points can be set                                                                           |                                                                                                    |                                                                   |  |  |  |
| Vibration Resistance                         | 10G (20 Hz ~                                                                                                    | 200 Hz X-Y-Z direction)                                                                               |                                                                   |  |  |  |
| Impact Resistance                            | 80G                                                                                                    |                                                                                                    |                                                                   |  |  |  |
|                                              |                                                                                                    | Input Range: DC +36 ~ +57V                                                                            |                                                                   |  |  |  |
|                                              | POE:                                                                                                    | Consumption: 4.5W typical (Default setting/ 25 °C Environment/ DC 48 V Input) @48 V, 133mA/6.4W (Max) |                                                                   |  |  |  |
| Power Supply                                 | 6-pin                                                                                                    | Input Range: DC +10V ~ +25V                                                                           |                                                                   |  |  |  |
|                                              | Connector:                                                                                                    | Consumption: 3.4 W typical (Default setting                                                           | / 25 °C Environment/ DC 12 V Input) @ +12 V, 490mA/4.8W (Max)     |  |  |  |
|                                              | • C-Моι                                                                                                    | int                                                                                                   |                                                                   |  |  |  |
| Lens Mount                                   | <ul> <li>Lens n</li> </ul>                                                                                                | nount protrusion length of 9 mm or less is su                                                         | pported.                                                          |  |  |  |
| Flange Back                                  | 17.526mm, tolerance: 0 mm ~ -0.05 mm                                                                                      |                                                                                                    |                                                                   |  |  |  |
| Optical Filter                               | IR cut filter (col                                                                                                    | or model only)                                                                                        |                                                                   |  |  |  |
|                                              | - 5°C ~ + 45°C                                                                                                    | $1/20\% \sim 80\%$ (non-condensing)                                                                   |                                                                   |  |  |  |
| Verified Performance<br>Temperature/Humidity | Note: It may section.                                                                                                    | / change depending on the installation envir                                                          | onment. Please refer to the Cautions in the Package Contents      |  |  |  |
| Storage<br>Temperature/Humidity              | - 25°C ~ + 60°                                                                                                    |                                                                                                    |                                                                   |  |  |  |

| Item        | Monochrome                                                                                                 | Color |  |
|-------------|----------------------------------------------------------------------------------------------------|-------|--|
| Regulations | CE [EN 55032:2015(CISPR32:2015) Class B, EN 55035:2017 (CISPR35:2016)], FCC Part 15 Class B, EU RoHS/WEEE, |       |  |
| (Tentative) | China RoHS, KC                                                                                             |       |  |
| Housing     | 29mm x 29mm x 55mm (WHD, excluding connectors)                                                             |       |  |
| Weight      | 70 g                                                                                                    |       |  |

# Package Contents

- Camera (1)
- Sensor protection cap (1)
- Dear customer (sheet) (1)

#### **Optional Accessories (Sold Separately)**

• MP-46 Tripod Adapter Plate

#### Notes:

- Design and specifications are subject to change without notice.
- Approximately 30 minutes of warm-up are required to achieve these specifications.

#### **Cautions:**

The performance specifications given for this camera have been verified for the Operating Temperature range shown in the Specifications table. The camera may be able to perform outside of the specified temperature range, but such performance has not been verified and is therefore not guaranteed.

• The camera's internal temperature sensor detects temperatures of 82 °C or less during operation.

If the above temperature conditions are exceeded, take measures to dissipate heat according to your installation environment and conditions.

## Spectral Response (GOX-5105M-PGE/GOX-5105C-PGE)

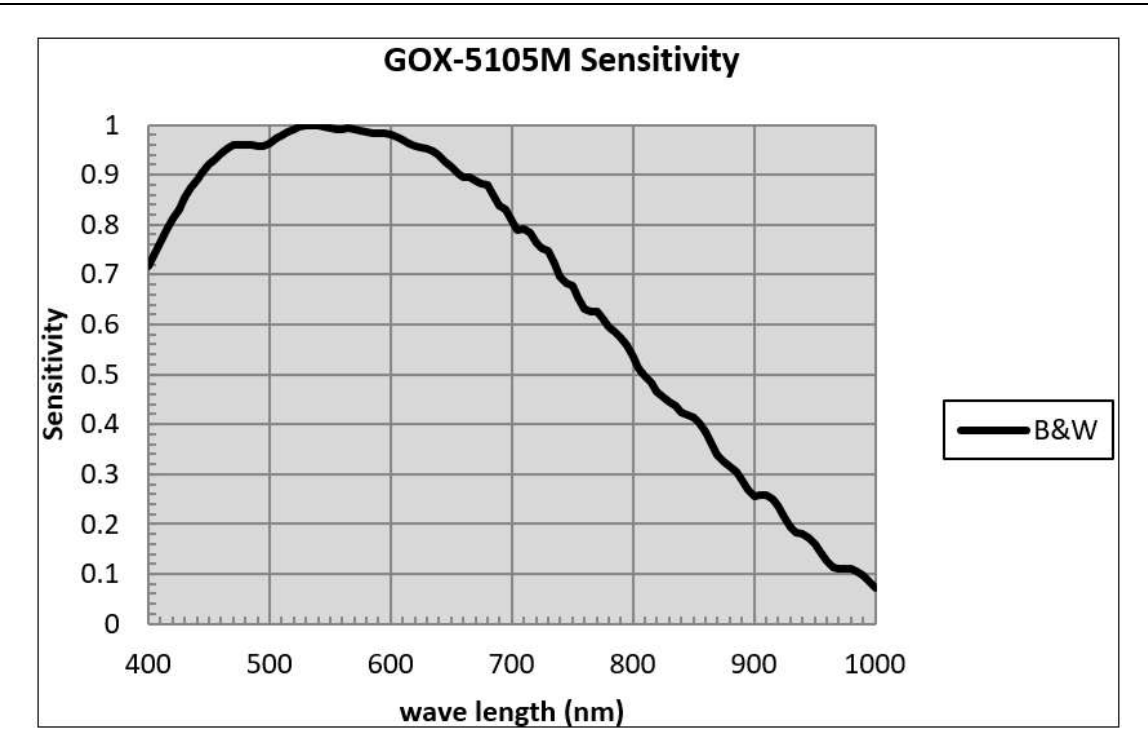

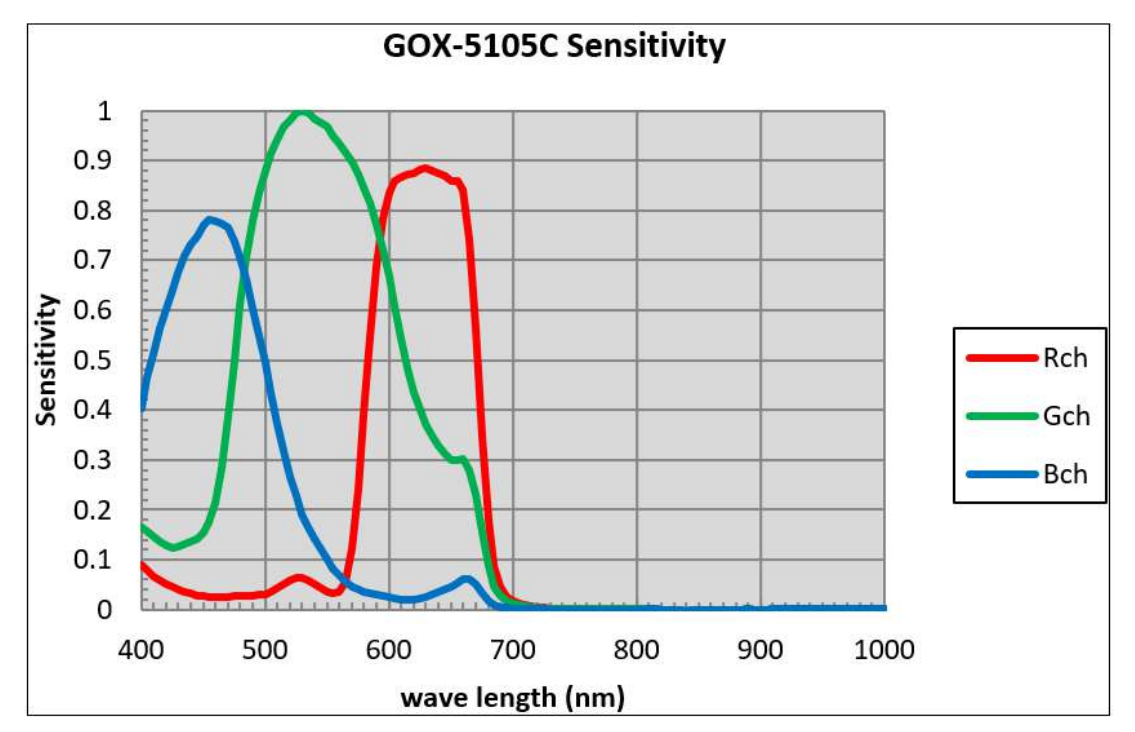

## Spectral Response (GOX-8105M-PGE/GOX-8105C-PGE)

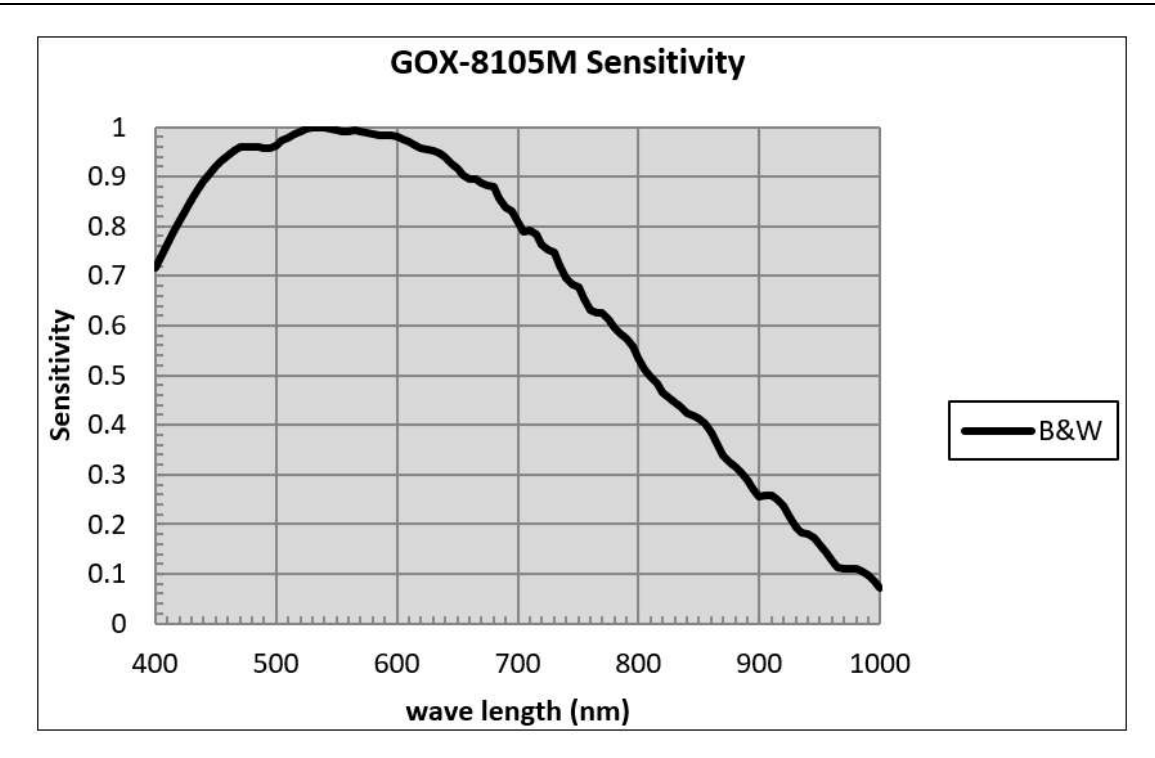

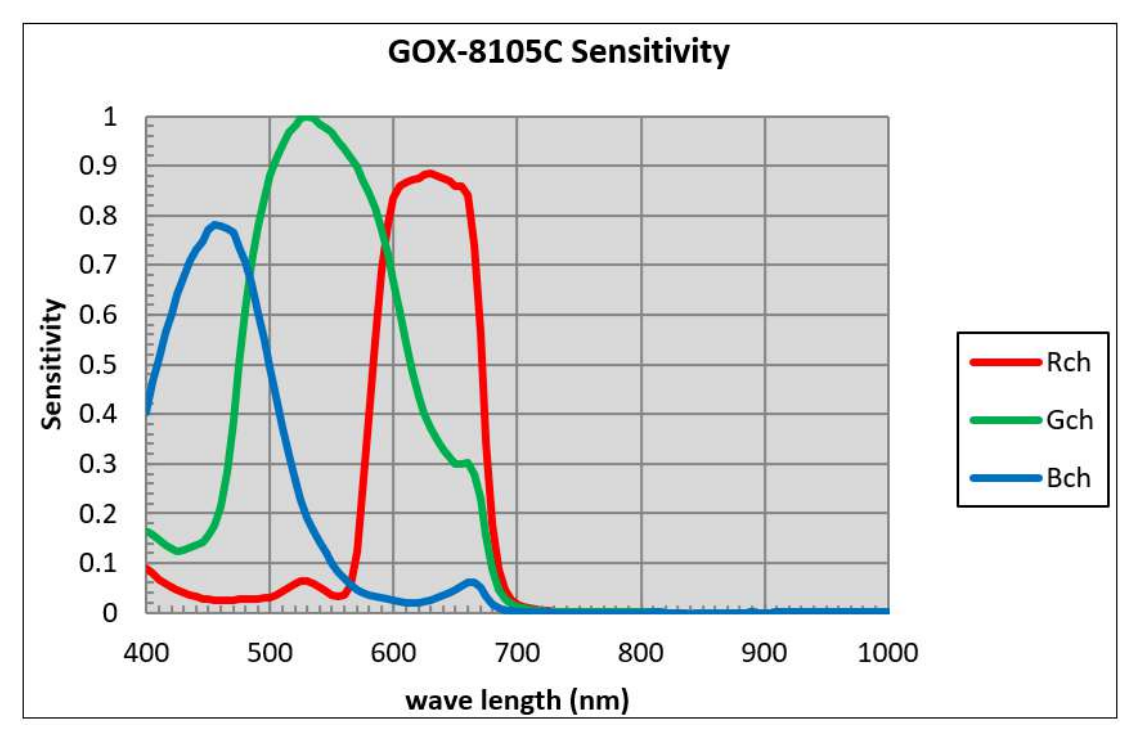

## Spectral Response (GOX-12405M-PGE/GOX-12405C-PGE)

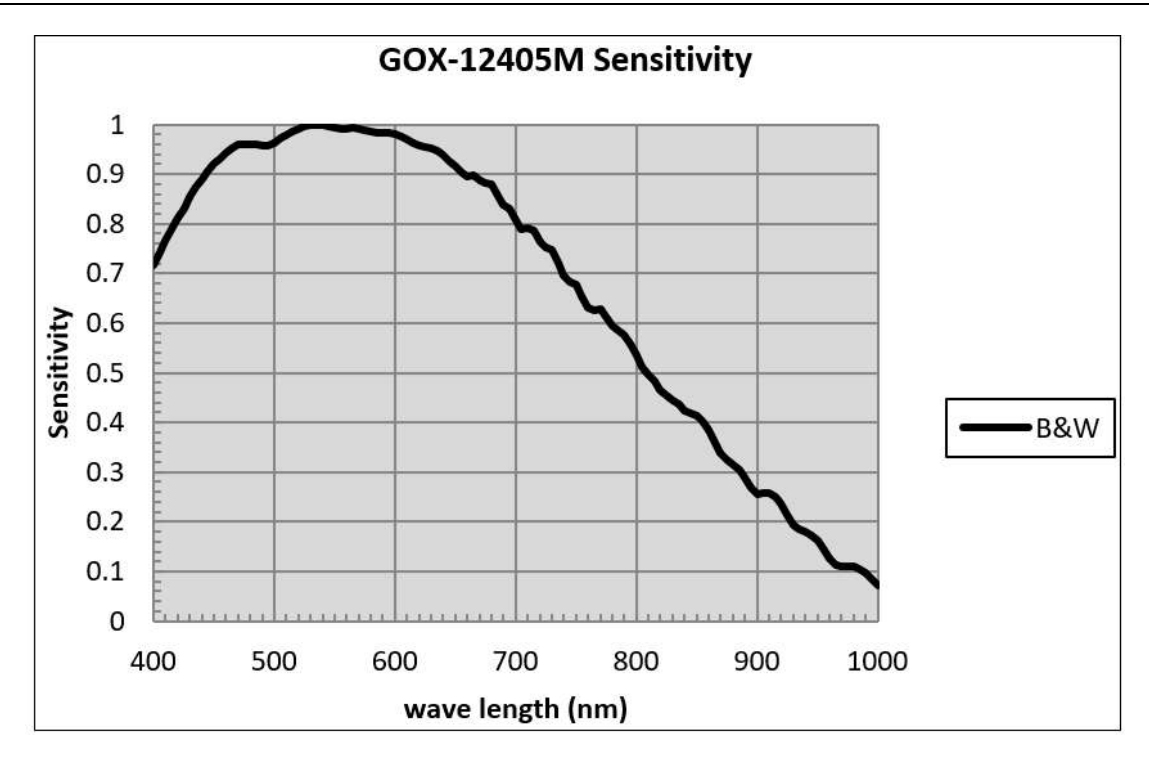

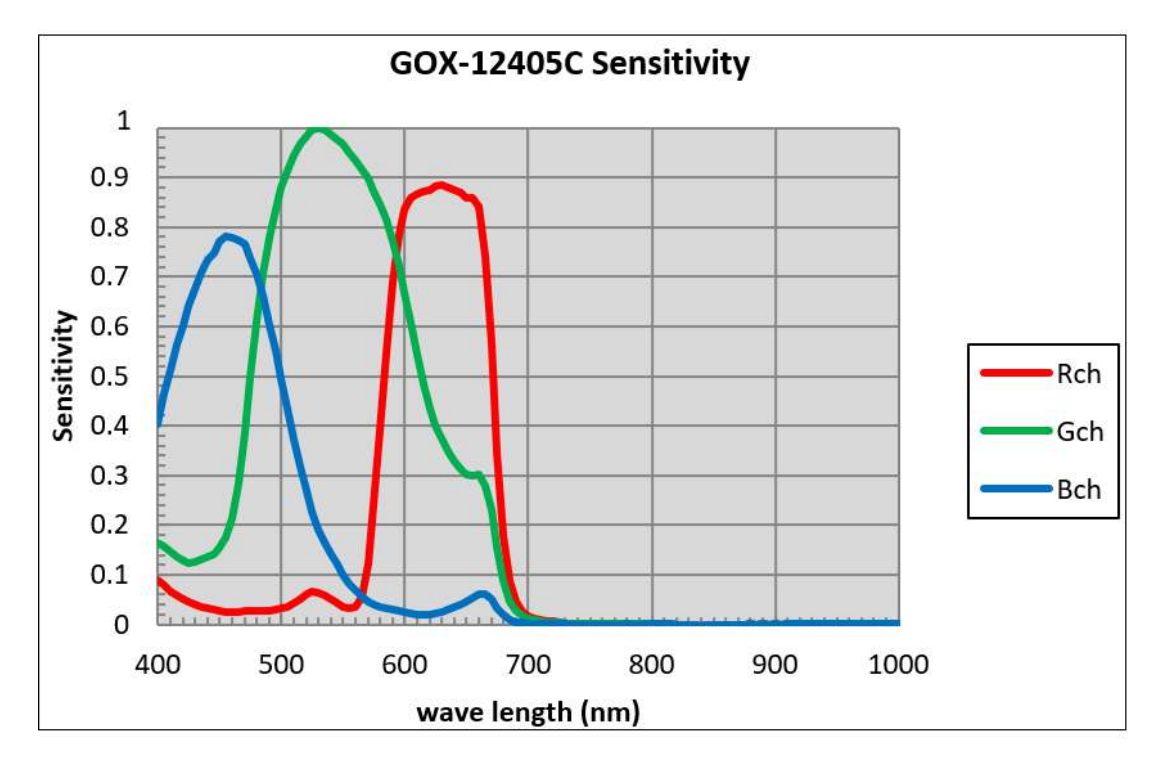

## Spectral Response (GOX-16205M-PGE/GOX-16205C-PGE)

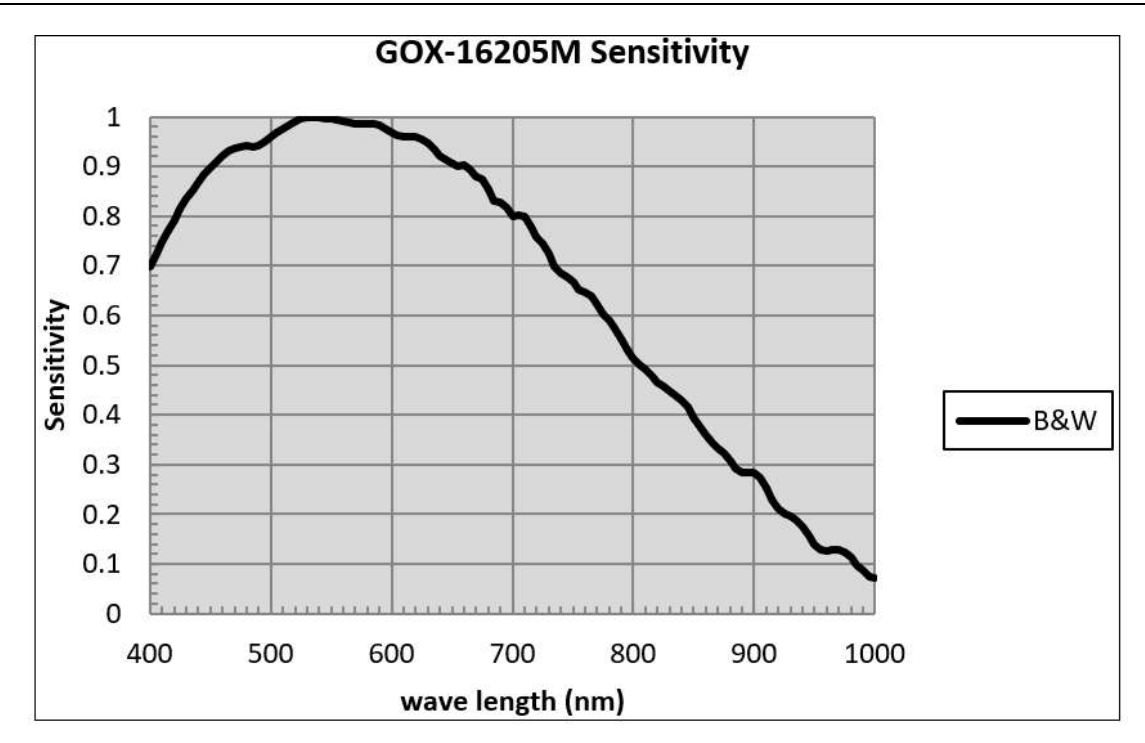

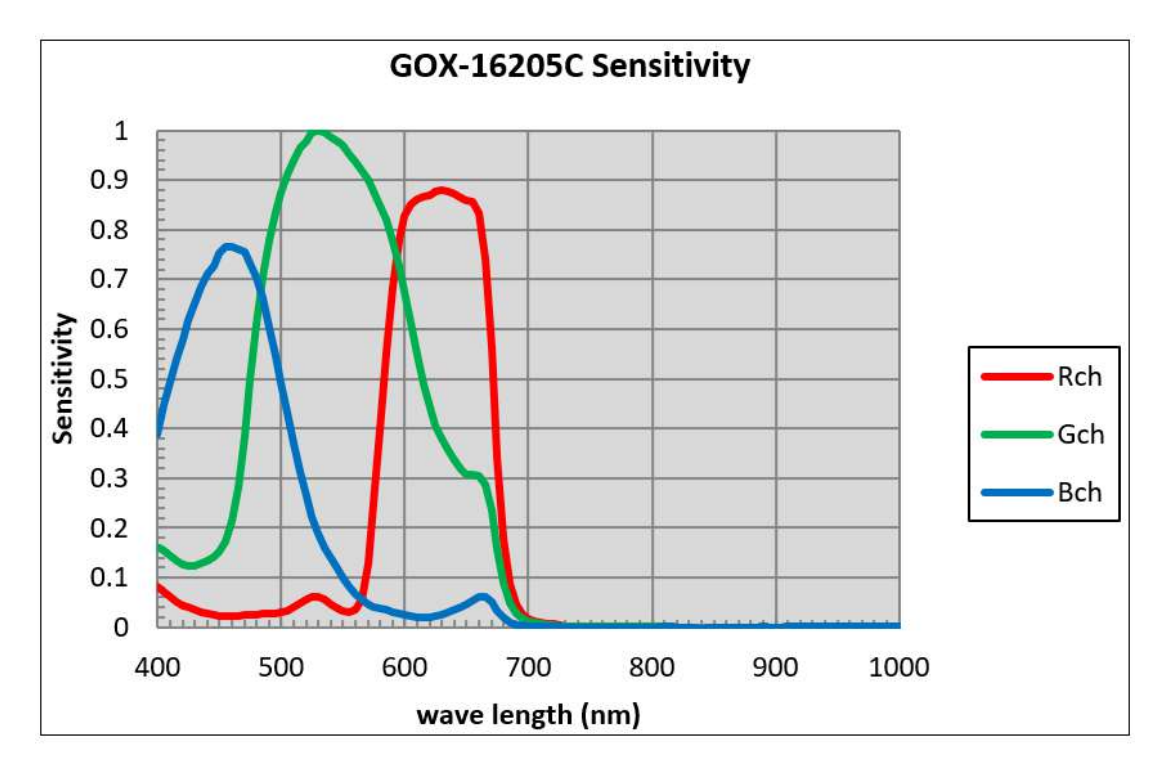

## Spectral Response (GOX-20405M-PGE/GOX-20405C-PGE)

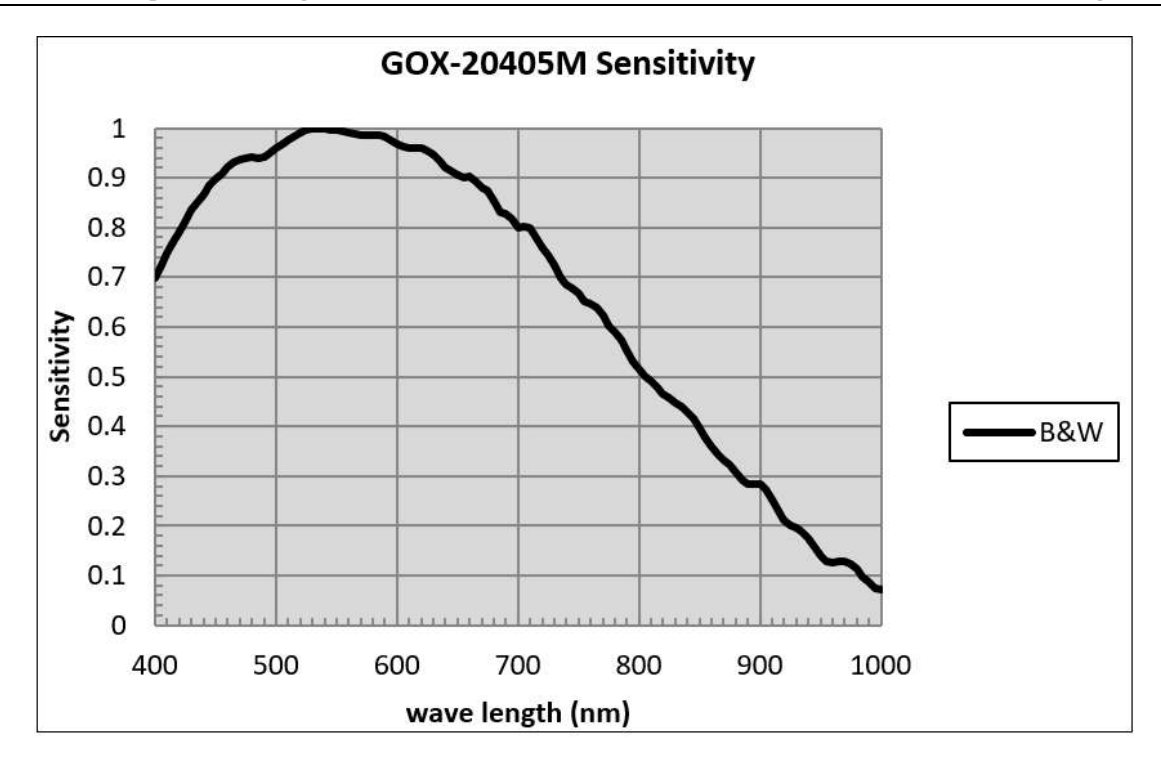

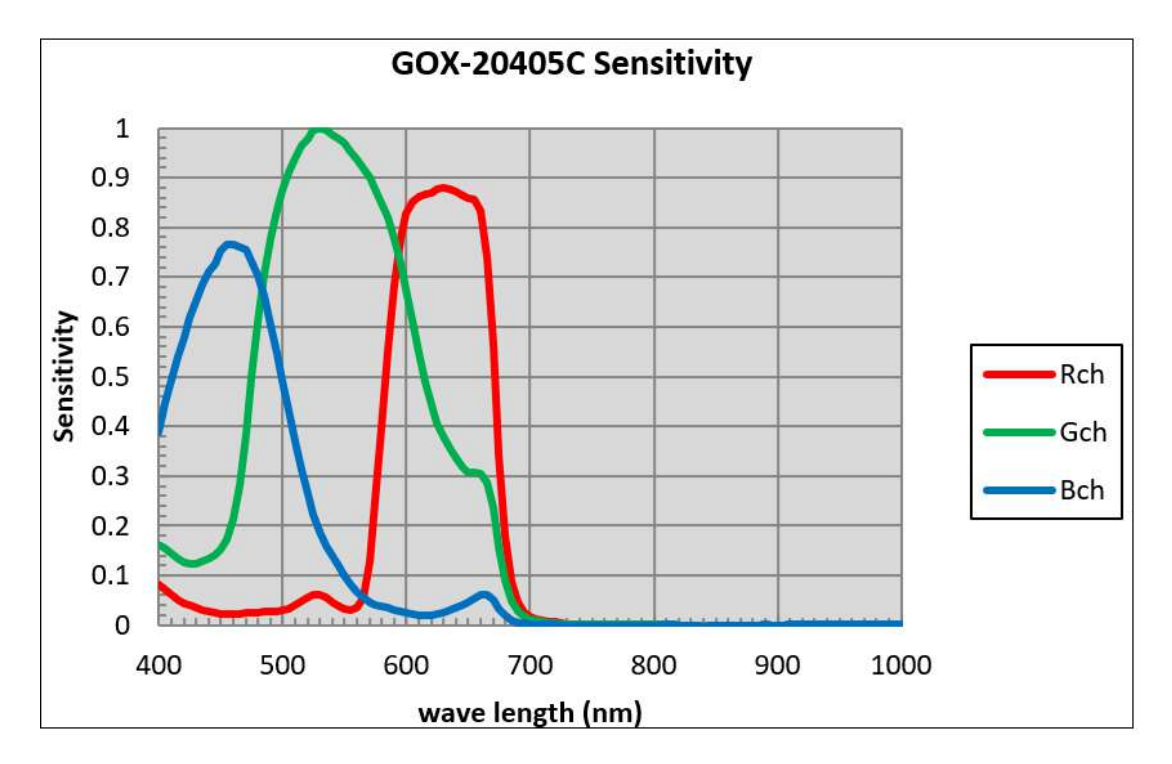

## Spectral Response (GOX-24505M-PGE/GOX-24505C-PGE)

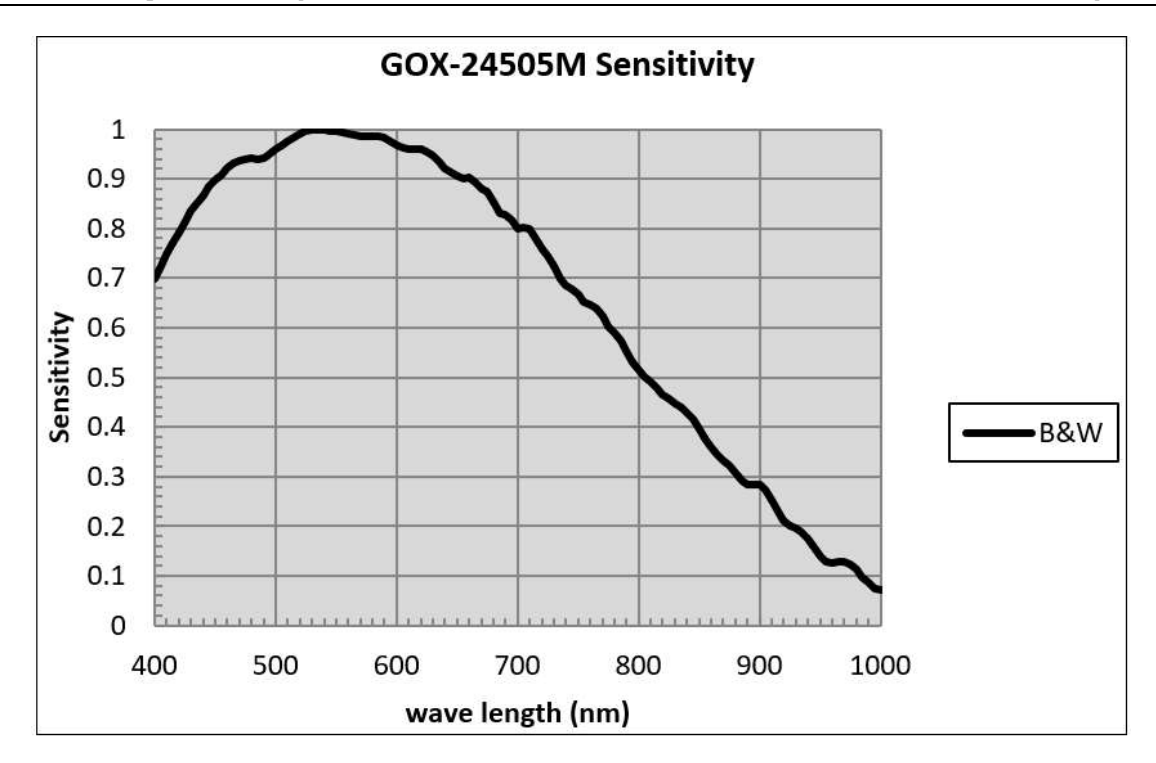

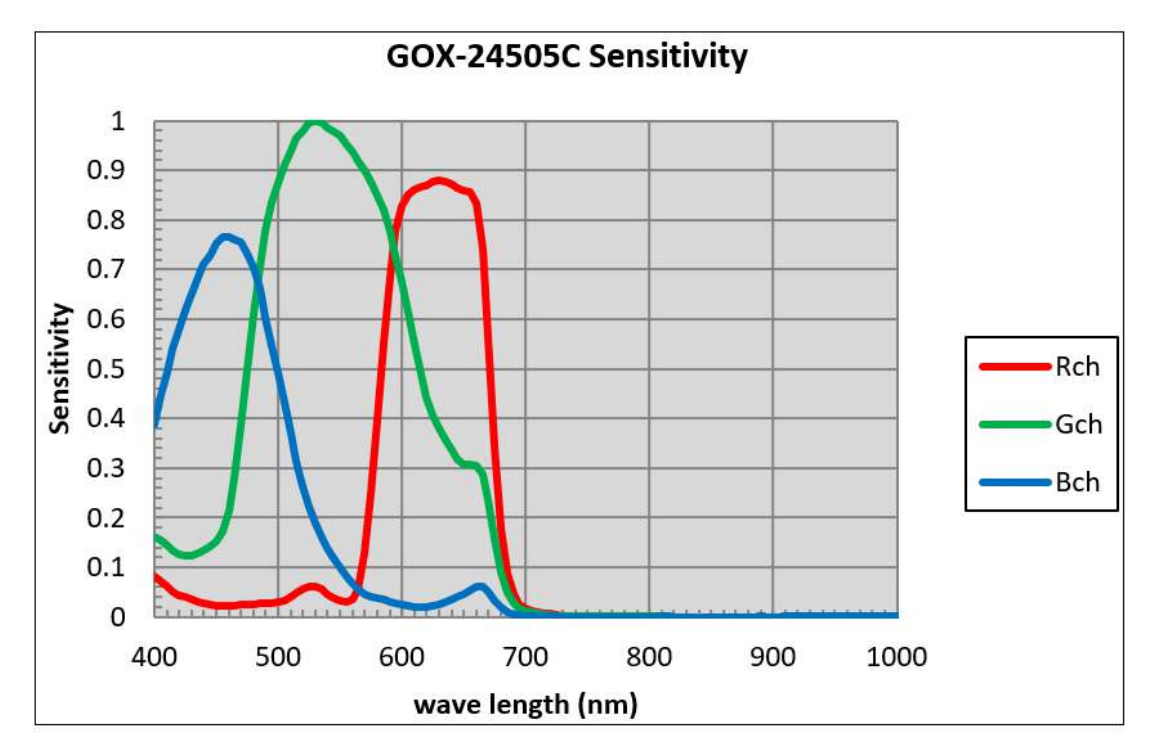

GOX-5105MC-PGE | GOX-8105MC-PGE | GOX-12405MC-PGE | GOX-16205MC-PGE | GOX-20405MC-PGE | GOX-24505MC-PGE

## **Dimensions**

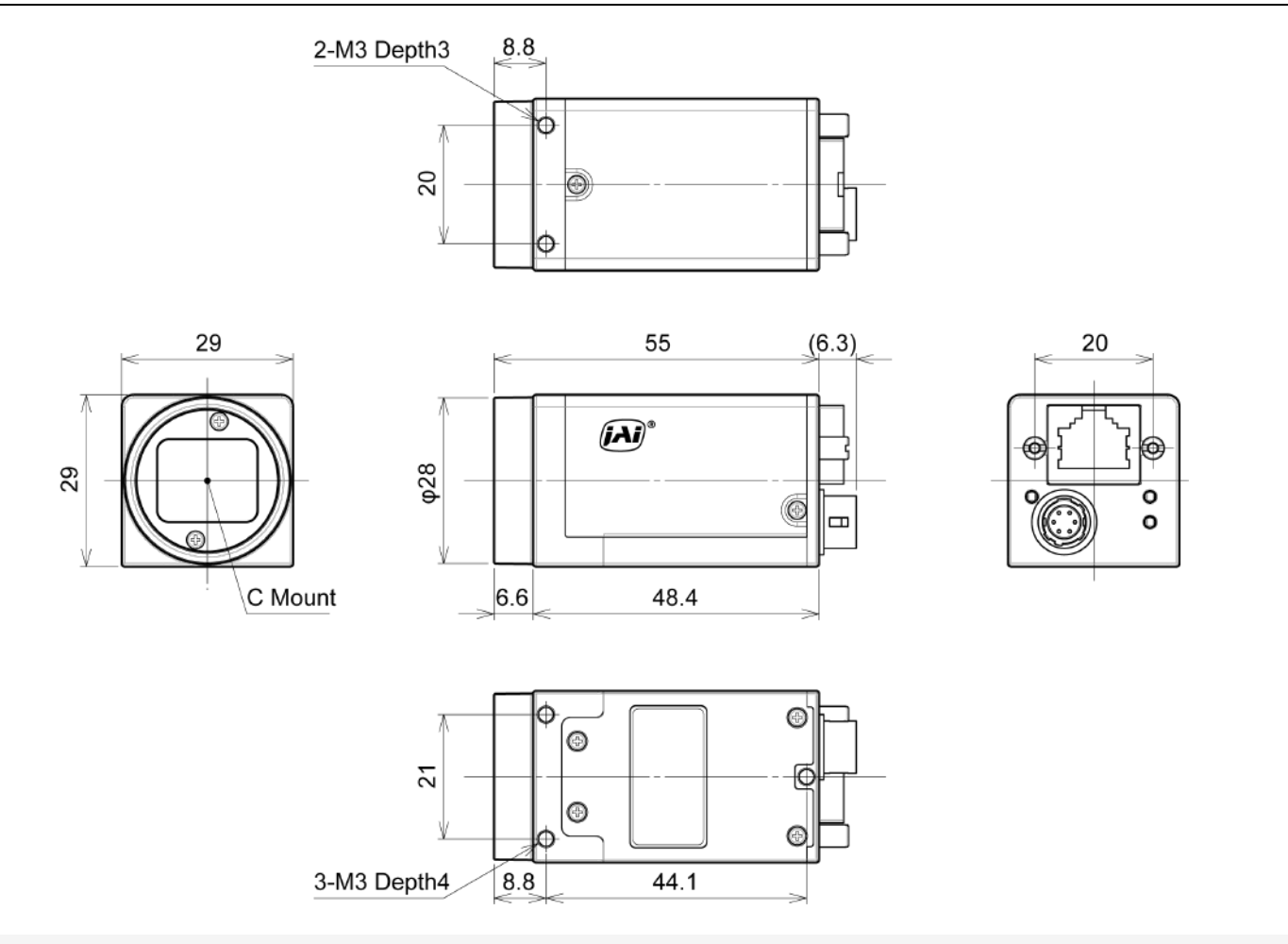

#### Notes:

- Dimensional tolerance: ± 0.3mm
- Unit: mm

# Comparison of the Decibel Display and Multiplier Display

| Decibels [dB] | Multipliers [X] | Remarks |
|---------------|-----------------|---------|
| -6            | 0.501           |         |
| -5            | 0.562           |         |
| -4            | 0.631           |         |
| -3            | 0.708           |         |
| -2            | 0.794           |         |
| -1            | 0.891           |         |
| 0             | 1               |         |
| 1             | 1.122           |         |
| 2             | 1.259           |         |
| 3             | 1.413           |         |
| 4             | 1.585           |         |
| 5             | 1.778           |         |
| 6             | 1.995           |         |
| 7             | 2.239           |         |
| 8             | 2.512           |         |
| 9             | 2.818           |         |
| 10            | 3.162           |         |
| 11            | 3.548           |         |
| 12            | 3.981           |         |
| 13            | 4.467           |         |
| 14            | 5.012           |         |
| 15            | 5.623           |         |
| 16            | 6.31            |         |
| 17            | 7.079           |         |
| 18            | 7.943           |         |
| 19            | 8.913           |         |
| 20            | 10              |         |
| 21            | 11.22           |         |
| 22            | 12.589          |         |
| 23            | 14.125          |         |
| 24            | 15.849          |         |
| 25            | 17.783          |         |
| 26            | 19.953          |         |
| 27            | 22.387          |         |
| 28            | 25.119          |         |
| 29            | 28.184          |         |
| 30            | 31.623          |         |
| 31            | 35.481          |         |

GOX-5105MC-PGE | GOX-8105MC-PGE | GOX-12405MC-PGE | GOX-16205MC-PGE | GOX-20405MC-PGE | GOX-24505MC-PGE

| Decibels [dB] | Multipliers [X] | Remarks |
|---------------|-----------------|---------|
| 32            | 39.811          |         |
| 33            | 44.668          |         |
| 34            | 50.119          |         |
| 35            | 56.234          |         |
| 36            | 63.096          |         |
| 37            | 70.795          |         |
| 38            | 79.433          |         |
| 39            | 89.125          |         |
| 40            | 100             |         |
| 41            | 112.202         |         |
| 42            | 125.893         |         |

## **User's Record**

Camera type: Go-X Series Global Shutter GigE interface

- Model name: .....
- Revision: .....
- Serial No: .....
- Firmware version: .....

For camera revision history, please contact your local JAI distributor.

#### User Manual (Ver. 1.0) - Revision History

GOX-5105MC-PGE | GOX-8105MC-PGE | GOX-12405MC-PGE | GOX-16205MC-PGE | GOX-20405MC-PGE | GOX-24505MC-PGE

# **Revision History**

| Revision | Date       | <b>Device Version</b> | Changes       |
|----------|------------|-----------------------|---------------|
| 1.0      | 2022/09/20 | DV0100                | First Release |

#### Trademarks

- Microsoft and Windows are trademarks or registered trademarks of Microsoft Corporation in the United States and other countries.
- Intel and Intel Core are trademarks of Intel Corporation in the United States and other countries.

Other systems and product names described in this document are trademarks or registered trademarks of their respective owners. The <sup>™</sup> and <sup>®</sup> symbols are not used in this document.

Europe, Middle East & Africa Phone +45 4457 8888 Fax +45 4491 8880 Asia Pacific Phone +81 45 440 0154 Fax +81 45 440 0166 Americas Phone (Toll-Free) 1 800 445 5444

Phone +1 408 383 0300

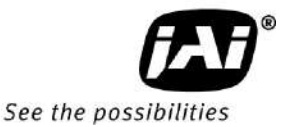